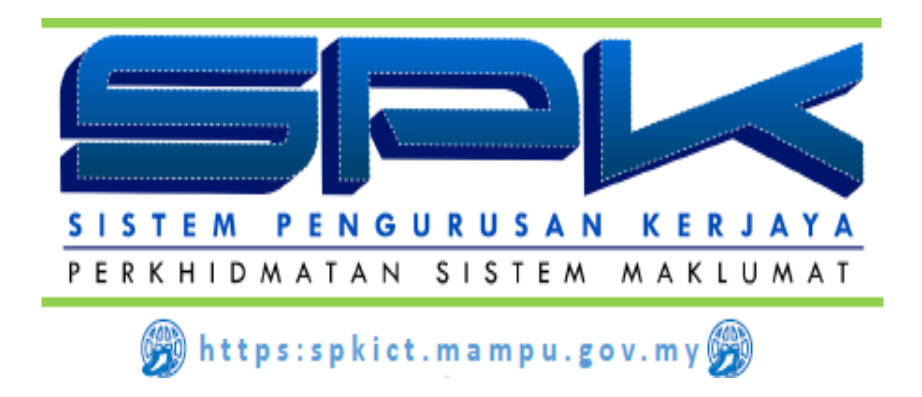

# MANUAL PENGGUNA PENUGASAN KHAS SME (SSA)

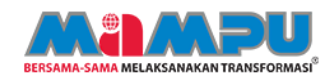

## KANDUNGAN

| 1. | MUKA UTA    | АМА                                             | 1    |
|----|-------------|-------------------------------------------------|------|
| 2. |             | IASUK KE DALAM SISTEM PENGURUSAN KERJAYA (SPI   | () 1 |
| 3. | MENU UTA    | AMA SPK                                         | 2    |
| 4. | PENUGAS     | AN KHAS SME                                     | 2    |
|    | 4.1. Rekod  | Pencapaian                                      | 2    |
| 5. | PENCAPA     | IAN SEMASA                                      | 3    |
|    | 5.1. Ketera | ingan                                           | 3    |
|    | 5.2. Kemas  | skini Pencapaian Kelayakan Profesional          | 6    |
|    | 5.2.1.      | Kunci Masuk Kelayakan Profesional               | 6    |
|    | 5.2.2.      | Melengkap Kelayakan Profesional                 | 8    |
|    | 5.2.3.      | Hapus Kelayakan Profesional                     |      |
|    | 5.2.4.      | Hapus Dokumen Sokongan                          | 13   |
|    | 5.2.5.      | Status Pencapaian Kelayakan Profesional         | 14   |
|    | 5.3. Kemas  | skini Kriteria Penulisan                        | 15   |
|    | 5.3.1.      | Kunci Masuk Penulisan                           | 15   |
|    | 5.3.2.      | Melengkap Penulisan / Penerbitan / Pembentangan | 17   |
|    | 5.3.3.      | Hapus Penulisan                                 | 20   |
|    | 5.3.4.      | Hapus Dokumen Sokongan Penulisan                | 21   |
|    | 5.3.5.      | Status Pencapaian Penulisan                     | 23   |
|    | 5.4. Kemas  | skini Kriteria Khidmat Nasihat                  | 23   |
|    | 5.4.1.      | Kunci Masuk Khidmat Nasihat                     | 23   |
|    | 5.4.2.      | Melengkap Khidmat Nasihat                       | 26   |
|    | 5.4.3.      | Hapus Khidmat Nasihat                           |      |
|    | 5.4.4.      | Hapus Dokumen Khidmat Nasihat                   |      |
|    | 5.4.5.      | Status Pencapaian Khidmat Nasihat               |      |
|    | 5.5. Kemas  | skini Kriteria 'Penglibatan Projek'             | 33   |
|    | 5.5.1.      | Kunci Masuk Penglibatan Projek                  |      |
|    | 5.5.2.      | Melengkap Penglibatan Projek                    |      |
|    | 5.5.3.      | Hapus Penglibatan Projek                        |      |
|    | 5.5.4.      | Hapus Dokumen Penglibatan Projek                | 40   |
|    | 5.5.5.      | Status Pencapaian Penglibatan Projek            | 41   |

|    | 5.6. Kemas   | skini Kriteria 'Khidmat Perundingan'           |    |
|----|--------------|------------------------------------------------|----|
|    | 5.6.1.       | Kunci Masuk Khidmat Perundingan                | 42 |
|    | 5.6.2.       | Melengkap Khidmat Perundingan                  | 44 |
|    | 5.6.3.       | Hapus Khidmat Perundingan                      | 48 |
|    | 5.6.4.       | Hapus Dokumen Khidmat Perundingan              | 49 |
|    | 5.6.5.       | Status Pencapaian Khidmat Perundingan          | 50 |
|    | 5.7. Kemas   | skini Kriteria 'Mentoring'                     | 51 |
|    | 5.7.1.       | Kunci Masuk Menti                              | 51 |
|    | 5.7.2.       | Kunci Masuk Penglibatan Menti                  | 54 |
|    | 5.7.3.       | Kemaskini Dan Hapus Maklumat Penglibatan Menti | 56 |
|    | 5.7.4.       | Melengkap Mentoring                            | 58 |
|    | 5.7.5.       | Hapus Maklumat Menti                           | 61 |
|    | 5.7.6.       | Status Pencapaian Mentoring                    | 64 |
| 6. | HANTAR F     | PENCAPAIAN                                     | 64 |
|    | 6.1. Pilih S | SA Lengkap                                     | 64 |
|    | 6.2. Hantai  | <sup>r</sup> SSA < 10 Bulan                    | 66 |
|    | 6.3. Hantai  | <sup>r</sup> SSA > 10 Bulan                    | 67 |
|    | 6.4. SME T   | erima Emel Pinda Semula                        | 69 |

## PENERANGAN FUNGSI IKON

| Bil | IKON            | KETERANGAN FUNGSI                                                                                              |
|-----|-----------------|----------------------------------------------------------------------------------------------------|
| 1   | <u> </u>        | Papar                                                                                                    |
| 2   |                 | Kemaskini                                                                                                    |
| 3   | >               | Maklumat Lengkap                                                                                               |
| 4   | ×               | Hapus Maklumat                                                                                                 |
| 5   | Simpan Draf     | Simpan maklumat yang dikunci masuk<br>(maklumat tidak dihantar kepada penyelia)                                |
| 6   | Simpan & Hantar | Simpan maklumat dan hantar kepada penyelia                                                                     |
| 7   | Simpan          | Simpan maklumat<br>(sebarang perubahan pada maklumat projek akan dihantar<br>kepada penyelia untuk pengesahan) |
| 8   | Kemaskini Draf  | Kemaskini draf dan maklumat tidak dihantar kepada penyelia                                                     |
| 9   | Kembali         | Kembali ke layar sebelum                                                                                       |
| 10  | Kemaskini       | Kemaskini draf dan maklumat akan dihantar kepada penyelia                                                      |

#### 1. MUKA UTAMA

Muka hadapan SPK memaparkan makluman mengenai Sistem Pengurusan Kerjaya. Makluman pada muka utama sistem akan berubah dari masa ke semasa bagi memberi maklumat terkini kepada pengguna SPK.

| Sistem Pengurusan Kerjaya Sektor Awam atau dikenali sebagai SPK dibangunkan bertujuan untuk :                                                                                                    | MAKLUMAT TERKINI                                                                                                    |
|----------------------------------------------------------------------------------------------------|----------------------------------------------------------------------------------------------------|
| Mengukuhkan pengurusan sumber manusia dengan menambahbaik skim semasa personel ICT dari mula lantikan sehingga penamatan perkhidmatan supaya pengurusan dan kemajuan kerjaya adalah lebih komprehensif; | (SME ICT)<br>Lembaga Kenaikan Pangkat Perkhidmatan<br>Awam (LKPPA) dalam mesyuarat Bil. 1                                     |
| Mengukuhkan kemajuan kerjaya dengan pengwujudan sistem pengurusan dan perancangan kemajuan kerjaya personel ICT yang sistematik;                                                                        | Tahun 2020 bertarikh 28 Januari 2020 telah<br>meluluskan pengiktirafan pakar bidang<br>khusus (SME) dan pemanokuan secara KUP |
| Mengurus dan mengiktiraf personel ICT profesional yang berkompetensi, berprestasi tinggi serta berdaya saing; dan                                                                                       | kepada 9 orang pegawai skim perkhidmatan<br>Pegawai Teknologi Maklumat (PTM)<br>Tahnjah atas penniktirafan SME ICT            |
| Mengukuhkan tadbir urus dan pengurusan perkhidmatan ICT di peringka agensi pusat dan agensi sektor awam.                                                                                                | tersebut.<br>Dokumen: // muat turun                                                                                           |
| Untuk sebarang pertanyaan, aduan dan keterangan lanjut, sila hubungi pinak unus setia melalui e-mel di alamat spk_admin[at]mampu.gov.my                                                                 | Penutupan Sementara Integrasi                                                                                                 |
| LOG MASUK SISTEM                                                                                                    | HRMIS-SPK<br>Integrasi HRMIS-SPK telah ditutup bermula                                                                        |

SYOT LAYAR: MUKA UTAMA SPK

2. DAFTAR MASUK KE DALAM SISTEM PENGURUSAN KERJAYA (SPK) Log masuk dengan menggunakan **<No Kad Pengenalan SME>** dan pilih akses sebagai "SME" dan klik [OK].

| Sistem Pengurusan Kerjaya |                    |  |  |  |  |  |  |  |
|---------------------------|--------------------|--|--|--|--|--|--|--|
| Pilih Akses Anda —        |                    |  |  |  |  |  |  |  |
| Nama                      | AMINAH BINTI AHMAD |  |  |  |  |  |  |  |
| No. Kad Pengenalan        | 791011036734       |  |  |  |  |  |  |  |
| Pilih Akses               | : 🗸                |  |  |  |  |  |  |  |
|                           | Penyelia Projek    |  |  |  |  |  |  |  |
| ОК                        | SME                |  |  |  |  |  |  |  |
|                           |                    |  |  |  |  |  |  |  |

## SYOT LAYAR : DAFTAR MASUK SPK

#### 3. MENU UTAMA SPK

Paparan utama SPK adalah seperti syot layar di bawah:

|                                                                                                    | SISTEM MAKLUMAT -                        |                                                                                                    |                                                                                                    |                  |                                                                                                    |                                                              | AMINAH BIN            | <b>FI AHMAD</b><br>SME |
|----------------------------------------------------------------------------------------------------|------------------------------------------|----------------------------------------------------------------------------------------------------|----------------------------------------------------------------------------------------------------|------------------|----------------------------------------------------------------------------------------------------|--------------------------------------------------------------|-----------------------|------------------------|
| Isnin, 05 Oktober 2020.                                                                                                    |                                          |                                                                                                    |                                                                                                    |                  | 🟡 Utama 🛛 🛒 Manual Penggi                                                                          | ina 🛛 🖂 Aduan/Cadanga                                        | an 🔑 Tukar Katalaluan | Cog Keluar             |
| Menu Utama                                                                                                    | Profil Pegawai                           |                                                                                                    |                                                                                                    |                  |                                                                                                    |                                                              |                       |                        |
| E- C Pegawai SME                                                                                                    | Profil Peribadi Bahas<br>Profil Peribadi | sa Pendidikan Anu                                                                                                    | igerah                                                                                                    |                  |                                                                                                    |                                                              |                       | F                      |
| Perkhidmatan     Perkhidmatan Kerajaan     Perkhidmatan Kerajaan     Perkhidmatan Kerajaan     Perkhidmatan Kerajaan     Perkhidmatan Perubangunan Komp     Penglisatan Projek     Penglisatan Projek     Pendisan Pemethan/Pembentangan     Niciman Nasilat     Sumbangan     Nugerah/Pengikirafan     Kelayakan/Pengikirafan     Relayakan/Pengikirafan     Pendangunan Kompetensi |                                          | Nama Pegawai<br>Gelaran :<br>Tarikh Lahir<br>Negara Lahir :<br>Jantina :<br>Agama :<br>No Tel. Bimbit<br>Muatnak gambar : | AMINAH BINTI AHMAD<br>Puan<br>Sep v 20 v 1977 v 20<br>Malaysia<br>Perempuan<br>Islam<br>012-01023456<br>Choose Files No file chosen<br>176 sya jpg | ~<br>~<br>~<br>0 | No Kad Pengenalan<br>Gred Hakki<br>Umur<br>Negeri :<br>Status Bumiputera :<br>Status Perkahwinan : | 791011036734<br>48<br>43<br>Kedah<br>Bumiputera<br>Berkahwin |                       | F                      |
| Laporan Profil Kerjaya                                                                                                    | Maklumat Pejabat                         |                                                                                                    |                                                                                                    |                  |                                                                                                    |                                                              |                       |                        |
| Penugasan Khas SME                                                                                                    | Kementerian :<br>Jabatan :<br>Alamat     | JABATAN PERDANA MEN<br>JABATAN PERKHIDMATA<br>INSTITUT TADBIRAN AW                                                        | ITERI<br>N AWAM MALAYSIA<br>AM NEGARA (INTAN)KAMPUS UT/                                                                                            | MA BUKIT KIAR    | V<br>LA                                                                                            |                                                              |                       | 3                      |

#### SYOT LAYAR : MENU UTAMA SPK

Empat Menu Utama SPK merupakan:

- i. Profil Peribadi
- ii. Profil Perkhidmatan
- iii. Profil Kerjaya dan Pembangunan Kompetensi
- iv. Penugasan Khas SME

#### 4. PENUGASAN KHAS SME

Terdapat tiga (3) Sub Modul di bawah Modul Penugasan Khas SME seperti berikut:

- i. Rekod Pencapaian
- ii. Pencapaian Semasa
- iii. Hantar Pencapaian

#### 4.1. Rekod Pencapaian Keterangan:

Sub modul ini akan memaparkan kesemua keputusan penilaian dan pengiktirafan SSA SME bagi setiap tahun.

| Rekod Pencapaian   |   |              |                         |                                   |              |                     |                         |                         |           |  |         |
|--------------------|---|--------------|-------------------------|-----------------------------------|--------------|---------------------|-------------------------|-------------------------|-----------|--|---------|
| Nama Pegawai       |   |              | No. Kad Pengenal        | No. Kad Pengenalan Bidang SME ICT |              |                     | ap Gr                   | ed Tarikh Pengiktirafan | SME Tahun |  |         |
| AMINAH BINTI AHMAD |   | 791011036734 | 791011036734 SAINS DATA |                                   | TAHA         | P2 F                | 48 31/01/2019           | 1                       |           |  |         |
|                    |   | Tahap        | Tahun SSA               | Tarikh Mula                       | Tarikh Tamat | Keputusan Penilaian | Keputusan Pengiktirafan | Catatan                 |           |  | Laporan |
|                    | 1 | TAHAP 2      | 1                       | 31/01/2019                        | 31/01/2020   | -                   | -                       | -                       |           |  |         |

## SYOT LAYAR : REKOD PENCAPAIAN

- i. Jadual berlabel 'A' merujuk kepada maklumat semasa Pegawai SME.
- ii. Jadual berlabel 'B' menyenaraikan maklumat penilaian SSA bagi tahun semasa dan penilaian tahun sebelumnya.
- iii. Ikon 'Laporan' merujuk kepada Laporan SME Special Assignment (SSA).
- iv. **'Tarikh Mula'** adalah berdasarkan '**Tarikh Pengiktirafan'** yang dikunci masuk semasa proses Pengiktirafan SME (TS-SME-1).
- v. 'Tarikh Tamat' adalah kiraan setahun dari 'Tarikh Mula'.
- vi. Hyperlink **'Tahun SSA'** adalah untuk mengemaskini Maklumat Rekod Penilaian Tahun semasa SSA. Tab 'Pencapaian' akan dipaparkan seperti berikut:

| SME Special Assignment                                   |                    |           |         |              |                |                          |        |
|----------------------------------------------------------|--------------------|-----------|---------|--------------|----------------|--------------------------|--------|
| Rekod Penilaian Pencapaian 🕅                             |                    |           |         |              |                |                          |        |
| Nama Pegawai                                             | No. Kad Pengenalan | Bidang SM | E ICT   | Ta           | ahap Gred      | Tarikh Pengiktirafan SME | Tahun  |
| AMINAH BINTI AHMAD                                       | 791011036734       | SAINS D   | ATA     | TAF          | HAP 2 F48      | 31/12/2018               | 1      |
| Kriteria                                                 |                    |           | Sasaran | Jumlah Input | Belum Disahkan | Disahkan                 | Status |
| 1 Kelayakan Profesional                                  |                    |           | 1       | 0            | 0              | 0                        | *      |
| 2 <u>Penulisan</u>                                       |                    |           | 2       | 0            | 0              | 0                        | *      |
| 3 Khidmat Nasihat                                        |                    |           | 4       | 0            | 0              | 0                        | *      |
| 4 Penglibatan Projek                                     |                    |           | 2       | 0            | 0              | 0                        | *      |
| 5 <u>Khidmat Perundingan</u>                             |                    |           | 0       | 0            | 0              | 0                        | *      |
| 6 Mentoring                                              |                    |           | 2       | 0            | 0              | 0                        | *      |
| Petunjuk :                                               |                    |           |         |              |                |                          |        |
| 🚖 - On Target (Disahkan = Sasaran)                       |                    |           |         |              |                |                          |        |
| 🚖 - Below Target (Disahkan < Sasaran)                    |                    |           |         |              |                |                          |        |
| 🚖 - Exceed Target (Disahkan = Sasaran + 1)               |                    |           |         |              |                |                          |        |
| 🚖 - Significantly Exceed Target (Disahkan > Sasaran + 1) |                    |           |         |              |                |                          |        |
| 🚖 - Tiada Maklumat/Tidak Dinilai                         |                    |           |         |              |                |                          |        |

SYOT LAYAR : TAB PENCAPAIAN

#### 5. PENCAPAIAN SEMASA

#### 5.1. Keterangan

Sub modul ini menyediakan fungsi untuk mengemaskini pencapaian SSA bagi tahun semasa pegawai SME.

Klik pada menu **Pencapaian Semasa** untuk mengemaskini pencapaian SSA bagi tahun semasa dan Tab **Status Pencapaian** dipaparkan.

| Image: Second Pencapaian         Image: Pencapaian Semasa         Image: Pencapaian Semasa       Image: Pencapaian Semasa         Image: Pencapaian Semasa       Image: Pencapaian Semasa       Image: Pencapaian Semasa         Image: Pencapaian Semasa       Image: Pencapaian Semasa       Image: Pencapaian Semasa         Image: Pencapaian Semasa       Image                                                                                                    |                                                                                                    |                    |                |              |                |                          |        |
|----------------------------------------------------------------------------------------------------|----------------------------------------------------------------------------------------------------|--------------------|----------------|--------------|----------------|--------------------------|--------|
|                                                                                                    | 占 🕼 💋 Penugas                                                                                                    | an Khas SME        | -              |              |                |                          |        |
| Pencapaian Semasa Hantar Pencapaian Hantar Pencapaian Hantar Penc | 📄 Rek                                                                                                    | od Pencapaia       | n              |              |                |                          |        |
| E Special Assignment  E Special Assignment  Itter Pencapata  Itter Pencapata  Itter Pencap | 📄 Pen                                                                                                    | capaian Sema       | asa            |              |                |                          |        |
| E Special Assignment                                                                                                    | 📄 Han                                                                                                    | tar Pencapaia      | าก             |              |                |                          |        |
| Iama Pegawai       No. Kad Pengenalan       Bidang SME ICT       Tahap       Gred       Tarikh Pengiktirafan SME       Tahun         MINAH BINTI AHMAD       791011036734       SAINS DATA       TAHAP 2       F48       31/01/2019       1         Kriteria       Sasaran       Jumlah Input       Belum Disahkan       Disahkan       Status         1       Kelayakan Profesional       1       2       0       1       ************************************                                                                                                    | E Special Assignment                                                                                                    |                    |                | <b>/</b>     |                |                          |        |
| Image Pegawai       No. Kad Pengenalan       Bidang SME ICT       Tahap       Gred       Tarkh Pengiktirafan SME       Tahun         MINAH BINTI AHMAD       791011036734       SAINS DATA       TAHAP 2       F48       31/01/2019       1         Kriteria       Jumlah Input       Belum Disahkan       Disahkan       Status         1       Kalayakan Profesional       1       2       0       1       2         2       Penglibatan       1       2       0       0       2       2       0       0       2       2       0       1       2       2       2       0       1       2       2       0       1       2       2       0       0       2       2       0       0       2       2       0       0       2       2       0       1       2       2       0       0       2       2       0       2       2       3       Kindmat Nasihat       4       3       1       0       2       2       3       2       4       0       2       2       4       0       2       2       4       3       1       2       2       3       1       1       1       1                                                                                                    | atus Pencapaian                                                                                                    |                    |                |              |                |                          |        |
| MINAH BINTI AHMAD       791011036734       SAINS DATA       TAHAP 2       F48       31/01/2019       1         Kriteria       Sasaran       Jumlah Input       Belum Disahkan       Disahkan       Status         1       Kelayakan Profesional       1       2       0       1       2         2       Penulisan       2       2       0       0       2         3       Khidmat Nasihat       4       3       1       0       2         4       Penglibatan Projek       2       5       0       0       2         5       Khidmat Perundingan       0       2       4       0       2       0       2       2       0       2       2       0       2       2       0       2       2       0       2       2       0       2       2       0       2       2       2       0       2       2       3       3       3       3       3       3       3       3       3       3       3       3       3       3       3       3       3       3       3       3       3       3       3       3       3       3       3       3       3 <th>ama Pegawai</th> <th>No. Kad Pengenalan</th> <th>Bidang SME ICT</th> <th>1</th> <th>Tahap Gred</th> <th>Tarikh Pengiktirafan SME</th> <th>Tahun</th>                                                                                                    | ama Pegawai                                                                                                    | No. Kad Pengenalan | Bidang SME ICT | 1            | Tahap Gred     | Tarikh Pengiktirafan SME | Tahun  |
| Kriteria         Sasaran         Jumlah Input         Belum Disahkan         Disahkan         Status           1         Kelayakan Profesional         1         2         0         1         ***           2         Penulisan         2         2         0         0         **           3         Knidmat Nasihat         4         3         1         0         **           4         Penglibatan Projek         2         5         0         0         **           5         Khidmat Perundingan         0         2         4         0         **           6         Mentoring         2         4         0         0         **           *tunjuk :         -         -         -         -         -         -           • Con Target (Disahkan = Sasaran)         -         -         -         -         -         -           • Below Target (Disahkan < Sasaran)         -         -         -         -         -         -         -         -         -         -         -         -         -         -         -         -         -         -         -         -         -         -         -         - </th <th>MINAH BINTI AHMAD</th> <th>791011036734</th> <th>SAINS DATA</th> <th>τ</th> <th>AHAP 2 F48</th> <th>31/01/2019</th> <th>1</th>                                                                                                    | MINAH BINTI AHMAD                                                                                                    | 791011036734       | SAINS DATA     | τ            | AHAP 2 F48     | 31/01/2019               | 1      |
| 1       Kelayakan Profesional       1       2       0       1       ***         2       Penulisan       2       2       0       0       **         3       Khidmat Nasihat       4       3       1       0       **         4       Eenglibatan Projek       2       5       0       0       **         5       Khidmat Perundingan       0       2       0       0       **         6       Mentoring       2       4       0       0       **         stunjuk :         - On Target (Disahkan = Sasaran)       -       -       -       -         - Below Target (Disahkan = Sasaran)       -       -       -       -         - Significantly Exceed Target (Disahkan > Sasaran + 1)       -       -       -       -         - Significantly Exceed Target (Disahkan > Sasaran + 1)       -       -       -       -       -         - Tarda Médiumat/Tidak Diniai       -       -       -       -       -       -                                                                                                    | Kriteria                                                                                                    |                    | Sasaran        | Jumlah Input | Belum Disahkan | Disahkan                 | Status |
| 2       Penulisan       2       2       0       0       ★         3       Khidmat Nasihat       4       3       1       0       ★         4       Penglibatan Projek       2       5       0       0       ★         5       Khidmat Perundingan       0       2       0       0       ★         6       Mentoring       2       4       0       0       ★         stunjut:         • On Target (Disahkan = Sasaran)         • Bexceed Target (Disahkan = Sasaran)       •       •       •       •       •       •       •       •       •       •       •       •       •       •       •       •       •       •       •       •       •       •       •       •       •       •       •       •       •       •       •       •       •       •       •       •       •       •       •       •       •       •       •       •       •       •       •       •       •       •       •       •       •       •       •       •       •       •       •       •       •       •       •       <                                                                                                    | 1 Kelayakan Profesional                                                                                                    |                    | 1              | 2            | 0              | 1                        | 2      |
| 3       Knidmat Nasinat       4       3       1       0       *         4       Penglibatan Projek       2       5       0       0       *         5       Khidmat Perundingan       0       2       0       0       *         6       Mentoring       2       4       0       0       *         trunjuk :         - On Target (Disahkan < Sasaran)       -       -       -       -         - Exceed Target (Disahkan < Sasaran + 1)       -       -       -       -         - Sasaran + 1)         - Significantly Exceed Target (Disahkan > Sasaran + 1)       -       -       -       -         - Tarab Adakimat/Tirako Dinajia       -       -       -       -       -                                                                                                    | 2 <u>Penulisan</u>                                                                                                    |                    | 2              | 2            | 0              | 0                        | *      |
| * Terryindatal Triples       2       3       0       0       2       0       0       2       0       0       2       0       0       2       0       0       2       0       0       2       0       0       2       0       0       2       0       0       2       0       0       2       0       0       2       0       0       2       0       0       2       0       0       2       0       0       2       0       0       2       0       0       2       0       0       2       0       0       2       0       0       2       0       0       2       0       0       2       0       0       2       0       0       2       0       0       2       0       0       2       0       0       2       0       0       2       0       0       2       0       0       2       0       0       2       0       0       2       0       0       2       0       0       2       0       0       2       0       0       2       0       0       2       0       0       2       2 <td>3 <u>Khidmat Nasihat</u><br/>4 Penglihatan Prejek</td> <td></td> <td>4</td> <td>3</td> <td>1</td> <td>0</td> <td>*</td>                                                                                                    | 3 <u>Khidmat Nasihat</u><br>4 Penglihatan Prejek                                                                            |                    | 4              | 3            | 1              | 0                        | *      |
| 6 Mentoring 2 4 0 0<br>Turnjuk :<br>• On Target (Disahkan = Sasaran)<br>• Below Target (Disahkan < Sasaran)<br>• Exceed Target (Disahkan > Sasaran + 1)<br>• Significantly Exceed Target (Disahkan > Sasaran + 1)<br>• Tarda Makimat/Tirdak Dinai                                                                                                    | 5 Khidmat Perundingan                                                                                                    |                    | 0              | 2            | 0              | 0                        | *      |
| etunjuk :<br>- On Target (Disahkan = Sasaran)<br>- Below Target (Disahkan < Sasaran)<br>- Exceed Target (Disahkan > Sasaran + 1)<br>- Significantly Exceed Target (Disahkan > Sasaran + 1)<br>- Tarda Maklumat/Tirdak Dinilai                                                                                                    | 6 Mentoring                                                                                                    |                    | 2              | 4            | 0              | 0                        | *      |
|                                                                                                    | etunjuk :                                                                                                    |                    |                |              |                |                          |        |
| Below Target (Disahkan < Sasaran)     Exceed Target (Disahkan < Sasaran + 1)     Significantly Exceed Target (Disahkan > Sasaran + 1)     Tarda Makhumar/Tinda (Disahkan > Sasaran + 1)                                                                                                    | 🖁 - On Target (Disahkan = Sasaran)                                                                                          |                    |                |              |                |                          |        |
| <ul> <li>Exceed larget (Uisankan = Sasaran + 1)</li> <li>Significantly Exceed Target (Disahkan &gt; Sasaran + 1)</li> <li>Tarda Makhumar/Tirdak Diraja</li> </ul>                                                                                                    | - Below Target (Disahkan < Sasaran)                                                                                         |                    |                |              |                |                          |        |
| <ul> <li>- Signinicantry Exceed Target (Disankar &gt; Sasaran + 7)</li> <li>- Tada Makhimat/Tidak Dinilaj</li> </ul>                                                                                                    | <ul> <li>Exceed larget (Disahkan = Sasaran + 1)</li> <li>Significantly Exceed Target (Disahkan &gt; Sasaran + 4)</li> </ul> |                    |                |              |                |                          |        |
|                                                                                                    | <ul> <li>Significantiy Exceed Target (Disankan &gt; Sasaran + 1)</li> </ul>                                                 |                    |                |              |                |                          |        |

SYOT LAYAR : PENCAPAIAN SEMASA

Penerangan kolum :

- i. 'Kriteria' enam (6) kriteria SSA yang perlu dipenuhi SME.
- ii. 'Sasaran' keperluan minima yang ditetapkan kepada SME.
- iii. **'Jumlah Input'** bilangan pencapaian yang telah dikunci masuk oleh SME.
- iv. 'Belum Disahkan' bilangan pencapaian yang telah dihantar dan belum disahkan oleh Penyelia.
- v. 'Disahkan' bilangan pencapaian yang telah disahkan oleh Penyelia.
- vi. **'Status'** adalah indikator yang menunjukkan prestasi pencapaian bagi setiap kriteria (Disahkan dan Mencapai Sasaran/ Disahkan dan Tidak Mencapai Sasaran/ Disahkan dan Melebihi Sasaran/ Disahkan dan Melebihi Sasaran dengan Ketara).
- vii. Perincian enam (6) 'Kriteria' SSA adalah seperti berikut :

#### a. Kelayakan Profesional

Memperolehi/Mengekalkan sekurang-kurangnya 1 pensijilan profesional tahap asas mengikut bidang kepakaran mengikut tahap.

|                                  |             | ТАНАР        |              |              |              |
|----------------------------------|-------------|--------------|--------------|--------------|--------------|
| KEPERLUAN MINIMUM                | PERINGKAT   | 1            | 2            | 3            | 4            |
| Memperolehi/Mengekalkan satu (1) | Asas        | $\checkmark$ |              |              |              |
| kepakaran mengikut tahap:        | Pertengahan |              | $\checkmark$ |              |              |
|                                  | Lanjutan    |              | *            | $\checkmark$ | $\checkmark$ |

#### b. Penulisan

Menyediakan/ Membentang / Menerbit Artikel / Kertas Kerja / Penerbitan Ilmiah/ Garis Panduan/ Dasar / Prosedur/ Tatacara/ Hasil Kajian Penyelidikan/ Laporan Teknikal berkaitan bidang kepakaran.

| KEPERLUAN MINIMUM                                                   | PERINGKAT           | ТАНАР |              |   |   |  |  |
|---------------------------------------------------------------------|---------------------|-------|--------------|---|---|--|--|
|                                                                     |                     | 1     | 2            | 3 | 4 |  |  |
| Satu (1) penulisan/penerbitan/<br>pembentangan di setiap peringkat: | Agensi              | ✓     | $\checkmark$ |   |   |  |  |
|                                                                     | Negara              |       | ✓            |   |   |  |  |
| Dua (2) penulisan/penerbitan/<br>pembentangan di peringkat:         | Negara/Antarabangsa |       |              | ✓ | ✓ |  |  |

#### c. Khidmat Nasihat

- Menjadi sumber rujukan/ pengerusi/ahli jawatankuasa teknikal dalam bidang kepakaran.
- Memberi ceramah/taklimat tenaga pengajar dalam bidang kepakaran bidang kepakaran.
- Memberi khidmat nasihat/sokongan teknikal berkaitan bidang kepakaran.
- Memberi input atau menjadi fasilitator bagi bengkel/program pembangunan kepakaran mengikut bidang pengkhususan masing-masing.

|                                                                                                    |                                                                 |              | TA | НАР |                                                                                                    |
|----------------------------------------------------------------------------------------------------|-----------------------------------------------------------------|--------------|----|-----|----------------------------------------------------------------------------------------------------|
| KEPERLUAN MINIMUM                                                                                                    | PERINGKAT                                                       | 1            | 2  | 3   | 4                                                                                                    |
| Satu (1) jawatankuasa teknikal/ ceramah/<br>taklimat/ khidmat nasihat/ sokongan<br>teknikal/fasilitator di setiap peringkat: | <u>Agensi</u>                                                   |              | ✓  |     |                                                                                                    |
| Tiga (3) jawatankuasa teknikal/ceramah/<br>taklimat/ khidmat nasihat/ sokongan                                               | Agensi                                                          | $\checkmark$ |    |     |                                                                                                    |
| teknikal/fasilitator di peringkat:                                                                                           | PERINGKAT12Agensi✓Agensi✓Agensi✓Negara✓Negara/<br>Antarabangsa✓ |              |    |     |                                                                                                    |
| Empat (4) jawatankuasa teknikal/<br>ceramah/taklimat/khidmat nasihat/ sokongan<br>teknikal/fasilitator di setiap peringkat:  | Negara                                                          |              |    | ✓   |                                                                                                    |
| Lima (5) jawatankuasa teknikal/ceramah/<br>taklimat/khidmat nasihat/sokongan<br>teknikal/fasilitator di setiap peringkat:    | Negara/<br>Antarabangsa                                         |              |    |     | <ul> <li>Image: A start of the start of the start of</li></ul> |

## d. Penglibatan Projek

Penglibatan projek berdasarkan bilangan sistem/projek yang melibatkan perancangan, pengurusan dan pelaksanaan projek ICT mengikut bidang pengkhususan masing–masing.

|                                      |                         |              | TAH          | AP           |              |
|--------------------------------------|-------------------------|--------------|--------------|--------------|--------------|
| KEPERLUAN MINIMUM                    | PERINGKAT               | 1            | 2            | 3            | 4            |
| Satu (1) projek di setiap peringkat: | Agensi                  | $\checkmark$ | $\checkmark$ |              |              |
|                                      | Negara                  |              | $\checkmark$ |              |              |
| Dua (2) projek di peringkat :        | Negara/<br>Antarabangsa |              |              | $\checkmark$ | $\checkmark$ |

## e. Khidmat Perundingan

Menjalankan khidmat runding cara secara *project-based* dalam skop kepakaran kepada pelbagai pihak dalam dan luar organisasi sepanjang tempoh projek dan sehingga laporan dikeluarkan.

|                             |   | TAI | HAP                                                                                                    |                                                                                                    |
|-----------------------------|---|-----|----------------------------------------------------------------------------------------------------|----------------------------------------------------------------------------------------------------|
| KEPERLUAN MINIMUM           | 1 | 2   | 3                                                                                                    | 4                                                                                                    |
| Dua (2) khidmat perundingan |   |     | <ul> <li>Image: A start of the start of the start of</li></ul> | <ul> <li>Image: A start of the start of the start of</li></ul> |

## f. Mentoring

- Berupaya untuk melahir dan membentuk pelapis yang mempunyai kepakaran yang sama (*transfer of knowledge and skills*).
- Pementoran merujuk kepada aktiviti perhubungan memberi bimbingan, sokongan dan bantuan secara professional oleh mentor bagi pembangunan diri menti. (Cth: pemindahan *tacit knowledge* kepada pegawai baru).

|                                  |              | ТА           | НАР          |              |
|----------------------------------|--------------|--------------|--------------|--------------|
| KEPERLUAN MINIMUM BILANGAN MENTI | 1            | 2            | 3            | 4            |
| Satu (1) menti                   | $\checkmark$ |              |              |              |
| Dua (2) menti                    |              | $\checkmark$ | $\checkmark$ | $\checkmark$ |

## 5.2. Kemaskini Pencapaian Kelayakan Profesional

## 5.2.1. Kunci Masuk Kelayakan Profesional

SME mestilah mengunci masuk maklumat pencapaian SSA bagi Kelayakan Profesional.

a. Klik pada hyperlink Kriteria 'Kelayakan Profesional'. Tab 'Kelayakan Profesional' akan dipaparkan seperti berikut :

#### MANUAL PENGGUNA SPK - MODUL PENUGASAN KHAS SME (SSA)

| Peribadi                               |   |                                           |
|----------------------------------------|---|-------------------------------------------|
| 🖶 խ Perkhidmatan                       |   | Status Pencapaian                         |
| 📄 Perkhidmatan Kerajaan                |   | Nama Pagawai No Kad Panganalan            |
| Perkhidmatan Swasta                    |   | No. Naŭ l'engenaian                       |
| 🗐 🕼 Profil Kerjaya dan Pembangunan Ko… |   | AMINAH BINTI AHMAD 791011036734           |
| 📄 Penglibatan Projek                   |   |                                           |
| 📄 Penulisan/Penerbitan/Pembenta…       |   | Kriteria                                  |
| 📄 Konsultasi dan Khidmat Perundi…      |   | 1 Kelayakan Profesional                   |
| 📄 Khidmat Nasihat                      |   | 2 <u>Penulisan</u>                        |
| 📄 Sumbangan                            | = | 3 <u>Khid it Nasihat</u>                  |
| 📄 Anugerah/Pengiktirafan               | _ | 4 <u>Pençatan Projek</u>                  |
| 📄 Kelayakan/Pensijilan Profesional     |   | 5 Khid it Perundingan                     |
| 📄 Pembangunan Kompetensi               |   | 6 <u>Men</u> ng                           |
| 📖 📄 Laporan Profil Kerjaya             |   |                                           |
| 🖶 🧔 Penugasan Khas SME                 |   | Petunjuk :                                |
| 📄 Rekod Pencapaian                     |   | - On Taist (Disahkan = Sasaran)           |
| 📄 Pencapaian Semasa                    |   | 🛸 - Belov arget (Disahkan < Sasaran)      |
| 🔤 Hantar Pencapaian                    | - | 🛸 - Excee Target (Disahkan = Sasaran + 1) |
|                                        |   |                                           |

|      |                                                                                                    | No. Kad Pengenalan      | Bidang           | SME ICT              | Tahap           | Gred   | Tarikh       | Pengiktirafan SME | Tahur |
|------|----------------------------------------------------------------------------------------------------|-------------------------|------------------|----------------------|-----------------|--------|--------------|-------------------|-------|
| AMIN | NAH BINTI AHMAD                                                                                                    | 791011036734            | SAIN             | S DATA               | TAHAP 2         | F48    |              | 31/01/2019        | 1     |
|      | Nama Pensijilan                                                                                                    |                         | Tahap Pensijilan | Bidang               |                 |        | Tarikh Sijil | Status Rekod      | Hapus |
| 1    | Certified Knowledge Specialist (CKS) - Knowledge Specialist (CKS) - Knowle | edge Capture for Action | LANJUTAN         | PENGUJIAN DAN JAMINA | N KUALITI PERIS | IAN (S | 06/07/2013   | ~                 | ×     |
| 2    | CLA                                                                                                    |                         | PERTENGAHAN      | PENGUJIAN DAN JAMINA | N KUALITI PERIS | IAN (S | 06/01/2015   | 1                 | ×     |
| 3    | Certified Knowledge Manager (CKM)                                                                                                    |                         | ASAS             | PENGUJIAN DAN JAMINA | N KUALITI PERIS | IAN (S | 06/07/2010   | 1                 | ×     |

- b. Untuk tambah maklumat pensijilan, klik pada butang [Tambah]. Tab 'Tambah Sijil' dengan status rekod 'Baharu' akan dipaparkan seperti berikut :
- c. Isi maklumat yang berkaitan dan klik butang [Simpan Draf]. Popup 'Berjaya disimpan' akan dipaparkan seperti berikut:

| \$<br>ME Special Assignment      |                                                                 |   |   |                       |
|----------------------------------|-----------------------------------------------------------------|---|---|-----------------------|
| Status Pencapaian Kelayakan Prof | esional Tambah Sijil                                            |   |   |                       |
|                                  |                                                                 |   |   | Status Rekod : Baharu |
| Maklumat Kelayakan Profesional   |                                                                 |   |   |                       |
| Tahap Pensijilan :               | PERTENGAHAN                                                     | ~ | · |                       |
| Nama Pensijilan :                | BCS's (The Chartered Institute for IT) Agile Practitional Level | ~ |   |                       |
| Bidang :                         | SAINS DATA                                                      | ~ | e |                       |
| Institusi :                      | institusi A                                                     | ~ |   |                       |
| Anjuran - Kementerian :          | KEMENTERIAN PENDIDIKAN TINGGI                                   | ~ | e |                       |
| Anjuran - Jabatan :              | PEJABAT MENTERI                                                 | ~ | · |                       |
| Peperiksaan :                    | ADA                                                             | ~ | · |                       |
| Tempoh Sah :                     | ADA                                                             | ~ | · |                       |
| Tarikh Sijil :                   | Aug 💙 12 💙 2019 💙 📰                                             |   |   |                       |
| Tarikh Sah Mula :                | Sep 🗸 13 🖌 2019 😴                                               |   |   |                       |
| Tarikh Sah Tamat :               | Nov v 13 v 2019 v 📰                                             |   |   |                       |
| Simpan Draf Simpan               |                                                                 |   |   | D                     |

#### MANUAL PENGGUNA SPK – MODUL PENUGASAN KHAS SME (SSA)

| SME Special Assignment                           | SME Special Assignment                          |  |  |  |  |  |  |  |
|--------------------------------------------------|-------------------------------------------------|--|--|--|--|--|--|--|
| Rekod Penilaian Pencapaian 🕱 Kelayakan Profesion | nal Tambah Sijil Dokumen Pembuktian             |  |  |  |  |  |  |  |
| Nama Dokumen                                     |                                                 |  |  |  |  |  |  |  |
|                                                  |                                                 |  |  |  |  |  |  |  |
|                                                  | Sistem Pengurusan Kerjaya                       |  |  |  |  |  |  |  |
|                                                  | Berjaya disimpan.                               |  |  |  |  |  |  |  |
| — Muat Naik Dokumen —————                        | <u>P</u> K                                      |  |  |  |  |  |  |  |
| Nama Dokumen :                                   |                                                 |  |  |  |  |  |  |  |
| Muat Naik Dokumen : Choose Files No file chose   | Muat Naik Dokumen : Choose Files No file chosen |  |  |  |  |  |  |  |
| Simpan                                           |                                                 |  |  |  |  |  |  |  |

d. Klik pada tab 'Kelayakan Profesional' dan semak maklumat yang telah dikunci masuk. Senarai maklumat 'Kelayakan Profesional' yang dikunci masuk akan dipaparkan seperti berikut :

| SME Special Assignment                                                                                                    |                                                           |                  |            |         |      |              |                 |       |
|----------------------------------------------------------------------------------------------------|-----------------------------------------------------------|------------------|------------|---------|------|--------------|-----------------|-------|
| Status Pencapaian Kelayakan Profesional                                                                                                    |                                                           |                  |            |         |      |              |                 |       |
| SSA 1 - Kelayakan Profesional                                                                                                    |                                                           |                  |            |         |      |              |                 |       |
| Memperoleh / Mengekalkan sekurang-kurangnya                                                                                                    | a satu (1) pensijilan profesional tahap asas mengikut bio | dang teras.      |            |         |      |              |                 |       |
| Keperluan Minimum :                                                                                                    |                                                           |                  |            |         |      |              |                 |       |
| TAHAP 1: Satu (1) Pensijilan di Peringkat Asas<br>TAHAP 2: Satu (1) Pensijilan di Peringkat Perten<br>TAHAP 3: Satu (1) Pensijilan di Peringkat Lanjut<br>TAHAP 4: Satu (1) Pensijilan di Peringkat Lanjut | igahan<br>an<br>an                                        |                  |            |         |      |              |                 |       |
| Nama Pegawai                                                                                                    | No. Kad Pengenalan                                        | Bidang SME ICT   |            | Tahap   | Gred | Tarikh Per   | ngiktirafan SME | Tahun |
| AMINAH BINTI AHMAD                                                                                                    | 791011036734                                              | SAINS DATA       |            | TAHAP 2 | F48  | 31/          | 01/2019         | 1     |
| Nama Pensijilan                                                                                                    |                                                           | Tahap Pensijilan | Bidang     |         |      | Tarikh Sijil | Status Rekod    | Hapus |
| 1 BCS's (The Chartered Institute for IT) Agile F                                                                                                    | Practitional Level                                        | PERTENGAHAN      | SAINS DATA |         |      | 12/08/2019   | 0               | ×     |
|                                                                                                    |                                                           |                  |            |         |      |              |                 |       |

#### 5.2.2. Melengkap Kelayakan Profesional

SME perlu mengemaskini maklumat pencapaian SSA bagi Kelayakan Profesional dengan muat naik dokumen sokongan.

a. Klik pada Kriteria 'Kelayakan Profesional'. Tab 'Kelayakan Profesional' akan dipaparkan seperti berikut :

| SME \$ | Special Assignment                                                                                                    |                                         |                   |            |         |      |                 |                 |       |  |  |
|--------|----------------------------------------------------------------------------------------------------|-----------------------------------------|-------------------|------------|---------|------|-----------------|-----------------|-------|--|--|
| Statu  | s Pencapaian Kelayakan Profesional                                                                                                    |                                         |                   |            |         |      |                 |                 |       |  |  |
| - s    | SA 1 - Kelayakan Profesional                                                                                                    |                                         |                   |            |         |      |                 |                 |       |  |  |
| м      | emperoleh / Mengekalkan sekurang-kurangnya satu (1) pensijil                                                                                                    | lan profesional tahap asas mengikut     | t bidang teras.   |            |         |      |                 |                 |       |  |  |
| к      | Keperluan Minimum :                                                                                                    |                                         |                   |            |         |      |                 |                 |       |  |  |
|        | HAP 1: Satu (1) Pensijilan di Peringkat Asas<br>HAP 2: Satu (1) Pensijilan di Peringkat Pertengahan<br>HAP 3: Satu (1) Pensijilan di Peringkat Lanjutan<br>HAP 4: Satu (1) Pensijilan di Peringkat Lanjutan | No. Kad Pengenalan                      | Didage CME ICT    |            | Tahan   | Grad | Tarikh Pa       | ngildirofan CME | Tahun |  |  |
|        |                                                                                                    | 791011036734                            | SAINS DATA        |            | TAHAP 2 | F48  | 31              | /01/2019        | 1     |  |  |
|        |                                                                                                    | ,,,,,,,,,,,,,,,,,,,,,,,,,,,,,,,,,,,,,,, | Tabas Deservities | Differen   |         |      | Torite Official | and a state     |       |  |  |
|        | Nama Pensijilan                                                                                                    |                                         | Tanap Pensijilan  | Bidang     |         |      | Tarikh Sijil    | Status Rekod    | Hapus |  |  |
| 1      | BCS's (The Chartered Institute for IT) Agile Practitional Level                                                                                                    | <i>i</i>                                | PERTENGAHAN       | SAINS DATA |         |      | 12/08/2019      | Θ               | ×     |  |  |
|        |                                                                                                    |                                         |                   |            |         |      |                 |                 |       |  |  |

 Klik 'Nama Pensijilan' untuk rekod yang hendak dikemaskini dan tab 'Kemaskini Sijil' dan Status Rekod (Draf/ Lengkap/ Disahkan Penyelia) akan dipaparkan seperti berikut :

| SME Special Assignment                             |                                                    |               |     |                     |
|----------------------------------------------------|----------------------------------------------------|---------------|-----|---------------------|
| Status Pencapaian Kelayakan Pro                    | fesional Kemaskini Sijil Dokumen Pembuktia         | n             |     |                     |
|                                                    |                                                    |               |     |                     |
|                                                    |                                                    |               |     | Status Rekod : Draf |
| <ul> <li>Maklumat Kelayakan Profesional</li> </ul> |                                                    |               |     |                     |
| Tahap Pensijilan :                                 | PERTENGAHAN                                        | ~             | ~   |                     |
| Nama Pensijilan :                                  | BCS's (The Chartered Institute for IT) Agile Pract | itional Level | ~ ( |                     |
| Bidang :                                           | SAINS DATA                                         | ~             | ~   |                     |
| Institusi :                                        | institusi A                                        | ~             | ~ ( |                     |
| Anjuran - Kementerian :                            | KEMENTERIAN PENDIDIKAN TINGGI                      | ~             | ~   |                     |
| Anjuran - Jabatan :                                | PEJABAT MENTERI                                    | ~             | ~   |                     |
| Peperiksaan :                                      | ADA                                                | ~             | ~   |                     |
| Tempoh Sah :                                       | ADA                                                | ~             | ~   |                     |
| Tarikh Sijil :                                     | Aug 🕶 12 💌 2019 🐨 📰                                |               |     |                     |
| Tarikh Sah Mula :                                  | Sep 🗸 13 🖌 2019 🖌 📰                                |               |     |                     |
| Tarikh Sah Tamat :                                 | Nov 🗸 13 🗸 2021 🖌 📰                                |               |     |                     |
| Simpan Draf Simpar                                 | 1                                                  |               |     |                     |
|                                                    |                                                    |               |     |                     |
| Log : Status Rekod                                 |                                                    |               |     |                     |
| Tarikh / Masa Sta                                  | tus                                                | Catatan       |     |                     |
| 1 13/11/2019 11:02 Dra                             | ſ                                                  |               |     |                     |
|                                                    |                                                    |               |     |                     |
|                                                    |                                                    |               |     |                     |
|                                                    |                                                    |               |     | Ν                   |

c. Klik butang [Simpan Draf] atau [Simpan]. Popup "Berjaya Disimpan" akan dipaparkan sekiranya butang [Simpan Draf] diklik.

| SME Special Assignment      |                       |                           |             |   |                     |
|-----------------------------|-----------------------|---------------------------|-------------|---|---------------------|
| Status Pencapaian Kelayakan | Profesional Kemaskini | Sijil Dokumen Pembuktian  |             |   |                     |
|                             |                       |                           |             |   | Status Rekod : Draf |
| Maklumat Kelayakan Profesio | nal                   |                           |             |   |                     |
| Tahap Pensijila             | IN : SEDERHANA        | Sistem Pengurusan Kerjaya | ×           |   |                     |
| Nama Pensijila              | n : Archimate         | Beriava disimpan          | <b>~ ()</b> |   |                     |
| Bida                        | ng : SAINS DATA       |                           | ~           |   |                     |
| Institu                     | isi : institusi A     | ок                        | · ()        |   |                     |
| Anjuran - Kementeri         | an : KEMENTERIAN PE   |                           | ~           |   |                     |
| Anjuran - Jabat             | an : PEJABAT MENTER   | I                         | ~           |   |                     |
| Peperiksa                   | an : ADA              |                           | ~           |   |                     |
| Tempoh S                    | ah : ADA              |                           | ~           |   |                     |
| Tarikh S                    | ijil: Aug 👻 12 👻      | 2019 💌 📰                  |             |   |                     |
| Tarikh Sah Mu               | la: Sep 👻 13 👻        | 2019 💌 📰                  |             |   |                     |
| Tarikh Sah Tam              | at: Nov 👻 13 👻        | 2021 💌 📰                  |             | G |                     |
| Simpan Draf Sim             | pan                   |                           |             |   |                     |

Manakala popup "Perlu memuat naik sekurang-kurangnya satu dokumen pembuktian " akan dipaparkan sekiranya butang [Simpan] diklik :

#### MANUAL PENGGUNA SPK – MODUL PENUGASAN KHAS SME (SSA)

| OME Operated Applement |                  |               |            |                                                                  |      |  |                     |
|------------------------|------------------|---------------|------------|------------------------------------------------------------------|------|--|---------------------|
| SME Special Assignm    | ent              |               |            |                                                                  |      |  |                     |
| Status Pencapaian      | Kelayakan Prof   | esional Kemas | kini Sijil | Dokumen Pembuktian                                               |      |  |                     |
|                        |                  |               |            |                                                                  |      |  |                     |
|                        |                  |               |            |                                                                  |      |  | Status Rekod : Draf |
| — Maklumat Kelava      | kan Profesional  |               |            |                                                                  |      |  |                     |
| manaritaritari         |                  |               | Sister     | m Pengurusan Kerjaya                                             | ×    |  |                     |
| Tat                    | ap Pensijilan :  | SEDERHANA     | _          |                                                                  | ~    |  |                     |
| Na                     | ma Pensijilan :  | Archimate     | _ (        | Perlu memuat naik sekurang-kurangnya satu<br>dokumen pembuktian. | × 🕕  |  |                     |
|                        | Bidang :         | SAINS DATA    |            |                                                                  | ~    |  |                     |
|                        | Institusi :      | institusi A   |            | OK                                                               | · () |  |                     |
| Anjuran                | - Kementerian :  | KEMENTERIAN P | PEN        | All THOOP                                                        | ~    |  |                     |
| Anj                    | uran - Jabatan : | PEJABAT MENTE | ERI        |                                                                  | ~    |  |                     |
|                        | Peperiksaan :    | ADA           |            |                                                                  | *    |  |                     |
|                        | Tempoh Sah :     | ADA           |            |                                                                  | *    |  |                     |
|                        | Tarikh Sijil :   | Aug 🗸 12      | ~ 2019     | ▼ ■                                                              |      |  |                     |
| Та                     | rikh Sah Mula :  | Sep 🗸 13      | ~ 2019     | × 📰                                                              |      |  |                     |
| Tari                   | kh Sah Tamat :   | Nov 🗸 13      | ~ 2021     | *                                                                |      |  |                     |
| Simpan Draf            | Simpan           |               |            |                                                                  |      |  |                     |

 d. Klik pada tab 'Dokumen Pembuktian' dan masukkan maklumat berkaitan. Tab 'Dokumen Pembuktian' akan dipaparkan seperti berikut :

| SME Special Assignment                                                     |  |  |  |  |  |  |  |
|----------------------------------------------------------------------------|--|--|--|--|--|--|--|
| Status Pencapaian Kelayakan Profesional Kemaskini Sijil Dokumen Pembuktian |  |  |  |  |  |  |  |
| Nama Dokumen Tarikh / Masa Muat Naik Muat Turun Hapur                      |  |  |  |  |  |  |  |
| Tiada Maklumat                                                             |  |  |  |  |  |  |  |
|                                                                            |  |  |  |  |  |  |  |
|                                                                            |  |  |  |  |  |  |  |
| Muat Naik Dokumen                                                          |  |  |  |  |  |  |  |
| Nama Dokumen : Fail Kelayakan Profesional                                  |  |  |  |  |  |  |  |
| Muat Naik Dokumen : Choose Files 1999-PA 06 klumat.pdf 🕕                   |  |  |  |  |  |  |  |
|                                                                            |  |  |  |  |  |  |  |
| Simpan                                                                     |  |  |  |  |  |  |  |
|                                                                            |  |  |  |  |  |  |  |

e. Klik butang [Simpan]. Popup 'Dokumen Berjaya dimuat naik' akan dipaparkan :

| SME Special Assignment                                                                         |                                                             |                         |            |       |
|------------------------------------------------------------------------------------------------|-------------------------------------------------------------|-------------------------|------------|-------|
| Status Pencapaian Kelayakan Profesional Kemaskin                                               | ni Sijil Dokumen Pembuktian                                 |                         |            |       |
| Nama Dokumen                                                                                   |                                                             | Tarikh / Masa Muat Naik | Muat Turun | Hapus |
| 1 Fail Kelayakan Profesional                                                                   |                                                             | 13/11/2019 12:10        | I          | ×     |
| Muat Naik Dokumen<br>Nama Dokumen :<br>Muat Naik Dokumen : Choose Files No file chos<br>Simpan | Sistem Pengurusan Kerjaya  Dokumen berjaya dimuat naik.  OK |                         |            |       |

f. Ulangi langkah di para (d) dan enam (e) untuk memuat naik dokumen pembuktian seterusnya. Skrin berikut akan dipaparkan :

Nota : Maksimum tiga (3) dokumen dibenar dimuat naik untuk setiap rekod Kelayakan Profesional.

#### MANUAL PENGGUNA SPK - MODUL PENUGASAN KHAS SME (SSA)

| SME  | Special Assignment                                                      |                         |            |       |
|------|-------------------------------------------------------------------------|-------------------------|------------|-------|
| Stat | tus Pencapaian Kelayakan Profesional Kemaskini Sijil Dokumen Pembuktian |                         |            |       |
|      | Nama Dokumen                                                            | Tarikh / Masa Muat Naik | Muat Turun | Hapus |
| 1    | 1 Fall Kelayakan Profesional                                            | 13/11/2019 12:10        | Ø          | ×     |
| 2    | 2 Fall Kelayakan Profesional 2                                          | 13/11/2019 12:16        | Ø          | ×     |
| 3    | 3 Fall Kelayakan Profesional 3                                          | 13/11/2019 12:16        | P          | ×     |
|      | Muat Nalk Dokumen                                                       |                         |            |       |
|      | Nama Dokumen :                                                          |                         |            |       |
|      | Muat Naik Dokumen : Choose Files No file chosen                         |                         |            |       |
|      | Simpan                                                                  |                         |            |       |

g. Klik tab 'Kemaskini Sijil' dan klik butang [Simpan]. Popup 'Berjaya Disimpan' dan 'Status Rekod' bertukar daripada 'Draf' kepada 'Lengkap':

| SME Special Assignm | nent               |                      |                           |         |             |                        |
|---------------------|--------------------|----------------------|---------------------------|---------|-------------|------------------------|
| Status Pencapaian   | Kelayakan Pro      | fesional Kemaskini S | jil Dokumen Pembuktian    |         |             |                        |
|                     | 1                  |                      |                           |         |             |                        |
|                     |                    |                      |                           |         |             | Status Rekod : Lengkap |
| - Maklumat Kelaya   | akan Profesional   |                      |                           |         |             |                        |
| Та                  | hap Pensijilan :   | PERTENGAHAN          | Sistem Pengurusan Kerjaya |         | × ·         |                        |
| N                   | ama Pensijilan :   | BCS's (The Chartere  | Berjaya disimpan.         |         | × (1)       |                        |
|                     | Bidang :           | SAINS DATA           |                           |         | ~           |                        |
|                     | Institusi :        | institusi A          | ОК                        |         | <b>~ ()</b> |                        |
| Anjuran             | - Kementerian :    | KEMENTERIAN PEN      |                           |         | ~           |                        |
| Ar                  | ijuran - Jabatan : | PEJABAT MENTERI      |                           |         | ~           |                        |
|                     | Peperiksaan :      | ADA                  |                           |         | *           |                        |
|                     | Tempoh Sah :       | ADA                  |                           |         | ~           |                        |
|                     | Tarikh Sijil :     | Aug ~ 12 ~ 2         | 2019 🗸 📰                  |         |             |                        |
| Та                  | arikh Sah Mula :   | Sep v 13 v 2         | 2019 🗸 📰                  |         |             |                        |
| Tar                 | ikh Sah Tamat :    | Nov v 13 v 2         | 2021 🗸 📰                  |         |             |                        |
| Simpan Draf         | Simpan             |                      |                           |         |             | uç                     |
|                     |                    |                      |                           |         |             |                        |
| Log : Status R      | ekod               |                      |                           |         |             |                        |
| Tarikh / Mas        | a                  | Status               |                           | Catatan |             |                        |
| 13/11/2019          | 12:24 L            | engkap               |                           |         |             |                        |
| 2 13/11/2019 1      | 11:47 [            | Draf                 |                           |         |             |                        |
| 3 13/11/2019 1      | 11:02 [            | Draf                 |                           |         |             |                        |
|                     |                    |                      |                           |         |             |                        |
| 1                   |                    |                      |                           |         |             |                        |

h. Klik tab 'Kelayakan Profesional'. Skrin berikut akan dipaparkan :

| SME Special Assignment                                                                                                    |                                                            |                         |         |      |              |                 |       |
|----------------------------------------------------------------------------------------------------|------------------------------------------------------------|-------------------------|---------|------|--------------|-----------------|-------|
| Status Pencapaian Kelayakan Profesional                                                                                                    |                                                            |                         |         |      |              |                 |       |
| SSA 1 - Kelayakan Profesional<br>Memperoleh / Mengekalkan sekurang-kurangn<br>Keperluan Minimum :<br>TAHAP 1: Satu (1) Pensijilan di Peringkat Asas<br>TAHAP 2: Satu (1) Pensijilan di Peringkat Pere | ya satu (1) pensijilan profesional tahap asas mengikut bid | dang teras.             |         |      |              |                 |       |
| TAHAP 3: Satu (1) Pensijilan di Peringkat Lanju<br>TAHAP 4: Satu (1) Pensijilan di Peringkat Lanju<br>Nama Pecawai                                                                                    | tan<br>Itan<br>No Kad Pencenalan                           | Bidana SME ICT          | Taban   | Gred | Tarikh Per   | ngiktirafan SME | Tahun |
| AMINAH BINTI AHMAD                                                                                                    | 791011036734                                               | SAINS DATA              | TAHAP 2 | F48  | 31/          | 01/2019         | 1     |
| Nama Pensijilan                                                                                                    |                                                            | Tahap Pensijilan Bidang |         |      | Tarikh Sijil | Status Rekod    | Hapus |
| 1 BCS's (The Chartered Institute for IT) Agile                                                                                                    | Practitional Level                                         | PERTENGAHAN SAINS D     | ATA     |      | 12/08/2019   | 4               | ×     |
|                                                                                                    |                                                            |                         |         |      |              | Leng            | kap   |
|                                                                                                    |                                                            |                         |         |      |              |                 |       |

#### 5.2.3. Hapus Kelayakan Profesional

Hapus maklumat dan dokumen sokongan pencapaian SSA bagi Kelayakan Profesional.

a. Klik pada kriteria 'Kelayakan Profesional' dan tab 'Kelayakan Profesional' akan dipaparkan seperti berikut :

| atus Pencapaian Kelayakan Profesional                                                                                                    |                                         |                                                                 |                      |                  |             |                                               |                                               |                         |
|----------------------------------------------------------------------------------------------------|-----------------------------------------|-----------------------------------------------------------------|----------------------|------------------|-------------|-----------------------------------------------|-----------------------------------------------|-------------------------|
| - SSA 1 - Kelayakan Profesional                                                                                                    |                                         |                                                                 |                      |                  |             |                                               |                                               |                         |
| Memperoleh / Mengekalkan sekurang-kurangnya satu (1) pensiji                                                                                                    | lan profesional tahap asas mengikut bio | lang teras.                                                     |                      |                  |             |                                               |                                               |                         |
| Keperluan Minimum :                                                                                                    |                                         |                                                                 |                      |                  |             |                                               |                                               |                         |
| TAHAD 1: Satu (1) Densijilan di Deringkat Asas                                                                                                    |                                         |                                                                 |                      |                  |             |                                               |                                               |                         |
| TAHAP 1: Satu (1) Pensijian di Peringkat Asas<br>TAHAP 2: Satu (1) Pensijian di Peringkat Pertengahan<br>TAHAP 3: Satu (1) Pensijian di Peringkat Lanjutan<br>TAHAP 4: Satu (1) Pensijilan di Peringkat Lanjutan<br>Nama Pedawai                                                                                                    | No. Kad Pengenalan                      | Bidang SME ICT                                                  |                      | Tahap            | Gred        | Tarikh Pe                                     | ngiktirafan SME                               | Tahu                    |
| TAHAP I: Sau (1) Pensijain di Peringkal Asas<br>TAHAP 2: Sau (1) Pensijain di Peningkal Pentegahan<br>TAHAP 3: Sau (1) Pensijain di Peningkal Lanjutan<br>TAHAP 4: Sau (1) Pensijain di Peningkal Lanjutan<br>Nama Pegawai<br>AMINAH BINTI AHMAD                                                                                    | No. Kad Pengenalan<br>791011036734      | Bidang SME ICT<br>SAINS DATA                                    |                      | Tahap<br>TAHAP 2 | Gred<br>F48 | Tarikh Pe<br>3'                               | ngiktirafan SME<br>1/01/2019                  | Tahu<br>1               |
| TAHAP I: Satu (1) Pensijalan di Penngkat Asas<br>TAHAP 2: Satu (1) Pensijalan di Penngkat Pentergahan<br>TAHAP 2: Satu (1) Pensijalan di Penngkat Lanjutan<br>Nama Pegawai<br>AMINAH BINTI AHMAD                                                                                                    | No. Kad Pengenalan<br>791011036734      | Bidang SME ICT<br>SAINS DATA<br>Tahap Pensijilan                | Bidang               | Tahap<br>TAHAP 2 | Gred<br>F48 | Tarikh Pe<br>31<br>Tarikh Sijil               | ngiktirafan SME<br>1/01/2019<br>Status Rekod  | Tahu<br>1<br>Hapus      |
| TAHAP     1: Sau (1) Pensijian di Peringkal Asas       TAHAP     2: Sau (1) Pensijian di Penngkal Pensipatan       TAHAP     3: Sau (1) Pensijian di Penngkal Lanjutan       Nama Pengawai     Amino Pengawai       Amino HINAH BINTI AHMAD     Nama Pensijian       1     Association for Information and Image Management or AllM | No. Kad Pengenalan<br>791011036734      | Bidang SME ICT<br>SAINS DATA<br>Tahap Pensijilan<br>PERTENGAHAN | Bidang<br>SAINS DATA | Tahap<br>TAHAP 2 | Gred<br>F48 | Tarikh Pe<br>31<br>Tarikh Sijil<br>13/11/2019 | Ingiktirafan SME<br>1/01/2019<br>Status Rekod | Tahu<br>1<br>Hapus<br>X |

 b. Klik ikon × untuk hapus rekod 'Kelayakan Profesional' yang dikehendaki. Pop Popup pengesahan 'Hapus maklumat' akan dipaparkan seperti berikut :

| Sistem Per | ngurusan Kerjaya | $\times$ |
|------------|------------------|----------|
| •          | Hapus maklumat?  |          |
|            | OK Cancel        |          |

c. Klik [OK]. Popup 'Berjaya dihapus' akan dipaparkan dan maklumat yang dihapus hilang dari senarai seperti berikut :

| SME Special Assignment                                                                                                    |                                                           |                         |         |       |                          |       |  |  |
|----------------------------------------------------------------------------------------------------|-----------------------------------------------------------|-------------------------|---------|-------|--------------------------|-------|--|--|
| Status Pencapaian Kelayakan Profesional                                                                                                    | tatus Pencapalan Kelayakan Profesional                    |                         |         |       |                          |       |  |  |
| SSA 1 - Kelayakan Profesional<br>Memperoleh / Mengekalikan sekurang-kurangnya satu (1<br>Keperluan Minimum :                                                                                                    | ) pensijilan profesional tahap asas mengikut bidang teras |                         |         |       |                          |       |  |  |
| TAHAP 1: Satu (1) Pensijilan di Peringkat Asas<br>TAHAP 2: Satu (1) Pensijilan di Peringkat Pertengahan<br>TAHAP 3: Satu (1) Pensijilan di Peringkat Lanjutan<br>TAHAP 4: Satu (1) Pensijilan di Peringkat Lanjutan | Sistem Pengurusan Kerjaya<br>Berjaya dihapus.             | ×                       |         |       |                          |       |  |  |
| Nama Pegawai                                                                                                    |                                                           | g SME ICT               | Tahap   | Gred  | Tarikh Pengiktirafan SME | Tahun |  |  |
| AMINAH BINTI AHMAD                                                                                                    | OK                                                        | NS DATA                 | TAHAP 2 | F48   | 31/12/2018               | 1     |  |  |
| Nama Pensijilan                                                                                                    |                                                           | Tahap Pensijilan Bidang |         | Tarik | th Sijil Status Rekod    | Hapus |  |  |
| 1 BCS's (The Chartered Institute for IT) Agile Practition                                                                                                    | nal Level                                                 | PERTENGAHAN SAINS DATA  |         | 12/08 | 3/2019 🖌                 | ×     |  |  |
|                                                                                                    |                                                           | 4                       |         |       |                          |       |  |  |
| Tambah                                                                                                    |                                                           |                         |         |       |                          |       |  |  |

## 5.2.4. Hapus Dokumen Sokongan

a. Klik rekod pada 'Nama Pensijilan' dan Skrin akan dipaparkan seperti berikut :

| SME Special Assignment          |                                                                 |   |   |                        |
|---------------------------------|-----------------------------------------------------------------|---|---|------------------------|
| Status Pencapaian Kelayakan Pro | fesional Kemaskini Sijil Dokumen Pembuktian                     |   |   |                        |
|                                 |                                                                 |   |   | Status Rekod : Lengkap |
| Maklumat Kelayakan Profesional  |                                                                 |   |   |                        |
| Tahap Pensijilan :              | PERTENGAHAN                                                     | ~ |   |                        |
| Nama Pensijilan :               | BCS's (The Chartered Institute for IT) Agile Practitional Level | ~ | 0 |                        |
| Bidang :                        | SAINS DATA                                                      | ~ |   |                        |
| Institusi :                     | institusi A                                                     | ~ |   |                        |
| Anjuran - Kementerian :         | KEMENTERIAN PENDIDIKAN TINGGI                                   | ~ |   |                        |
| Anjuran - Jabatan :             | PEJABAT MENTERI                                                 | ~ |   |                        |
| Peperiksaan :                   | ADA                                                             | ~ |   |                        |
| Tempoh Sah :                    | ADA                                                             | ~ |   |                        |
| Tarikh Sijil :                  | Aug 🗸 12 🖌 2019 🖌 📰                                             |   |   |                        |
| Tarikh Sah Mula :               | Sep v 13 v 2019 v 📰                                             |   |   | ß                      |
| Tarikh Sah Tamat :              | Nov 👻 13 💌 2021 💌 🖃                                             |   |   |                        |
| Simpan Draf Simpar              |                                                                 | _ |   |                        |

b. Klik pada tab 'Dokumen Pembuktian' dan tab 'Dokumen Pembuktian' akan dipaparkan seperti berikut :

| SME Special Assignment                                                     |                         |            |       |
|----------------------------------------------------------------------------|-------------------------|------------|-------|
| Status Pencapalan Kelayakan Profesional Kemaskini Sijii Dokumen Pembuktian |                         |            |       |
| Nama Dokumen                                                               | Tarikh / Masa Muat Naik | Muat Turun | Hapus |
| 1 Fail Kelayakan Profesional                                               | 13/11/2019 12:10        | P          | ×     |
| 2 Fail Kelayakan Profesional 2                                             | 13/11/2019 12:16        | I          | ×     |
| 3 Fail Kelayakan Profesional 3                                             | 13/11/2019 12:16        | I          | ×     |
|                                                                            |                         |            |       |
| Muat Naik Dokumen                                                          |                         |            |       |
| Nama Dokumen :                                                             |                         |            |       |
| Muat Naik Dokumen : Choose Hies No tie chosen                              |                         |            |       |
| Simpan                                                                     |                         |            |       |

 c. Klik ikon × untuk hapus dokumen pembuktian 'Kelayakan Profesional' yang dikehendaki. Popup pengesahan 'Hapus maklumat' akan dipaparkan seperti berikut :

| Sistem Pen | gurusan Kerjaya | $\mathbf{X}$ |
|------------|-----------------|--------------|
| ?          | Hapus Maklumat? |              |
|            | Yes No          |              |

d. Klik [Yes]. Popup 'Berjaya dihapus' akan dipaparkan dan maklumat yang dihapus hilang dari senarai :

| SME Special Assignment                           |                            |                         |            |       |
|--------------------------------------------------|----------------------------|-------------------------|------------|-------|
| Status Pencapaian Kelayakan Profesional Kemaskir | n Sijii Dokumen Pembuktian |                         |            |       |
| Nama Dokumen                                     |                            | Tarikh / Masa Muat Naik | Muat Turun | Hapus |
| 1 Fail Kelayakan Profesional                     |                            | 13/11/2019 12:10        | 9          | ×     |
| 2 Fail Kelayakan Profesional 2                   |                            | 13/11/2019 12:16        | P          | ×     |
|                                                  | Sistem Pengurusan Kerjaya  |                         |            |       |
| Muat Naik Dokumen                                | Berjaya dihapus.           |                         |            |       |
| Nama Dokumen :                                   | ОК                         |                         |            |       |
| Muat Naik Dokumen : Choose Files No file chos    | en 🤍                       |                         |            |       |
| Simpan                                           |                            |                         |            |       |

#### 5.2.5. Status Pencapaian Kelayakan Profesional

a. Klik pada menu 'Status Pencapaian'. Skrin akan dipaparkan seperti berikut :

| SME  | Special Assignment                                |                    |                |   |              |                |                          |        |
|------|---------------------------------------------------|--------------------|----------------|---|--------------|----------------|--------------------------|--------|
| Stat | tus Pencapaian                                    |                    |                |   |              |                |                          |        |
| N    | lama Pegawai                                      | No. Kad Pengenalan | Bidang SME ICT |   | Tahap        | Gred           | Tarikh Pengiktirafan SME | Tahun  |
| A    | MINAH BINTI AHMAD                                 | 791011036734       | SAINS DATA     |   | TAHAP 2      | F48            | 31/01/2019               | 1      |
|      | Kriteria                                          |                    | Sasara         | n | Jumlah Input | Belum Disahkan | Disahkan                 | Status |
|      | 1 Kelayakan Profesional                           |                    | 1              |   | 2            | 0              | 0                        | *      |
| 1    | 2 <u>Penulisan</u>                                |                    | 2              |   | 0            | 0              | 0                        | *      |
| 4    | 3 Khidmat Nasihat                                 |                    | 4              |   | 0            | 0              | 0                        | *      |
| 4    | 4 Penglibatan Projek                              |                    | 2              |   | 0            | 0              | 0                        | *      |
| 4    | 5 Khidmat Perundingan                             |                    | 0              |   | 0            | 0              | 0                        | *      |
| 6    | 6 <u>Mentoring</u>                                |                    | 2              |   | 0            | 0              | 0                        | *      |
| Pe   | tunjuk :                                          |                    |                |   |              |                |                          |        |
|      | - On Target (Disahkan = Sasaran)                  |                    |                |   |              |                |                          |        |
| - 🖈  | - Below Target (Disahkan < Sasaran)               |                    |                |   |              |                |                          |        |
| - 🚖  | - Exceed Target (Disahkan = Sasaran + 1)          |                    |                |   |              |                |                          |        |
| *    | - Significantly Exceed Target (Disahkan > Sasaran | + 1)               |                |   |              |                |                          |        |
| *    | - Tiada Maklumat/Tidak Dinilai                    |                    |                |   |              |                |                          |        |

b. Klik pada Kriteria 'Kelayakan Profesional'. Tab 'Kelayakan Profesional' akan dipaparkan seperti berikut :

| SME Special Assignment                                                                                                    |                    |                  |            |         |      |              |                                                                                                    |       |
|----------------------------------------------------------------------------------------------------|--------------------|------------------|------------|---------|------|--------------|----------------------------------------------------------------------------------------------------|-------|
| Status Pencapaian Ketayakan Profesional                                                                                                    |                    |                  |            |         |      |              |                                                                                                    |       |
| SSA 1 - Kelayakan Profesional                                                                                                    |                    |                  |            |         |      |              |                                                                                                    |       |
| Memperoleh / Mengekalkan sekurang-kurangnya satu (1) pensijilan profesional tahap asas mengikut bidang teras.                                                                                                    |                    |                  |            |         |      |              |                                                                                                    |       |
| Keperluan Minimum :                                                                                                    |                    |                  |            |         |      |              |                                                                                                    |       |
| TAHAP 1: Satu (1) Pensijilan di Peringkat Asas<br>TAHAP 2: Satu (1) Pensijilan di Peringkat Pertengahan<br>TAHAP 3: Satu (1) Pensijilan di Peringkat Lanjutan<br>TAHAP 4: Satu (1) Pensijilan di Peringkat Lanjutan |                    |                  |            |         |      |              |                                                                                                    |       |
| Nama Pegawai                                                                                                    | No. Kad Pengenalan | Bidang SME ICT   |            | Tahap   | Gred | Tarikh Pe    | engiktirafan SME                                                                                                    | Tahun |
| AMINAH BINTI AHMAD                                                                                                    | 791011036734       | SAINS DATA       |            | TAHAP 2 | F48  | 3            | 1/01/2019                                                                                                    | 1     |
| Nama Pensiiilan                                                                                                    |                    | Tahap Pensijilan | Bidang     |         |      | Tarikh Sijil | Status Rekod                                                                                                    | Hapus |
| 1 Association for Information and Image Management or AIIM                                                                                                    |                    | PERTENGAHAN      | SAINS DATA |         |      | 13/11/2019   | θ                                                                                                    | ×     |
| 2 BCS's (The Chartered Institute for IT) Agile Practitional Leve                                                                                                    |                    | PERTENGAHAN      | SAINS DATA |         |      | 12/08/2019   | <ul> <li>Image: A second second s</li></ul> | ×     |
|                                                                                                    |                    |                  |            |         |      |              |                                                                                                    |       |
|                                                                                                    |                    |                  |            |         |      |              |                                                                                                    |       |

c. Semak bilangan rekod dalam tab 'Kelayakan Profesional' dan 'Jumlah Input' bagi 'Kelayakan Profesional' dalam tab 'Status Pencapaian'. Bilangan rekod dalam tab 'Kelayakan Profesional' dan 'Jumlah Input' bagi 'Kelayakan Profesional' adalah sama.

| Status Pencapaian       |                    |                |            |              |              |        |                   |        |
|-------------------------|--------------------|----------------|------------|--------------|--------------|--------|-------------------|--------|
| Nama Pegawai            | No. Kad Pengenalan | Bidang SME ICT |            | Tahap        | Gred         | Tarikh | Pengiktirafan SME | Tahun  |
| AMINAH BINTI AHMAD      | 791011036734       | SAINS DATA     | SAINS DATA |              | F48          |        | 31/01/2019        | 1      |
|                         |                    |                |            |              |              |        |                   |        |
| Kriteria                |                    |                | Sasaran    | Jumlah Input | Belum Disahk | kan    | Disahkan          | Status |
| 1 Kelayakan Profesional |                    |                | 1          | 2            | 0            |        | 0                 | *      |
| 2 <u>Penulisan</u>      |                    |                | 2          | 0            | 0            |        | 0                 | *      |

## 5.3. Kemaskini Kriteria Penulisan

#### 5.3.1. Kunci Masuk Penulisan

SME mengunci masuk maklumat pencapaian SSA bagi Penulisan / Penerbitan / Pembentangan.

a. Klik pada hyperlink kriteria 'Penulisan'. Tab 'Penulisan' akan dipaparkan seperti berikut :

| SME Special Assignment                                                                                                    |                                                                                                    |                                                                     |                                      |                        |             |                                        |            |  |  |  |
|----------------------------------------------------------------------------------------------------|----------------------------------------------------------------------------------------------------|---------------------------------------------------------------------|--------------------------------------|------------------------|-------------|----------------------------------------|------------|--|--|--|
| Status Pencapaian Penulisan                                                                                                    |                                                                                                    |                                                                     |                                      |                        |             |                                        |            |  |  |  |
| SSA 2 - Penulisan  Menyediakan / Membentangkan / Menerbitkan Artikel / Kertas Kerja/ Penerbitan Ilmiah/ Garis Panduan/ Dasar/ Prosedur/ Tatacara/ Hasil Kajian Penyelidikan/ Laporan Teknikal berkaitan bidang kepakaran . Kepertuan Minimum : |                                                                                                    |                                                                     |                                      |                        |             |                                        |            |  |  |  |
| TAHAP 1: Satu (1) Penulisan/Penerbi<br>TAHAP 2: Satu (1) Penulisan/Penerbi<br>TAHAP 3: Dua (2) Penulisan/Penerbit<br>TAHAP 4: Dua (2) Penulisan/Penerbit                                                                                       | itan/Pembentangan di Peringkat Ag<br>itan/Pembentangan di Peringkat Ag<br>tan/Pembentangan di Peringkat Ne<br>tan/Pembentangan di Peringkat Ne | gensi<br>gensi dan Satu (1)<br>ggara/Antarabang<br>ggara/Antarabang | Penulisan/Penerbitan/Per<br>sa<br>sa | mbentangan di Peringka | it Negara   |                                        |            |  |  |  |
| Nama Pegawai                                                                                                    | No. Kad Pengenalan                                                                                                    |                                                                     | Bidang SME ICT<br>SAINS DATA         | Tahap<br>TAHAP 2       | Gred<br>F48 | Tarikh Pengiktirafan SME<br>31/01/2019 | Tahun<br>1 |  |  |  |
|                                                                                                    |                                                                                                    |                                                                     |                                      |                        |             |                                        |            |  |  |  |
| Nama Penulisan                                                                                                    |                                                                                                    | Peringkat                                                           | Bidang                               |                        | Tarikh Pene | Status Rekod                           | Hapus      |  |  |  |
| Nama Penulisan     Peringkat     Bidang     Tarikh Pene     Status Rekod     Hapus       Tiada Maklumat                                                                                                    |                                                                                                    |                                                                     |                                      |                        |             |                                        |            |  |  |  |

 b. Untuk tambah maklumat penulisan, klik pada butang [Tambah]. Tab 'Tambah Penulisan' dengan status rekod 'Baharu' akan dipaparkan seperti berikut :

#### MANUAL PENGGUNA SPK – MODUL PENUGASAN KHAS SME (SSA)

| SME Special Assignment      |                     |         |   |                       |
|-----------------------------|---------------------|---------|---|-----------------------|
|                             |                     |         |   |                       |
| Status Pencapaian Penulisan | Tambah Penulisan    |         |   |                       |
|                             |                     |         |   | Status Rekod : Baharu |
|                             |                     |         |   |                       |
| — Maklumat Penulisan ————   |                     |         |   |                       |
| Tajuk Penulisan :           |                     |         | 7 |                       |
| Bidang :                    |                     |         | ~ |                       |
|                             |                     |         |   |                       |
|                             |                     |         |   |                       |
| Keterangan :                |                     |         |   |                       |
|                             |                     |         |   |                       |
|                             |                     |         |   |                       |
| Peringkat :                 |                     |         | ~ |                       |
| Tarikh Penerbitan : N       | Nov 🗸 13 🖌 2019 🖌 📰 |         |   |                       |
| Medium Penerbitan :         |                     |         |   |                       |
| Lokasi Pembentangan :       |                     |         | - |                       |
| 5                           |                     |         |   |                       |
| Simpan Draf Simpan          |                     |         |   |                       |
| Tarikh / Masa Statu         | IS                  | Catatan |   |                       |
|                             |                     |         |   |                       |
|                             | Tiada Maklumat      |         |   |                       |
|                             |                     |         |   |                       |
|                             |                     |         |   |                       |
|                             |                     |         |   |                       |
|                             |                     |         |   |                       |
|                             |                     |         |   |                       |
|                             |                     |         |   |                       |

c. Isi maklumat yang berkaitan dan klik butang [Simpan Draf]. Popup 'Berjaya Disimpan' akan dipaparkan :

| SME Special Assignment                 |                                                                                                    |
|----------------------------------------|----------------------------------------------------------------------------------------------------|
| Status Pencapaian Penulisan            | Tambah Penulisan                                                                                                    |
|                                        | Status Rekod : Baharu                                                                                                    |
| <ul> <li>Maklumat Penulisan</li> </ul> |                                                                                                    |
|                                        |                                                                                                    |
| lajuk Penulisan :                      | Hebahan e-Newsletter MyGovernment Bil.9/2019                                                                                                    |
| Bidang :                               | PENGUJIAN DAN JAMINAN KUALITI PERISIAN (SQA)                                                                                                    |
|                                        | Memberi kesedaran, pengetahuan dan pengetahuan asas dalam hal berkaitan pengendalian dan<br>kebajian khas <u>Pesara khususnya kepada kakitangan dalamana kWAP</u> |
| Keterangan :                           |                                                                                                    |
|                                        |                                                                                                    |
|                                        |                                                                                                    |
| Peringkat :                            | AGENSI                                                                                                    |
| Tarikh Penerbitan :                    | Sep v 13 v 2019 v 📰                                                                                                    |
| Medium Penerbitan :                    | Bercetak dan elektronik                                                                                                    |
| Lokasi Pembentangan :                  | KWAP                                                                                                    |
|                                        |                                                                                                    |
| Simpan Draf Simpan                     |                                                                                                    |
|                                        |                                                                                                    |
| 21/5 2 1/14                            |                                                                                                    |
| SME Special Assement                   |                                                                                                    |
| Status Pencapaian Penulisan            | Tambah Penulisan Dokumen Pembuktian                                                                                                    |
| Nama Dokumen Sist                      | tem Pengurusan Kerjaya Tarikh / Masa Muat Naik Muat Turun Hapus                                                                                                   |
|                                        | Barjava disimnan                                                                                                    |
|                                        |                                                                                                    |
|                                        | ОК                                                                                                    |
| - Muat Naik Dokumen                    |                                                                                                    |
| Nama Dokumen :                         |                                                                                                    |
| Muat Naik Dokumen : Choose             | Files     No file chosen     ①                                                                                                    |
| Simpan                                 |                                                                                                    |

d. Klik pada tab "Penulisan'. Tab 'Penulisan' dan maklumat penulisan berstatus draf akan dipaparkan seperti berikut :

| tatus Pencapaian Penulisan                                                                                                    |                                                                                                    |                                                                                             |                                                                               |                                            |                            |                          |       |
|----------------------------------------------------------------------------------------------------|----------------------------------------------------------------------------------------------------|---------------------------------------------------------------------------------------------|-------------------------------------------------------------------------------|--------------------------------------------|----------------------------|--------------------------|-------|
| <ul> <li>SSA 2 - Penulisan</li> <li>Menyediakan / Membentangkar<br/>bidang kepakaran .</li> <li>Keperluan Minimum :</li> <li>TAHAP 1: Satu (1) Penulisan/F<br/>TAHAP 2: Satu (1) Penulisan/F<br/>TAHAP 3: Dua (2) Penulisan/F<br/>TAHAP 4: Dua (2) Penulisan/F</li> </ul> | ) / Menerbitkan Artikel / Kertas Kerja/ Pen<br><sup>2</sup> enerbitan/Pembentangan di Peringkat Aç<br><sup>2</sup> enerbitan/Pembentangan di Peringkat N<br><sup>2</sup> enerbitan/Pembentangan di Peringkat Ne | erbitan Ilmiah/ Ga<br>yensi<br>gensi dan Satu (1)<br>ggara/Antarabangs<br>ggara/Antarabangs | ris Panduan/ Dasar/ Prosedur/ Tr<br>Penulisan/Penerbitan/Pembenta<br>ia<br>ia | atacara/ Hasil Kajia<br>Ingan di Peringkat | an Penyelidikan.<br>Negara | / Laporan Teknikal berka | aitan |
| Nama Pegawai                                                                                                    | No. Kad Pengenalan                                                                                                    |                                                                                             | Bidang SME ICT                                                                | Tahap                                      | Gred                       | Tarikh Pengiktirafan SME | Tahun |
| Nama Pegawai No. Kad Per<br>AMINAH BINTI AHMAD 79101103                                                                                                    |                                                                                                    |                                                                                             | SAINS DATA                                                                    | TAHAP 2                                    | F48                        | 31/01/2019               | 1     |
|                                                                                                    |                                                                                                    |                                                                                             |                                                                               |                                            |                            |                          |       |
| Nama Penulisan                                                                                                    |                                                                                                    | Peringkat                                                                                   | Bidang                                                                        |                                            | Tarikh Pene                | Status Rekod             | Hapus |

#### 5.3.2. Melengkap Penulisan / Penerbitan / Pembentangan

Mengemaskini maklumat pencapaian SSA bagi Penulisan / Penerbitan / Pembentangan (SSA 2) – muat naik dokumen.

a. Klik pada Kriteria 'Penulisan'. Tab 'Kemaskini Penulisan' akan dipaparkan seperti berikut :

| SME Special Assignment      |                                                                                                    |                     |
|-----------------------------|----------------------------------------------------------------------------------------------------|---------------------|
| Status Pencapaian Penulisan | Kemaskini Penulisan Dokumen Pembuktian                                                                                                    |                     |
|                             |                                                                                                    | Status Rekod : Draf |
| – Maklumat Penulisan –––––  |                                                                                                    |                     |
| Tajuk Penulisan :           | Hebahan e-Newsletter MyGovernment Bil.9/2019                                                                                                    |                     |
| Bidang :                    | PENGUJIAN DAN JAMINAN KUALITI PERISIAN (SQA)                                                                                                    |                     |
|                             | Memberi kesedaran, pengetahuan dan pengetahuan asas dalam hal berkaitan pengendalian dan<br>kebailan khas Pesara khususnya kepada kakitangan dalamana kWAP. |                     |
| Keterangan :                |                                                                                                    |                     |
|                             |                                                                                                    |                     |
| Peringkat :                 | AGENSI                                                                                                    |                     |
| Tarikh Penerbitan :         | Sep v 13 v 2019 v 📰                                                                                                    |                     |
| Medium Penerbitan :         | Bercetak dan elektronik                                                                                                    |                     |
| Lokasi Pembentangan :       | KWAP                                                                                                    |                     |
| Simpan Draf Simpan          |                                                                                                    |                     |
| Log : Status Rekod          |                                                                                                    |                     |
| Tarikh / Masa Sta           | tus Catatan                                                                                                    |                     |
| 1 13/11/2019 10:08 Dra      | f                                                                                                    |                     |
|                             |                                                                                                    |                     |
|                             |                                                                                                    |                     |
|                             |                                                                                                    |                     |
|                             |                                                                                                    |                     |
|                             |                                                                                                    |                     |
|                             |                                                                                                    |                     |

 Klik butang [Simpan Draf] atau [Simpan]. Popup 'Berjaya disimpan' akan dipaparkan sekiranya butang [Simpan Draf] dipilih:

Nota: Popup 'Perlu memuat naik sekurang-kurangnya satu dokumen pembuktian' akan dipaparkan sekiranya butang [Simpan] dipilih.

| SME Special Assignment      |                                                                                   |                                                                                  |
|-----------------------------|-----------------------------------------------------------------------------------|----------------------------------------------------------------------------------|
| Status Pencapaian Penulisan | Kemaskini Penulisan Dokumen Pembu                                                 | ktian                                                                            |
| Bidang :                    | PENGUJIAN DAN JAMINAN KUALITI PER                                                 | RISIAN (SQA)                                                                     |
|                             | Memberi kesedaran, pengetahuan dan per<br>kebajian khas Pesara khususnya kepada k | ngetahuan asas dalam hal berkaitan pengendalian dan<br>rakitangan dalamana kWAP. |
| Keterangan :                |                                                                                   |                                                                                  |
|                             |                                                                                   | Sistem Pengurusan Kerjaya                                                        |
| Peringkat :                 | AGENSI                                                                            | Perlu memuat naik sekurang-kurangnya satu                                        |
| Tarikh Penerbitan :         | Sep 💙 13 💙 2019 💙 📰                                                               |                                                                                  |
| Medium Penerbitan :         | Bercetak dan elektronik                                                           | ок                                                                               |
| Lokasi Pembentangan :       | KWAP                                                                              |                                                                                  |
| Simpan Draf Simpan          |                                                                                   |                                                                                  |
| Log : Status Rekod          |                                                                                   |                                                                                  |
| Tarikh / Masa Sta           | atus                                                                              | Catatan                                                                          |
| 1 13/11/2019 10:08 Dra      | af                                                                                |                                                                                  |

c. Klik pada tab "Dokumen Pembuktian' dan masukkan maklumat berkaitan. Tab 'Dokumen Pembuktian' akan dipaparkan seperti berikut :

| SME Special Assignment                               |                         |            |       |
|------------------------------------------------------|-------------------------|------------|-------|
| Status Pencapaian Penulisan Cokumen Pembuktian       |                         |            |       |
| Nama Dokumen                                         | Tarikh / Masa Muat Naik | Muat Turun | Hapus |
| Tiada Maklumat                                       |                         |            |       |
|                                                      |                         |            |       |
|                                                      |                         |            |       |
| – Muat Naik Dokumen –                                |                         |            |       |
| Nama Dokumen : Hebahan eNews letter                  |                         |            |       |
| Muat Naik Dokumen : Choose Files BORANG_SURVEY.pdf 0 |                         |            |       |
|                                                      |                         |            |       |
| Simpan                                               |                         |            |       |

d. Klik butang [Simpan]. Popup berikut akan dipaparkan :

| tus Pencapaian Penulisan Kemaskini Penulisan Dokumen Pembuktia | n                         |                         |            |     |
|----------------------------------------------------------------|---------------------------|-------------------------|------------|-----|
| Nama Dokumen                                                   |                           | Tarikh / Masa Muat Naik | Muat Turun | Hap |
| 1 Hebahan eNews letter                                         |                           | 13/11/2019 11:14        | Ø          | >   |
| Muat Naik Dokumen                                              |                           |                         |            |     |
| Muat Naik Dokumen                                              | Sistem Pengurusan Kerjaya | X                       |            |     |
| Muat Naik Dokumen                                              | Sistem Pengurusan Kerjaya | ×                       |            |     |

e. Ulangi langkah di para (e) dan (f) untuk memuat naik dua (2) Dokumen Pembuktian yang seterusnya. Skrin berikut akan dipaparkan :

Nota : Maksimum 3 dokumen dibenarkan dimuat naik untuk setiap rekod 'Penulisan'.

| SME   | Special Assignment                                                 |                         |            |       |  |  |  |  |  |
|-------|--------------------------------------------------------------------|-------------------------|------------|-------|--|--|--|--|--|
| Statu | Status Pencapaian Penulisan Kemaskini Penulisan Dokumen Pembuktian |                         |            |       |  |  |  |  |  |
|       | Nama Dokumen                                                       | Tarikh / Masa Muat Naik | Muat Turun | Hapus |  |  |  |  |  |
| 1     | Hebahan eNews letter                                               | 13/11/2019 11:14        | Ø          | ×     |  |  |  |  |  |
| 2     | Part 2                                                             | 13/11/2019 12:16        | Ø          | ×     |  |  |  |  |  |
| 3     | Part 3                                                             | 13/11/2019 12:16        | P          | ×     |  |  |  |  |  |
|       |                                                                    |                         |            |       |  |  |  |  |  |
| ۲ ۱   | fuat Naik Dokumen                                                  |                         |            |       |  |  |  |  |  |
|       | Nama Dokumen :                                                     |                         |            |       |  |  |  |  |  |
|       | Muat Naik Dokumen : Choose Files No file chosen                    |                         |            |       |  |  |  |  |  |
|       | Simpan                                                             |                         |            |       |  |  |  |  |  |

 f. Klik pada tab "Kemaskini Penulisan' dan klik butang [Simpan].
 Popup 'Berjaya disimpan' dan 'Status Rekod' bertukar daripada 'Draf' kepada 'Lengkap' :

#### MANUAL PENGGUNA SPK - MODUL PENUGASAN KHAS SME (SSA)

| SME Special Assignment |                                                 |                                                  |                                                                         |   |                        |
|------------------------|-------------------------------------------------|--------------------------------------------------|-------------------------------------------------------------------------|---|------------------------|
| Status Pencapaian Penu | lisan Kemaskini Penulisan                       | Dokumen Pembuktian                               |                                                                         |   |                        |
|                        |                                                 |                                                  |                                                                         |   | Status Rekod : Lengkap |
| – Maklumat Penulisan – |                                                 |                                                  |                                                                         |   |                        |
|                        |                                                 |                                                  |                                                                         |   |                        |
| Tajuk Pen              | ulisan : Hebahan e-Newsletter                   | MvGovernment Bil.9/201                           | 19                                                                      |   |                        |
| E                      | Bidang : PENGUJIAN DAN JAN                      | IINAN KUALITI PERISIA                            | N (SQA)                                                                 | ~ |                        |
|                        | Memberi kesedaran, pe<br>kebajian khas Pesara k | engetahuan dan pengeta<br>hususnya kepada kakita | ahuan asas dalam hal berkaitan pengendalian dan<br>angan dalamana kWAP. |   |                        |
| Keter                  | rangan :                                        |                                                  | •                                                                       |   |                        |
|                        |                                                 |                                                  |                                                                         |   |                        |
|                        |                                                 |                                                  |                                                                         | _ |                        |
| Pei                    | ringkat : AGENSI                                |                                                  |                                                                         | * |                        |
| Tarikh Pene            | erbitan : Sep 💌 13 💌 2                          | 019 👻 📰                                          |                                                                         |   |                        |
| Medium Pene            | erbitan : Bercetak dan elektroni                | (                                                |                                                                         |   |                        |
| Lokasi Pembent         | tangan : KWAP                                   |                                                  |                                                                         |   |                        |
| Simpan Draf            | Simpan                                          |                                                  |                                                                         |   |                        |
|                        |                                                 |                                                  |                                                                         |   |                        |
| Log : Status Rekod     |                                                 |                                                  |                                                                         |   |                        |
| Tarikh / Masa          | Status                                          |                                                  | Catatan                                                                 |   |                        |
| 1 13/11/2019 11:25     | Lengkap                                         |                                                  |                                                                         |   |                        |
| 2 13/11/2019 11:25     | Lengkap                                         |                                                  |                                                                         |   |                        |
| 3 13/11/2019 10:08     | Draf                                            |                                                  |                                                                         |   |                        |
|                        |                                                 |                                                  |                                                                         |   |                        |
|                        |                                                 |                                                  |                                                                         |   |                        |
|                        |                                                 |                                                  |                                                                         |   |                        |
| L                      |                                                 |                                                  |                                                                         |   |                        |

## g. Klik pada tab "Penulisan'. Skrin berikut akan dipaparkan :

| tatus Pencapaian Penulisan                                                                                                    |                                                                                                    |                                                                                   |                                                                                                    |                                                      |                                                |                                                       |                                |
|----------------------------------------------------------------------------------------------------|----------------------------------------------------------------------------------------------------|-----------------------------------------------------------------------------------|----------------------------------------------------------------------------------------------------|------------------------------------------------------|------------------------------------------------|-------------------------------------------------------|--------------------------------|
| - SSA 2 - Penulisan                                                                                                    |                                                                                                    |                                                                                   |                                                                                                    |                                                      |                                                |                                                       |                                |
| Menyediakan / Membentangkan / Me<br>bidang kepakaran .                                                                                                    | nerbitkan Artikel / Kertas Kerja/ Pene                                                                                                    | erbitan Ilmiah/ Ga                                                                | aris Panduan/ Dasar/ Prosedur/ Ta                                                                      | itacara/ Hasil Kaj                                   | ian Penyelidika                                | n/ Laporan Teknikal berl                              | kaitan                         |
| Keperluan Minimum :                                                                                                    |                                                                                                    |                                                                                   |                                                                                                    |                                                      |                                                |                                                       |                                |
|                                                                                                    | Ditan/Perilbentangan ur Fennykat Ay                                                                                                    | lensi                                                                             |                                                                                                    |                                                      |                                                |                                                       |                                |
| TAHAP 2: Satu (1) Penulisan/Pener<br>TAHAP 3: Dua (2) Penulisan/Pener<br>TAHAP 3: Dua (2) Penulisan/Penert<br>TAHAP 4: Dua (2) Penulisan/Penert                                                                       | bitan/Pembentangan di Peringkat Ag<br>itan/Pembentangan di Peringkat Ne<br>itan/Pembentangan di Peringkat Ne                                                            | gensi dan Satu (1)<br>gara/Antarabang<br>gara/Antarabang                          | ) Penulisan/Penerbitan/Pembenta<br>sa<br>Bituan an 5 107                                               | ngan di Peringka                                     | t Negara                                       |                                                       |                                |
| TAHAP 3: Dua (2) Penulisan/Pener<br>TAHAP 3: Dua (2) Penulisan/Pener<br>TAHAP 4: Dua (2) Penulisan/Penert<br>TAHAP 4: Dua (2) Penulisan/Penert                                                                        | bitan/Pembentangan di Peringkat Ag<br>bitan/Pembentangan di Peringkat Ne<br>bitan/Pembentangan di Peringkat Ne<br>No. Kad Pengenalan                                    | jensi dan Satu (1)<br>gara/Antarabang:<br>gara/Antarabang:                        | ) Penulisan/Penerbitan/Pembenta<br>sa<br>Bidang SME ICT<br>SAINS DATA                                  | ngan di Peringka<br>Tahap                            | Gred Tar                                       | ikh Pengiktirafan SME                                 | Tah                            |
| TAHAP 3: Sau (1) Penulisan/Pener<br>TAHAP 3: Dua (2) Penulisan/Pener<br>TAHAP 4: Dua (2) Penulisan/Pener<br>TAHAP 4: Dua (2) Penulisan/Pener<br>Aama Pegawai                                                          | bitan/Pembentangan di Peringkat Ag<br>bitan/Pembentangan di peringkat Ne<br>vitan/Pembentangan di Peringkat Ne<br>No Kad Pengenalan<br>791011036734                     | jensi dan Satu (1)<br>gara/Antarabang<br>gara/Antarabang                          | ) Penulisan/Penerbitan/Pembenta<br>sa<br>Bidang SME ICT<br>SAINS DATA                                  | ngan di Peringka<br>Tahap<br>TAHAP 2                 | Gred Tar<br>F48                                | ikh Pengiktirafan SME<br>31/12/2018                   | Tah<br>1                       |
| TAHAP 2: Sau (1) Penulisan/Pener<br>TAHAP 3: Dua (2) Penulisan/Pener<br>TAHAP 4: Dua (2) Penulisan/Penert<br>IAHAP 4: Dua (2) Penulisan/Penert<br>Iama Pegawai<br>MINAH BINTI AHMAD                                   | bitan/Pembentangan di Peringkat Ag<br>bitan/Pembentangan di peringkat Ne<br>bitan/Pembentangan di Peringkat Ne<br>No. Kad Pengenalan<br>791011036734                    | jensi dan Satu (1)<br>gara/Antarabang<br>gara/Antarabang<br>Peringkat             | ) Penulisan/Penerbitan/Pembenta<br>sa<br>Bidang SME ICT<br>SAINS DATA<br>Bidang                        | ngan di Peringka<br>Tahap<br>TAHAP 2                 | Gred Tar<br>F48                                | ikh Pengiktirafan SME<br>31/12/2018<br>. Status Rekod | Tah<br>1<br>Hapus              |
| TAHAP 2: Saw (1) Penulisan/Pener<br>TAHAP 3: Dua (2) Penulisan/Pener<br>TAHAP 4: Dua (2) Penulisan/Penert<br>Nama Pegawai<br>AMINAH BINTI AHMAD<br>Nama Penulisan<br>1 Hebahan e-Newsletter MyGovern                  | bitan/Pembentangan di Peringkat Ag<br>Dian/Pembentangan di Peringkat Ne<br>bitan/Pembentangan di Peringkat Ne<br>No. Kad Pengenalan<br>791011036734<br>ment Bil 9/2019  | ensi dan Satu (1)<br>gara/Antarabang:<br>gara/Antarabang:<br>Peringkat<br>AGENSI  | Penulisan/Penerbitan/Pembenta<br>sa<br>Bidang SME ICT<br>SAINS DATA<br>Bidang<br>PENGUJIAN DAN JAMINAN | ngan di Peringka<br>Tahap<br>TAHAP 2<br>KUALITI PERI | Gred Tar<br>F48<br>Tarikh Pene .<br>13/09/2019 | ikh Pengiktirafan SME<br>31/12/2018<br>. Status Rekod | Tah<br>1<br>Hapus              |
| TAHAP 2: Sou (1) PenulisamPener       TAHAP 3: Dua (2) PenulisamPener       TAHAP 4: Dua (2) PenulisamPener       Jama Pegawai       MINAH BINTI AHMAD       Nama Penulisan       1     Hebahan e-Newsletter MyGoverr | bilan/Pembentangan di Peringkat Ne<br>bilan/Pembentangan di Peringkat Ne<br>bilan/Pembentangan di Peringkat Ne<br>No. Kad Pengenalan<br>791011036734<br>ment Bil 9/2019 | pensi dan Satu (1)<br>gara/Antarabang:<br>gara/Antarabang:<br>Peringkat<br>AGENSI | Penulisan/Penerbitan/Pembenta<br>sa<br>Bidang SME ICT<br>SAINS DATA<br>Bidang<br>PENGUJIAN DAN JAMINAN | ngan di Peringka<br>Tahap<br>TAHAP 2<br>KUALITI PERI | Gred Tar<br>F48<br>Tarikh Pene .<br>13/09/2019 | ikh Pengiktirafan SME<br>31/12/2018<br>. Status Rekod | Tah<br>1<br>Hapus<br>X<br>gkap |

#### 5.3.3. Hapus Penulisan

Hapus maklumat dan dokumen sokongan pencapaian SSA bagi Penulisan / Penerbitan / Pembentangan.

a. Klik pada Kriteria 'Penulisan'. Tab 'Penulisan' akan dipaparkan seperti berikut :

#### MANUAL PENGGUNA SPK – MODUL PENUGASAN KHAS SME (SSA)

| SME \$         | Special Assignment                     |                                                                                                    |                                                                                            |                                                                          |                                             |                              |                                                                                                    |       |
|----------------|----------------------------------------|----------------------------------------------------------------------------------------------------|--------------------------------------------------------------------------------------------|--------------------------------------------------------------------------|---------------------------------------------|------------------------------|----------------------------------------------------------------------------------------------------|-------|
| Statu          | s Pencapaian Penulisan                 |                                                                                                    |                                                                                            |                                                                          |                                             |                              |                                                                                                    |       |
| M<br>bii<br>Ku | SA 2 - Penulisan                       | Artikel / Kertas Kerja/ Pen<br>bentangan di Peringkat A<br>bentangan di Peringkat A<br>bentangan di Peringkat N<br>bentangan di Peringkat N | erbitan Ilmiah/ Ga<br>gensi<br>Jensi dan Satu (1)<br>Igara/Antarabangs<br>gara/Antarabangs | ris Panduan/ Dasar/ Prosedur/<br>Penulisan/Penerbitan/Pember<br>sa<br>sa | Tatacara/ Hasil Kaji<br>tangan di Peringkat | an Penyelidikan.<br>t Negara | / Laporan Teknikal berka                                                                                                    | itan  |
| Nar            | na Pegawai                             | No. Kad Pengenalan                                                                                                    |                                                                                            | Bidang SME ICT                                                           | Tabao                                       | Gred                         | Tarikh Pengiktirafan SME                                                                                                    | Tabun |
| AM             | INAH BINTI AHMAD                       | 791011036734                                                                                                    |                                                                                            | SAINS DATA                                                               | TAHAP 2                                     | F48                          | 31/01/2019                                                                                                    | 1     |
|                | Nama Penulisan                         |                                                                                                    | Peringkat                                                                                  | Bidang                                                                   |                                             | Tarikh Pene                  | Status Rekod                                                                                                    | Hapus |
| 1              | Hebahan e-Newsletter MyGovernment Bill | 9/2019                                                                                                    | AGENSI                                                                                     | PENGUJIAN DAN JAMINA                                                     | N KUALITI PERI                              | 13/09/2019                   | <ul> <li>Image: A second second s</li></ul> | ×     |
| 2              | Government Online Services Gateway (GC | )S Gateway)                                                                                                    | NEGARA                                                                                     | PENGURUSAN PENGETA                                                       | AHUAN DAN MA                                | 13/01/2019                   |                                                                                                    | ×     |
|                | Tambah                                 |                                                                                                    |                                                                                            |                                                                          |                                             |                              |                                                                                                    |       |

b. Klik ikon × untuk hapus rekod 'Penulisan' yang dikehendaki.
 Popup pengesahan 'Hapus Maklumat' akan dipaparkan seperti berikut :

| Sistem Per | ngurusan Kerjaya | X |
|------------|------------------|---|
| •          | Hapus maklumat?  |   |
|            | OK Cancel        | e |

c. Klik [OK]. Popup 'Berjaya dihapus' akan dipaparkan dan maklumat yang dihapus hilang dari senarai.

| SME Special Assignment                                                                                                    |                                                                                     |                     |                         |             |                     |                                                                                                    |        |
|----------------------------------------------------------------------------------------------------|-------------------------------------------------------------------------------------|---------------------|-------------------------|-------------|---------------------|----------------------------------------------------------------------------------------------------|--------|
| Status Pencapaian Penulisan                                                                                                    |                                                                                     |                     |                         |             |                     |                                                                                                    |        |
| SSA 2 - Penulisan<br>Menyediakan / Membentangkan / Menerbitkan<br>bidang kenakaran                                                                                                    | Artikel / Kertas Ke Sist                                                            | tem Pengurusan Kerj | aya                     | ×           | ajian Penyelidikan/ | Laporan Teknikal berk                                                                                                    | kaitan |
| Keperluan Minimum :<br>TAHAP 1: Satu (1) Penulisan/Penerbitan/Pen<br>TAHAP 2: Satu (1) Penulisan/Penerbitan/Pen<br>TAHAP 3: Dua (2) Penulisan/Penerbitan/Per<br>TAHAP 4: Dua (2) Penulisan/Penerbitan/Per | ibentangan di Peri<br>ibentangan di Peri<br>bentangan di Peri<br>bentangan di Perii | Berjaya diha        | DUS.                    |             | kat Negara          |                                                                                                    |        |
| Nama Pegawai                                                                                                    | No. Kad Pengenalar                                                                  | n                   | Bidang SME ICT          | Tahap       | Gred                | Tarikh Pengiktirafan SME                                                                                                    | Tahun  |
| AMINAH BINTI AHMAD                                                                                                    | 791011036734                                                                        |                     | SAINS DATA              | TAHAP 2     | F48                 | 31/01/2019                                                                                                    | 1      |
| Nama Penulisan                                                                                                    |                                                                                     | Peringkat           | Bidang                  |             | Tarikh Pene         | Status Rekod                                                                                                    | Hapus  |
| 1 Hebahan e-Newsletter MyGovernment Bil                                                                                                    | 9/2019                                                                              | AGENSI              | PENGUJIAN DAN JAMINAN K | KUALITI PER | RI 13/09/2019       | <ul> <li>Image: A second second s</li></ul> | ×      |
|                                                                                                    |                                                                                     |                     |                         |             |                     |                                                                                                    |        |

#### 5.3.4. Hapus Dokumen Sokongan Penulisan

a. Klik rekod pada 'Nama Penulisan' dan tab 'Kemaskini Penulisan' akan dipaparkan seperti berikut :

#### MANUAL PENGGUNA SPK – MODUL PENUGASAN KHAS SME (SSA)

| SME Special Assignment      |                                                                                                    |                        |
|-----------------------------|----------------------------------------------------------------------------------------------------|------------------------|
| Status Pencapaian Penulisan | Kemaskini Penulisan Dokumen Pembuktian                                                                                                    |                        |
|                             |                                                                                                    | Status Rekod : Lengkap |
| Maklumat Penulisan          |                                                                                                    |                        |
| Tajuk Penulisan :           | Hebahan e-Newsletter MyGovernment Bil.9/2019                                                                                                    |                        |
| Bidang :                    | PENGUJIAN DAN JAMINAN KUALITI PERISIAN (SQA)                                                                                                    |                        |
|                             | Memberi kesedaran, pengetahuan dan pengetahuan asas dalam hal berkaitan pengendalian dan<br>kebajian khas Pesara khususnya kepada kakitangan dalamana kWAP. |                        |
| Keterangan :                |                                                                                                    |                        |
|                             |                                                                                                    |                        |
| Peringkat :                 | AGENSI                                                                                                    |                        |
| Tarikh Penerbitan :         | Sep v 13 v 2019 v 📰                                                                                                    |                        |
| Medium Penerbitan :         | Bercetak dan elektronik                                                                                                    |                        |
| Lokasi Pembentangan :       | KWAP                                                                                                    |                        |
| Simpan Draf Simpan          |                                                                                                    |                        |

b. Klik pada tab 'Dokumen Pembuktian' dan tab 'Dokumen Pembuktian' akan dipaparkan seperti berikut :

| sMF<br>Stat | SME Special<br>Assignment<br>us Pencapaian Penulisan Kemaskini Penulisan Dokumen Pembuktian |                         |            |       |
|-------------|---------------------------------------------------------------------------------------------|-------------------------|------------|-------|
|             | Nama Dokumen                                                                                | Tarikh / Masa Muat Naik | Muat Turun | Hapus |
| 1           | Hebahan eNews letter                                                                        | 13/11/2019 11:14        | Ø          | X     |
| 2           | Part 2                                                                                      | 13/11/2019 12:16        | Ø          | X     |
|             | Vluat Naik Dokumen                                                                          |                         |            |       |

c. Klik ikon <sup>×</sup> untuk hapus rekod 'Dokumen Pembuktian' yang dikehendaki. Popup pengesahan 'Hapus Maklumat' akan dipaparkan seperti berikut :

| Sistem Pen | gurusan Kerjaya | $\times$ |
|------------|-----------------|----------|
| ?          | Hapus Maklumat? |          |
|            | Yes No          |          |

d. Klik [YES]. Popup 'Berjaya dihapus' akan dipaparkan dan maklumat yang dihapus hilang dari senarai.

#### MANUAL PENGGUNA SPK - MODUL PENUGASAN KHAS SME (SSA)

| SME Special Assignment                                                                                                    |                              |                         |            |                     |                          |       |
|----------------------------------------------------------------------------------------------------|------------------------------|-------------------------|------------|---------------------|--------------------------|-------|
| Status Pencapaian Penulisan                                                                                                    |                              |                         |            |                     |                          |       |
| SSA 2 - Penulisan                                                                                                    |                              |                         |            |                     |                          |       |
| Menyediakan / Membentangkan / Menerbitkan Artikel / Kerta<br>bidang kepakaran .                                                                                                    | s Ke Sistem Pengurusan Ke    | erjaya                  | X          | ajian Penyelidikan/ | Laporan Teknikal berk    | aitan |
| Keperluan Minimum :<br>TAHAP 1: Satu (1) Penulisan/Penerbitan/Pembentangan di<br>TAHAP 2: Satu (1) Penulisan/Penerbitan/Pembentangan di<br>TAHAP 3: Dua (2) Penulisan/Penerbitan/Pembentangan di<br>TAHAP 4: Dua (2) Penulisan/Penerbitan/Pembentangan di | Peri<br>Peri<br>Peri<br>Peri | ihapus.                 |            | kat Negara          |                          |       |
| Nama Pegawai No. Kad                                                                                                    | Pengenalan                   | Bidang SME ICT          | Tahap      | Gred                | Tarikh Pengiktirafan SME | Tahun |
| AMINAH BINTI AHMAD 79101                                                                                                    | 1036734                      | SAINS DATA              | TAHAP 2    | F48                 | 31/01/2019               | 1     |
| Nama Penulisan                                                                                                    | Peringkat                    | Bidang                  |            | Tarikh Pene         | Status Rekod             | Hapus |
| 1 Hebahan e-Newsletter MyGovernment Bil.9/2019                                                                                                    | AGENSI                       | PENGUJIAN DAN JAMINAN K | JALITI PEF | RI 13/09/2019       | <b>v</b>                 | ×     |
|                                                                                                    |                              |                         |            |                     |                          |       |
| Tambah                                                                                                    |                              |                         |            |                     |                          |       |

#### 5.3.5. Status Pencapaian Penulisan

a. Klik pada Kriteria 'Penulisan'. Tab 'Penulisan' akan dipaparkan seperti berikut :

|              | Special Assignment                                                                                                    |                                                                                                    |                                                                                        |                                                                                             |                                             |                                                        |                                                        |                          |
|--------------|----------------------------------------------------------------------------------------------------|----------------------------------------------------------------------------------------------------|----------------------------------------------------------------------------------------|---------------------------------------------------------------------------------------------|---------------------------------------------|--------------------------------------------------------|--------------------------------------------------------|--------------------------|
| Statu        | s Pencapaian Penulisan                                                                                                    |                                                                                                    |                                                                                        |                                                                                             |                                             |                                                        |                                                        |                          |
| K            | SA 2 - Penulisan<br>enyediakan / Membentangkan / Menerbitkan Art<br>dang kepakaran .<br>eperluan Minimum :<br>[AHAP 1: Satu (1) Penulisan/Penerbitan/Pembe<br>(AHAP 2: Satu (1) Penulisan/Penerbitan/Pembe<br>FAHAP 3: Dua (2) Penulisan/Penerbitan/Pember<br>FAHAP 4: Dua (2) Penulisan/Penerbitan/Pember | ikel / Kertas Kerja/ Pene<br>ntangan di Peringkat Ag<br>ntangan di Peringkat Ag<br>tangan di Peringkat Ne<br>tangan di Peringkat Ne | erbitan Ilmiah/ Ga<br>lensi<br>lensi dan Satu (1<br>gara/Antarabang<br>gara/Antarabang | ris Panduan/ Dasar/ Prosedur/ Tatac<br>Penulisan/Penerbitan/Pembentanga<br>sa               | ara/ Hasil Kaji<br>In di Peringkal          | an Penyelidikan/<br>: Negara                           | Laporan Teknikal berka                                 | iitan                    |
| Nam          | 0                                                                                                    |                                                                                                    |                                                                                        |                                                                                             |                                             |                                                        |                                                        |                          |
|              | ia regawai                                                                                                    | No. Kad Pengenalan                                                                                                    |                                                                                        | Bidang SME ICT                                                                              | Tahap                                       | Gred                                                   | Tarikh Pengiktirafan SME                               | Tahun                    |
| AM           | ina Pegawai<br>INAH BINTI AHMAD                                                                                                    | No. Kad Pengenalan<br>791011036734                                                                                                  |                                                                                        | Bidang SME ICT<br>SAINS DATA                                                                | Tahap<br>TAHAP 2                            | Gred<br>F48                                            | Tarikh Pengiktirafan SME<br>31/01/2019                 | Tahun<br>1               |
| АМ           | na regawai<br>INAH BINTI AHMAD<br>Nama Penulisan                                                                                                    | No. Kad Pengenalan<br>791011036734                                                                                                  | Peringkat                                                                              | Bidang SME ICT<br>SAINS DATA<br>Bidang                                                      | Tahap<br>TAHAP 2                            | Gred<br>F48<br>Tarikh Pene                             | Tarikh Pengiktirafan SME<br>31/01/2019<br>Status Rekod | Tahun<br>1<br>Hapus      |
| АМ<br>1      | ia regawai<br>INAH BINTI AHMAD<br>Nama Penulisan<br>Hebahan e-Newsletter MyGovernment Bil 9/2                                                                                                    | No. Kad Pengenalan<br>791011036734                                                                                                  | Peringkat<br>AGENSI                                                                    | Bidang SME ICT<br>SAINS DATA<br>Bidang<br>PENGUJIAN DAN JAMINAN KL                          | Tahap<br>TAHAP 2<br>IALITI PERI             | Gred<br>F48<br>Tarikh Pene<br>13/09/2019               | Tarikh Pengiktirafan SME<br>31/01/2019<br>Status Rekod | Tahun<br>1<br>Hapus      |
| AM<br>1<br>2 | ia regawai<br>INAH BINTI AHMAD<br>Nama Penulisan<br>Hebahan e-Newsletter MyGovernment Bil 9/2<br>Government Online Services Gateway (GOS                                                                                                    | No. Kad Pengenalan<br>791011036734<br>019<br>Gateway)                                                                               | Peringkat<br>AGENSI<br>NEGARA                                                          | Bidang SME ICT<br>SAINS DATA<br>Bidang<br>PENGUJIAN DAN JAMINAN KL<br>PENGURUSAN PENGETAHUA | Tahap<br>TAHAP 2<br>IALITI PERI<br>N DAN MA | Gred<br>F48<br>Tarikh Pene<br>13/09/2019<br>13/01/2019 | Tarikh Pengiktirafan SME<br>31/01/2019<br>Status Rekod | Tahun<br>1<br>Hapus<br>X |

 b. Semak bilangan rekod 'Penulisan' dalam tab 'Penulisan' dan 'Jumlah Input' bagi 'Penulisan' dalam tab 'Status Pencapaian' supaya keduanya adalah sama.

#### 5.4. Kemaskini Kriteria Khidmat Nasihat

#### 5.4.1. Kunci Masuk Khidmat Nasihat

SME mengunci masuk maklumat pencapaian SSA bagi Khidmat Nasihat.

a. Klik pada hyperlink kriteria 'Khidmat Nasihat'. Tab 'Khidmat Nasihat' akan dipaparkan seperti berikut :

#### MANUAL PENGGUNA SPK – MODUL PENUGASAN KHAS SME (SSA)

| SME Special Assignment                                                                                                    |                    |                  |         |                             |          |  |  |
|----------------------------------------------------------------------------------------------------|--------------------|------------------|---------|-----------------------------|----------|--|--|
| Status Pencapaian Khidmat Nasiha                                                                                                    |                    |                  |         |                             |          |  |  |
| SRA3 - Khidmat Nasihat         1. Menjadi sumber rujukan/pengerusi/ahli jawatankuasa teknikal dalam bidang kepakaran.         2. Membori corrama/hakimat tenaga pengajar dalam bidang kepakaran.         3. Membori khidmat nasihat/sokongan teknikal berkaitan bidang kepakaran.         4. Membori input atau menjadi fasilitator bagi bengkel/program pembangunan kepakaran mengikut bidang pengkhususan masing-masing.         Keperluan Minimum:         TAHAP 1: Tiga (3) Khidmat Nasihat di Peringkat Agensi         TAHAP 2: Statu (1) Khidmat Nasihat di Peringkat Agensi dan Tiga (3) di Peringkat Negara         TAHAP 2: Emer(6) Khidmat Hasihat di Peringkat Agensi dan Tiga (3) di Peringkat Negara         TAHAP 2: Emer(6) Khidmat Nasihat di Peringkat Agensi dan Tiga (3) di Peringkat Negara |                    |                  |         |                             |          |  |  |
| Nama Pegawai                                                                                                    | No. Kad Pengenalan | Bidang SME ICT   | Tahap   | Gred Tarikh Pengiktirafan S | ME Tahun |  |  |
| AMINAH BINTI AHMAD                                                                                                    | 791011036734       | SAINS DATA       | TAHAP 2 | F48 31/01/2019              | 1        |  |  |
| Nama                                                                                                    | Jenis Perkhidmatan | Peringkat Bidang |         | Tarikh Akhir Status Rekod   | Hapus    |  |  |
| Tiada Maklumat                                                                                                    |                    |                  |         |                             |          |  |  |
| Tambah                                                                                                    |                    |                  |         |                             |          |  |  |

 b. Untuk tambah maklumat Khidmat Nasihat, klik pada butang [Tambah]. Tab 'Tambah Khidmat Nasihat' dengan status rekod 'Baharu' akan dipaparkan seperti berikut :

| S SME Special ent                |                          |         |                       |
|----------------------------------|--------------------------|---------|-----------------------|
| Assignment                       |                          |         |                       |
| Status Pencapaian Khidmat Nasiha | t Tambah Khidmat Nasihat |         |                       |
|                                  |                          |         |                       |
|                                  |                          |         | Status Rekod : Baharu |
|                                  |                          |         |                       |
| Maklumat Khidmat Nasihat         |                          |         |                       |
| Jenis Perkhidmatan :             |                          |         | *                     |
| Nama                             |                          |         |                       |
| ind i                            |                          |         |                       |
| Bidang :                         |                          |         | *                     |
|                                  |                          |         |                       |
|                                  |                          |         |                       |
| Keterangan :                     |                          |         |                       |
|                                  |                          |         |                       |
|                                  |                          |         |                       |
| Peringkat :                      |                          |         | *                     |
| Tarikh Mula :                    | Nov 🗸 13 🖌 2019 🖌 📰      |         |                       |
| Tarikh Akhir :                   | Nov × 13 × 2019 × 🖬      |         |                       |
| Takan Danalikatan i              |                          |         |                       |
| Tanap Pengilbatan.               |                          |         | *                     |
| Simpan Draf Simpan               |                          |         |                       |
| ompar brai                       |                          |         |                       |
| log : Status Rekod               |                          |         |                       |
|                                  |                          |         |                       |
| Tarikh / Masa Sta                | itus                     | Catatan |                       |
|                                  |                          |         |                       |
|                                  | Tiada Maklumat           |         |                       |
|                                  |                          |         |                       |
|                                  |                          |         |                       |
|                                  |                          |         |                       |
|                                  |                          |         |                       |
|                                  |                          |         |                       |
|                                  |                          |         |                       |
|                                  |                          |         |                       |

c. Isi maklumat yang berkaitan dan klik butang [Simpan Draf]. Popup 'Berjaya Disimpan' akan dipaparkan :

#### MANUAL PENGGUNA SPK - MODUL PENUGASAN KHAS SME (SSA)

| SME Special Assignme | ent                |                                                                                                    |
|----------------------|--------------------|----------------------------------------------------------------------------------------------------|
| Status Pencapaian    | Khidmat Nasihat    | Tambah Khidmat Nasihat                                                                                                    |
| Maklumat Khidma      | at Nasihat ———     |                                                                                                    |
| Jenis                | Perkhidmatan :     | Ceramah / Taklimat / Persidangan                                                                                                    |
|                      | Nama :             | Public Sector CIO Convex 2019 is an annual congregation of Government agencies' CIOs, Get                                                                                                    |
|                      | Bidang :           | PENGUJIAN DAN JAMINAN KUALITI PERISIAN (SQA)                                                                                                    |
|                      | Keterangan :       | Public Sector CIO Convex 2019 is an annual congregation of Government agencies' CIOs, strategic<br>partners from industries as well as local and international experts to come together and discuss<br>various tools, technologies and initiatives to serve our citizens better. |
|                      | Peringkat :        | NEGARA                                                                                                    |
|                      | Tarikh Mula :      | Jun 💙 13 💙 2019 👻 📰                                                                                                    |
|                      | Tarikh Akhir :     | Oct 🗸 13 🗸 2019 🖌 🔄                                                                                                    |
| Taha                 | ap Penglibatan : [ | *                                                                                                    |
| Simpan Draf          | Simpan             |                                                                                                    |

| SME Special Assignment                            | Tombab Dopulican Decurroon Decohuiddian |                         |                  |
|---------------------------------------------------|-----------------------------------------|-------------------------|------------------|
| Nama Dokumen                                      | Sistem Pengurusan Kerjaya               | Tarikh / Masa Muat Naik | Muat Turun Hapus |
| - Muat Naik Dokuman                               | Berjaya disimpan.                       |                         |                  |
| Nama Dokumen :<br>Muat Naik Dokumen : C<br>Simpan | hoose Files No file chosen              |                         |                  |

d. Klik pada tab 'Khidmat Nasihat'. Tab 'Khidmat Nasihat' dan maklumat Khidmat Nasihat berstatus draf akan dipaparkan seperti berikut :

| SME Special Assignment                                                                                                    |                                                                                                    |                     |                     |             |   |              |                      |         |
|----------------------------------------------------------------------------------------------------|----------------------------------------------------------------------------------------------------|---------------------|---------------------|-------------|---|--------------|----------------------|---------|
| Status Pencapaian Khidmat Nasihat                                                                                                    |                                                                                                    |                     |                     |             |   |              |                      |         |
| SSA 3 - Khidmat Nasihat<br>1. Menjadi sumber rujukan/pengerus<br>2. Memberi ceramah/taklimat tenaga<br>3. Memberi khidmat nasihat/sokongg<br>4. Memberi input atau menjadi fasiliti<br>Keperluan Minimum:<br>TAHAP 1: Tiga (3) Khidmat Nasihat<br>TAHAP 2: Satu (1) Khidmat Nasihat<br>TAHAP 3: Empat (4) Khidmat Nasihat<br>TAHAP 4: Lima (5) Khidmat Nasihat | i/ahli jawatankuasa teknikal dalam bidang kepakaran<br>pengajar dalam bidang kepakaran.<br>I teknikal berkalan bidang kepakaran<br>ator bagi bengkel/program pembangunan kepakaran<br>di Peringkat Agensi<br>di Peringkat Agensi dan Tiga (3) di Peringkat Negara<br>at di Penngkat Negara<br>di Peringkat Negara | mengikut bidan<br>a | g pengkhususan masi | ing-masing. |   |              |                      |         |
| Nama Pegawai                                                                                                    | No. Kad Pengenalan                                                                                                    | Bidang SME IG       | т                   | Tahap       | G | red Tar      | ikh Pengiktirafan SM | E Tahun |
| AMINAH BINTI AHMAD                                                                                                    | 791011036734                                                                                                    | SAINS DAT           | A                   | TAHAP 2     | F | 48           | 31/01/2019           | 1       |
| Nama                                                                                                    | Jenis Perkhidmatan                                                                                                    | Peringkat           | Bidang              |             |   | Tarikh Akhir | Status Rekod         | Hapus   |
| 1 Public Sector CIO Convex 2019 is an annual c Ceramah / Taklimat / Persidangan NEGARA PENGUJIAN DAN JAMINAN KUALIT 13/10/2019 3                                                                                                    |                                                                                                    |                     |                     |             |   |              |                      |         |
| Tambah                                                                                                    |                                                                                                    |                     |                     |             |   |              |                      |         |

## 5.4.2. Melengkap Khidmat Nasihat

Mengemaskini maklumat pencapaian SSA bagi Khidmat Nasihat – muat naik dokumen.

a. Klik pada Kriteria 'Khidmat Nasihat'. Tab 'Khidmat Nasihat' akan dipaparkan seperti berikut :

| SME Special Assignment                                                                                                    |                                                                                                    |                |                     |            |              |                       |          |  |
|----------------------------------------------------------------------------------------------------|----------------------------------------------------------------------------------------------------|----------------|---------------------|------------|--------------|-----------------------|----------|--|
| Status Pencapaian Khidmat Nasihat                                                                                                    |                                                                                                    |                |                     |            |              |                       |          |  |
| SSA 3 - Khidmat Nasihat<br>1. Menjadi sumber rujukan/pengerusi/ahli jawatanku<br>2. Memberi ceramah/taklimat tenaga pengajar dalar<br>3. Memberi khidmat nasihat/sokongan teknikal berk<br>4. Memberi input atau menjadi fasilitator bagi bengk<br>Keperluan Minimum:<br>TAHAP 1: Tiga (3) Khidmat Nasihat di Peringkat Ag<br>TAHAP 2: Satu (1) Khidmat Nasihat di Peringkat A<br>TAHAP 3: Empat (4) Khidmat Nasihat di Peringkat N<br>TAHAP 4: Lima (5) Khidmat Nasihat di Peringkat N | iasa teknikal dalam bidang kepakaran.<br>n bidang kepakaran.<br>aitan bidang kepakaran.<br>el/program pembangunan kepakaran n<br>pensi<br>gensi dan Tiga (3) di Peringkat Negara<br>Negara<br>egara/Antarabangsa | nengikut bidan | g pengkhususan masi | ng-masing. |              |                       |          |  |
| Nama Pegawai                                                                                                    | No. Kad Pengenalan                                                                                                    | Bidang SME I   | ст                  | Tahap (    | Gred Tai     | rikh Pengiktirafan SM | IE Tahun |  |
| AMINAH BINTI AHMAD                                                                                                    | 791011036734                                                                                                    | SAINS DAT      | <b>Α</b>            | TAHAP 2    | F48          | 31/01/2019            | 1        |  |
| Nama                                                                                                    | Jenis Perkhidmatan                                                                                                    | Peringkat      | Bidang              |            | Tarikh Akhir | Status Rekod          | Hapus    |  |
| 1 Public Sector CIO Convex 2019 is an annual c Ceramah / Taklimat / Persidangan NEGARA PENGUJIAN DAN JAMINAN KUALIT 13/10/2019 3                                                                                                    |                                                                                                    |                |                     |            |              |                       |          |  |
| Tambah                                                                                                    |                                                                                                    |                |                     |            |              |                       |          |  |

b. Klik 'Khidmat Nasihat' yang hendak dikemaskini. Tab 'Kemaskini Khidmat Nasihat' akan dipaparkan seperti berikut:

| SME Special Assignm | nent                                                                                       |                                   |                               |                                                                                        |               |                     |
|---------------------|--------------------------------------------------------------------------------------------|-----------------------------------|-------------------------------|----------------------------------------------------------------------------------------|---------------|---------------------|
| Status Pencapaian   | Khidmat N                                                                                  | isihat Kemaskini Khidmat Nasi     | nat Dokumen Pembuktian        |                                                                                        |               |                     |
|                     |                                                                                            |                                   |                               |                                                                                        |               |                     |
|                     |                                                                                            |                                   |                               |                                                                                        |               | Status Rekod : Draf |
| Maklumat Khidm      | at Nasihat –                                                                               |                                   |                               |                                                                                        |               |                     |
| Jeni                | s Perkhidmat                                                                               | an : Ceramah / Taklimat / Persida | ngan                          |                                                                                        | ~             |                     |
|                     | Nar                                                                                        | na : Public Sector CIO Convex 2   | )19 is an annual congregatior | of Government agencies' CIOs,                                                          | Get           |                     |
|                     | Bida                                                                                       | ng : PENGUJIAN DAN JAMINAN        | KUALITI PERISIAN (SQA)        |                                                                                        | ~             |                     |
|                     | Public Sector CIO Convex 2<br>partners from industries as<br>various tools, technologies a |                                   |                               | of Government agencies' CIOs, st<br>experts to come together and discu-<br>ens better. | rategic<br>ss |                     |
|                     | Peringl                                                                                    | at : NEGARA                       |                               |                                                                                        | ~             |                     |
|                     | Tarikh Mu                                                                                  | ıla: Jun 💙 13 💙 2019              | ~                             |                                                                                        |               |                     |
|                     | Tarikh Ak                                                                                  | nir: Oct 💌 13 💌 2019              | · .                           |                                                                                        |               |                     |
| Tah                 | nap Penglibat                                                                              | an :                              |                               |                                                                                        |               |                     |
| Simpan Draf         | Sim                                                                                        | an                                |                               |                                                                                        |               |                     |
| Log : Status Rel    | kod                                                                                        |                                   |                               |                                                                                        |               |                     |
| Tarikh / Masa       | ı –                                                                                        | Status                            | Catatan                       |                                                                                        |               |                     |
| 1 13/11/2019 16     | 6:09                                                                                       | Draf                              |                               |                                                                                        |               |                     |
|                     |                                                                                            |                                   | *                             |                                                                                        |               |                     |
|                     |                                                                                            |                                   |                               |                                                                                        |               |                     |
|                     |                                                                                            |                                   |                               |                                                                                        |               |                     |
|                     |                                                                                            |                                   |                               |                                                                                        |               |                     |
|                     |                                                                                            |                                   |                               |                                                                                        |               |                     |
|                     |                                                                                            |                                   |                               |                                                                                        |               |                     |

c. Klik butang [Simpan Draf] atau [Simpan]. Popup 'Berjaya disimpan' akan dipaparkan sekiranya butang [Simpan Draf] dipilih:

Popup 'Perlu memuat naik sekurang-kurangnya satu dokumen pembuktian' akan dipaparkan sekiranya butang [Simpan] dipilih.

| SME Special Assignme | ent            |                                                                                                    |                                                                                                    |
|----------------------|----------------|----------------------------------------------------------------------------------------------------|----------------------------------------------------------------------------------------------------|
| Status Pencapaian    | Khidmat Nasiha | t Kemaskini Khidmat Nasihat Dokumer                                                                                                    | Pembuktian                                                                                                    |
|                      | Bidang :       | PENGUJIAN DAN JAMINAN KUALITI PERI                                                                                                    | SIAN (SQA)                                                                                                    |
|                      | Keterangan :   | Public Sector CIO Convex 2019 is an annua<br>partners from industries as well as local and<br>various tools, technologies and initiatives to | I congregation of Government agencies' CIOs, strategic<br>international experts to come together and discuss<br>ensue our adiacease better<br>Sistem Pengurusan Kerjaya |
|                      |                |                                                                                                    | Perlu memuat naik sekurang-kurangnya satu dokumen pembuktian                                                                                                    |
|                      | Peringkat :    | NEGARA                                                                                                    |                                                                                                    |
|                      | Tarikh Mula :  | Jun 🕶 13 🕶 2019 🕶 📰                                                                                                    | ОК                                                                                                    |
|                      | Tarikh Akhir : | Oct 👻 13 👻 2019 👻 📰                                                                                                    |                                                                                                    |
| Tahap                | Penglibatan :  | Penceramah                                                                                                    | ν.                                                                                                    |
| Simpan Draf          | Simpan         |                                                                                                    |                                                                                                    |
| Log : Status Rek     | od             |                                                                                                    |                                                                                                    |
| Tarikh / Masa        | Sta            | tus                                                                                                    | Catatan                                                                                                    |

d. Klik pada tab "Dokumen Pembuktian' dan masukkan maklumat berkaitan. Tab 'Dokumen Pembuktian' akan dipaparkan seperti berikut :

| SME Special Assignn | ME Special Assignment |                     |                    |  |  |                         |            |       |  |  |
|---------------------|-----------------------|---------------------|--------------------|--|--|-------------------------|------------|-------|--|--|
| Status Pencapaian   | Penulisan             | Kemaskini Penulisan | Dokumen Pembuktian |  |  |                         |            |       |  |  |
| Nama Dokur          | nen                   |                     |                    |  |  | Tarikh / Masa Muat Naik | Muat Turun | Hapus |  |  |
|                     | Tiada Maklumat        |                     |                    |  |  |                         |            |       |  |  |
|                     |                       |                     |                    |  |  |                         |            |       |  |  |
|                     |                       |                     |                    |  |  |                         |            |       |  |  |
| Muat Naik Dokur     | men ———               |                     |                    |  |  |                         |            |       |  |  |
| Nama Dol            | kumen : Hebaha        | an eNews letter     |                    |  |  |                         |            |       |  |  |
| Muat Naik Dol       | kumen : Choos         | BORANG_SUR          | VEY.pdf 🕕          |  |  |                         |            |       |  |  |
|                     |                       |                     |                    |  |  |                         |            |       |  |  |
| Simpan              |                       |                     |                    |  |  |                         |            |       |  |  |

#### e. Klik butang [Simpan]. Popup berikut akan dipaparkan :

| SME Special Assignment                                             |                              |                         |            |       |
|--------------------------------------------------------------------|------------------------------|-------------------------|------------|-------|
| Status Pencapaian Khidmat Nasihat Kemaskini Khidmat Nasihat Dokume | n Pembuktian                 |                         |            |       |
| Nama Dokumen                                                       |                              | Tarikh / Masa Muat Naik | Muat Turun | Hapus |
| 1 Slide CIO Convex 2019                                            |                              | 13/11/2019 16:29        | P          | ×     |
|                                                                    | Sistem Pengurusan Kerjaya    | ×                       |            |       |
|                                                                    | Dokumen berjaya dimuat naik. |                         |            |       |
| Muat Naik Dokumen                                                  | ОК                           |                         |            |       |
| Nama Dokumen :                                                     | <u></u>                      |                         |            |       |
| Muat Naik Dokumen : Choose Files No file chosen                    |                              |                         |            |       |
| Simpan                                                             |                              |                         |            |       |

f. Ulangi langkah di para (d) dan (e) untuk memuat naik dua (2)
 Dokumen Pembuktian yang seterusnya. Skrin berikut akan dipaparkan :

Nota : Maksimum 3 dokumen dibenarkan dimuat naik untuk setiap rekod 'Khidmat Khidmat Nasihat '.

| ME Special Assignment                                         |                   |          |                         |            |       |  |  |  |  |
|---------------------------------------------------------------|-------------------|----------|-------------------------|------------|-------|--|--|--|--|
| Status Pencapaian Khidmat Nasihat Kemaskini Khidmat Nasihat D | okumen Pembuktian |          |                         |            |       |  |  |  |  |
| Nama Dokumen                                                  |                   |          | Tarikh / Masa Muat Naik | Muat Turun | Hapus |  |  |  |  |
| 1 Slide CIO Convex 2019                                       |                   |          | 13/11/2019 16:29        | Ø          | ×     |  |  |  |  |
| 2 Doc 2                                                       |                   |          | 13/11/2019 16:29        | P          | ×     |  |  |  |  |
| 3 Doc 3                                                       |                   |          | 13/11/2019 16:31        | P          | ×     |  |  |  |  |
| Muat Naik Dokumen                                             |                   | <u> </u> |                         |            |       |  |  |  |  |
| Nama Dokumen :                                                | )                 |          |                         |            |       |  |  |  |  |
| Simpan                                                        |                   |          |                         |            |       |  |  |  |  |

 g. Klik pada tab "Kemaskini Khidmat Nasihat' dan klik butang [Simpan]. Popup 'Berjaya disimpan' dan 'Status Rekod' bertukar daripada 'Draf' kepada 'Lengkap' :

| SME Special Assignment          |                                                                                                    |
|---------------------------------|----------------------------------------------------------------------------------------------------|
| Status Pencapaian Khidmat Nasih | At Kemaskini Khidmat Nasihat Dokumen Pembuktian                                                                                                    |
|                                 | Status Rekod : Lengkap                                                                                                    |
| Maklumat Khidmat Nasihat        |                                                                                                    |
| Jenis Perkhidmatan :            | Ceramah / Taklimat / Persidangan                                                                                                    |
| Nama :                          | Public Sector CIO Convex 2019 is an annual congregation of Government agencies' CIOs, Get                                                                                                    |
| Bidang :                        | PENGUJIAN DAN JAMINAN KUALITI PERISIAN (SQA)                                                                                                    |
| Keterangan :                    | Public Sector CIO Convex 2019 is an annual congregation of Government agencies' CIOs, strategic<br>partners from industries as well as local and international experts to come together and discuss<br>various tools, technologies and initiatives to serve our citizens better. |
| Peringkat :                     | NEGARA                                                                                                    |
| Tarikh Mula :                   | Jun v 13 v 2019 v 💽                                                                                                    |
| Tarikh Akhir :                  | Oct v 13 v 2019 v 💌                                                                                                    |
| Tahap Penglibatan :             | Penceramah                                                                                                    |
| Simpan Draf Simpan              |                                                                                                    |
|                                 |                                                                                                    |
| Tarikh / Masa Sta               | tus Catatan                                                                                                    |
| 1 13/11/2019 16:33 Ler          | gkap                                                                                                    |
| 2 13/11/2019 16:24 Dra          | ſ                                                                                                    |
| 3 13/11/2019 16:09 Dra          | f                                                                                                    |
|                                 |                                                                                                    |

## h. Klik pada tab "Khidmat Nasihat'. Skrin berikut akan dipaparkan :

|      | Special Assignment<br>ME Special<br>signment |                    |         |              |             |      |                      |           |
|------|----------------------------------------------|--------------------|---------|--------------|-------------|------|----------------------|-----------|
| Nam  | r Pegawai                                    | No. Kad Pengenalan | Bidang  | SME ICT      | Tahap       | Gred | Tarikh Pengiktirafar | n SME Tah |
| AMI  | NAH BINTI AHMAD                              | 791011036734       | SAIN    | IS DATA      | TAHAP 2     | F48  | 31/01/2019           | 1         |
|      | Kriteria                                     |                    | Sasaran | Jumlah Input | Belum Disał | nkan | Disahkan             | Status    |
| 1    | Kelayakan Profesional                        |                    | 1       | 0            | 0           |      | 0                    | *         |
| 2    | Penulisan                                    |                    | 2       | 2            | 0           |      | 0                    | *         |
| 3    | Khidmat Nasihat                              |                    | 4       | 2            | 0           | 0    |                      | *         |
| 4    | Penglibatan Projek                           |                    | 2       | 0            | 0           |      | 0                    | *         |
| 5    | Khidmat Perundingan                          |                    | 0       | 0            | 0           |      | 0                    | *         |
| 6    | Mentoring                                    |                    | 2       | 0            | 0           |      | 0                    | *         |
| Petu | unjuk :                                      |                    |         |              |             |      |                      |           |
| 숦.   | - On Target (Disahkan = Sasaran)             |                    |         |              |             |      |                      |           |
| *.   | - Below Target (Disahkan < Sasaran)          |                    |         |              |             |      |                      |           |
| 숡.   | - Exceed Target (Disahkan = Sasaran          | + 1)               |         |              |             |      |                      |           |
| *-   | - Significantly Exceed Target (Disahka       | ın > Sasaran + 1)  |         |              |             |      |                      |           |
| 숧.   | - Tiada Maklumat/Tidak Dinilai               |                    |         |              |             |      |                      |           |

## 5.4.3. Hapus Khidmat Nasihat

Hapus maklumat pencapaian SSA bagi Khidmat Nasihat.

a. Klik pada Kriteria 'Khidmat Nasihat'. Tab 'Khidmat Nasihat' akan dipaparkan seperti berikut :

| SI AS                                                                                                    | SME Special<br>ssignment<br>us Pencapaian                                                                           | ent<br>Khidmat Nasihat         |                                  |              |                  |              |                                                                                                    |                                                                                                    |          |
|----------------------------------------------------------------------------------------------------|----------------------------------------------------------------------------------------------------|--------------------------------|----------------------------------|--------------|------------------|--------------|----------------------------------------------------------------------------------------------------|----------------------------------------------------------------------------------------------------|----------|
| 1<br>2<br>3<br>4<br>K                                                                                       | - SSA 3 - Khidmat Nasihat       SSA 3 - Khidmat Nasihat       SSA 3 - Khidmat Nasihat       SSA 3 - Khidmat Nasihat |                                |                                  |              |                  |              |                                                                                                    |                                                                                                    |          |
| Nar                                                                                                    | ma Pegawai                                                                                                    |                                | No. Kad Pengenalan               | Bidang SME I | CT               | Tahap (      | Gred Tar                                                                                                    | rikh Pengiktirafan SM                                                                                                    | IE Tahun |
| AM                                                                                                    | IINAH BINTI AHM                                                                                                    | AD                             | 791011036734                     | SAINS DAT    | Ą                | TAHAP 2      | F48                                                                                                    | 31/01/2019                                                                                                    | 1        |
|                                                                                                    | Nama                                                                                                    |                                | Jenis Perkhidmatan               | Peringkat    | Bidang           |              | Tarikh Akhir                                                                                                    | Status Rekod                                                                                                    | Hapus    |
| 1                                                                                                    | Public Sector                                                                                                    | CIO Convex 2019 is an annual c | Ceramah / Taklimat / Persidangan | NEGARA       | PENGUJIAN DAN JA | Minan Kualit | 13/10/2019                                                                                                    | <ul> <li>Image: A second second s</li></ul> | ×        |
| 2 Public Sector CIO Convex 2019 2 Projek - Peranan Pegawai NEGARA PENGUJIAN DAN JAMINAN KUALIT 13/11/2019 🗸 |                                                                                                    |                                |                                  |              |                  |              | <ul> <li>Image: A second second s</li></ul> | ×                                                                                                    |          |
|                                                                                                    | Tambah                                                                                                    |                                |                                  |              |                  |              |                                                                                                    |                                                                                                    |          |

b. Klik ikon × untuk hapus rekod 'Khidmat Nasihat' yang dikehendaki. Popup pengesahan 'Hapus Maklumat' akan dipaparkan seperti berikut :

| Sistem Per | gurusan Kerjaya | X |
|------------|-----------------|---|
| •          | Hapus maklumat? |   |
|            | OK Cancel       | ę |

c. Klik [OK]. Popup 'Berjaya dihapus' akan dipaparkan dan maklumat yang dihapus hilang dari senarai.

#### MANUAL PENGGUNA SPK - MODUL PENUGASAN KHAS SME (SSA)

| SME Special Assignment                                                                                                    |                                                   |                              |                            |               |                            |                      |         |
|----------------------------------------------------------------------------------------------------|---------------------------------------------------|------------------------------|----------------------------|---------------|----------------------------|----------------------|---------|
| Status Pencapaian Khidmat Nasihat                                                                                                    |                                                   |                              |                            |               |                            |                      |         |
| SSA 3 - Khidmat Nasihat<br>1. Menjadi sumber rujukan/pengerusi/ahli jawatanku<br>2. Memberi ceramah/takimat tenaga pengajar dalan<br>3. Memberi khidmat nasihat/sokongan teknikab tekki<br>4. Memberi input atau menjadi fasilitator bagi bengki<br>Keperluan Minimum:<br>TAHAP 1: Tiga (3) Khidmat Nasihat di Peringkat Ag<br>TAHAP 2: Satu (1) Khidmat Nasihat di Peringkat Ag<br>TAHAP 3: Empat (4) Khidmat Nasihat di Peringkat X<br>TAHAP 4: Lima (5) Khidmat Nasihat di Peringkat N | kepakaran.<br>Sistem Pengurusan H<br>Berjaya c    | erjaya<br>hapus<br>OK        |                            | X             |                            |                      |         |
| Nama Pegawai                                                                                                    | No. Kad Pengenalan                                | Bidang SME                   | СТ                         | Tahap Gi      | red Tari                   | kh Pengiktirafan SMB | E Tahun |
| AMINAH BINTI AHMAD                                                                                                    | 791011036734                                      | SAINS DA                     | A                          | TAHAP 2 F     | 48                         | 31/01/2019           | 1       |
| Nama           1         Public Sector CIO Convex 2019 is an annual c.                                                                                                    | Jenis Perkhidmatan<br>. Ceramah / Taklimat / Pers | Peringkat<br>sidangan NEGARA | Bidang<br>PENGUJIAN DAN JA | aminan kualit | Tarikh Akhir<br>13/10/2019 | Status Rekod         | Hapus 🗙 |
| Tambah                                                                                                    |                                                   |                              |                            |               |                            |                      |         |

## 5.4.4. Hapus Dokumen Khidmat Nasihat

a. Klik pada Kriteria 'Khidmat Nasihat'. Tab 'Khidmat Nasihat' akan dipaparkan seperti berikut :

| SME Special Assignment           |                                                                                                    |  |  |  |  |  |  |
|----------------------------------|----------------------------------------------------------------------------------------------------|--|--|--|--|--|--|
| Assignment                       |                                                                                                    |  |  |  |  |  |  |
| Status Pencapaian Khidmat Nasiha | t Kemaskini Khidmat Nasihat Dokumen Pembuktian                                                                                                    |  |  |  |  |  |  |
| - Maklumat Khidmat Nasihat       | - Maklumat Khidmat Nasinat                                                                                                    |  |  |  |  |  |  |
| Jenis Perkhidmatan :             | Ceramah / Taklimat / Persidangan                                                                                                    |  |  |  |  |  |  |
| Nama :                           | Public Sector CIO Convex 2019 is an annual congregation of Government agencies' CIOs, Get                                                                                                    |  |  |  |  |  |  |
| Bidang :                         | PENGUJIAN DAN JAMINAN KUALITI PERISIAN (SQA)                                                                                                    |  |  |  |  |  |  |
| Keterangan :                     | Public Sector CIO Convex 2019 is an annual congregation of Government agencies' CIOs, strategic<br>partners from industries as well as local and international experts to come together and discuss<br>various tools, technologies and initiatives to serve our citizens better. |  |  |  |  |  |  |
| Peringkat :                      | NEGARA                                                                                                    |  |  |  |  |  |  |
| Tarikh Mula :                    | Jun 🗸 13 🖌 2019 🖌 🖃                                                                                                    |  |  |  |  |  |  |
| Tarikh Akhir :                   | Oct v 13 v 2019 v 📰                                                                                                    |  |  |  |  |  |  |
| Tahap Penglibatan :              | Penceramah                                                                                                    |  |  |  |  |  |  |
| Simpan Draf Simpan               |                                                                                                    |  |  |  |  |  |  |

b. Klik pada tab 'Dokumen Pembuktian' dan tab 'Dokumen Pembuktian' akan dipaparkan seperti berikut :

| SME  | SME Special Assignment               |                          |                  |  |                         |            |       |  |
|------|--------------------------------------|--------------------------|------------------|--|-------------------------|------------|-------|--|
| Stat | us Pencapaian Khidmat Nasihat Kemasł | kini Khidmat Nasihat Dol | kumen Pembuktian |  |                         |            |       |  |
|      | Nama Dokumen                         |                          |                  |  | Tarikh / Masa Muat Naik | Muat Turun | Hapus |  |
| 1    | Slide CIO Convex 2019                |                          |                  |  | 13/11/2019 16:29        | Ø          | X     |  |
| 2    | Doc 2                                |                          |                  |  | 13/11/2019 16:29        | Ø          | X     |  |
| 3    | Doc 3                                |                          |                  |  | 13/11/2019 16:31        | P          | ×     |  |
|      | Vluat Naik Dokumen                   | file chosen ()           |                  |  |                         |            |       |  |

c. Klik ikon <sup>★</sup> untuk hapus rekod 'Dokumen Pembuktian' yang dikehendaki. Popup pengesahan 'Hapus Maklumat' akan dipaparkan seperti berikut :

| Sistem Pen | ngurusan Kerjaya | $\times$ |
|------------|------------------|----------|
| ?          | Hapus Maklumat?  | -        |
|            | Yes No           |          |

d. Klik [YES]. Popup 'Berjaya dihapus' akan dipaparkan dan maklumat yang dihapus hilang dari senarai.

| SN | SME Special Assignment                                                         |                           |                  |       |   |  |  |  |
|----|--------------------------------------------------------------------------------|---------------------------|------------------|-------|---|--|--|--|
| S  | Status Pencapaian Khidmat Nasihat Kemaskini Khidmat Nasihat Dokumen Pembuktian |                           |                  |       |   |  |  |  |
|    | Nama Dokumen                                                                   | Tarikh / Masa Muat Naik   | Muat Turun       | Hapus |   |  |  |  |
|    | 1 Slide CIO Convex 2019                                                        |                           | 13/11/2019 16:29 | Ø     | × |  |  |  |
|    | 2 Doc 2                                                                        | Sistem Pengurusan Kerjaya | × 9              | Ø     | × |  |  |  |
|    |                                                                                | Berjaya dihapus.          |                  |       |   |  |  |  |
| ſ  | — Muat Naik Dokumen —                                                          | ОК                        |                  |       |   |  |  |  |
|    | Nama Dokumen :                                                                 |                           | I                |       |   |  |  |  |
|    | Muat Naik Dokumen : Choose Files No file chosen                                |                           |                  |       |   |  |  |  |
|    | Simpan                                                                         |                           |                  |       |   |  |  |  |
# 5.4.5. Status Pencapaian Khidmat Nasihat

Semak maklumat pencapaian Khidmat Nasihat.

a. Klik pada Kriteria 'Penulisan'. Tab 'Penulisan' akan dipaparkan seperti berikut :

| SN                                     | /E Special                                                                                                    |                                                                                                    |                                                             |                                                           |                                 |           |                                                          |                                                    |                            |
|----------------------------------------|----------------------------------------------------------------------------------------------------|----------------------------------------------------------------------------------------------------|-------------------------------------------------------------|-----------------------------------------------------------|---------------------------------|-----------|----------------------------------------------------------|----------------------------------------------------|----------------------------|
| Ass                                    | ignment                                                                                                    |                                                                                                    |                                                             |                                                           |                                 |           |                                                          |                                                    |                            |
| Status                                 | Pencapaian Knidmat wasinat                                                                                                    |                                                                                                    |                                                             |                                                           |                                 |           |                                                          |                                                    |                            |
| - SS<br>1.1<br>2.1<br>3.1<br>4.1<br>Ke | iA 3 - Khidmat Nasihat                                                                                                    | asa teknikal dalam bidang kepakaran.<br>n bidang kepakaran.<br>el/program pembangunan kepakaran n<br>ensi                  | nengikut bidan                                              | g pengkhususan masir                                      | ng-masing.                      |           |                                                          |                                                    |                            |
|                                        | AHAP Z SAULED KOIODALINASIDALDI EPUDOKALAL                                                                                                    | 1805ГОЯЛ ПОЯ СЭГОГРЕППОВИ МЕОИГА                                                                                           |                                                             |                                                           |                                 |           |                                                          |                                                    |                            |
| T)<br>T)                               | AHAP 3: Empat (4) Khidmat Nasihat di Peringkat<br>AHAP 4: Lima (5) Khidmat Nasihat di Peringkat N                                                                                                    | Negara<br>egara/Antarabangsa                                                                                               |                                                             |                                                           |                                 |           |                                                          |                                                    |                            |
| T/<br>T/<br>T/<br>Nama                 | AHAP 3. Empal (4) Khidmat Nasihat di Peringkat<br>AHAP 4. Lima (5) Khidmat Nasihat di Peringkat<br>AHAP 4. Lima (5) Khidmat Nasihat di Peringkat N                                                                                          | Nogara<br>Nogara/Antarabangsa<br>No. Kad Pengenalan                                                                        | Bidang SME I                                                | CT                                                        | Tahap                           | Gre       | ed Tar                                                   | ikh Pengiktirafan SM                               | E Tahun                    |
| Nama                                   | AHAP 3. Empal (4) Khidmat Nasihat di Peringkat<br>AHAP 4. Lima (5) Khidmat Nasihat di Peringkat N<br>HAP 4. Lima (5) Khidmat Nasihat di Peringkat N<br>IPegawai<br>IAH BINTI AHMAD                                                          | No. Kad Pengenalan<br>791011036734                                                                                         | Bidang SME II<br>SAINS DAT                                  | CT<br>A                                                   | Tahap<br>TAHAP 2                | Gre<br>F4 | ed Tar                                                   | ikh Pengiktirafan SM<br>31/01/2019                 | E Tahun<br>1               |
| Nama                                   | AHAP 3. Empai (4) Khidmat Nasihat di Peringkat<br>AHAP 3. Empai (4) Khidmat Nasihat di Peringkat<br>AHAP 4: Lima (5) Khidmat Nasihat di Peringkat N<br>IPegawai<br>JAH BINTI AHMAD                                                          | Jenis da nga (o an omiginal negara<br>egara/Antarabangsa<br>No. Kad Pengenalan<br>791011036734<br>Jenis Perkhidmatan       | Bidang SME II<br>SAINS DAT                                  | CT<br>A<br>Bidang                                         | Tahap<br>TAHAP 2                | Gre<br>F4 | ad Tar<br>18<br>Tarikh Akhir                             | ikh Pengiktirafan SM<br>31/01/2019<br>Status Rekod | E Tahun<br>1<br>Hapus      |
| IJ<br>TJ<br>TJ<br>TJ<br>AMIN           | AHAP 3: Empai (4) Khidmat Nasihat di Peringkat<br>AHAP 4: Lima (5) Khidmat Nasihat di Peringkat N<br>IPegawai<br>IAH BINTI AHMAD<br>Nama<br>Public Sector CIO Convex 2019 is an annual c                                                    | No. Kad Pengenalan<br>791011036734<br>Jenis Perkhidmatan<br>. Ceramah / Taklimat / Persidangan                             | Bidang SME II<br>SAINS DAT<br>Peringkat<br>NEGARA           | CT<br>A<br>Bidang<br>PENGUJIAN DAN JA                     | Tahap<br>TAHAP 2<br>AMINAN KUAL | Gre<br>F4 | ed Tar<br>8<br>Tarikh Akhir<br>13/10/2019                | ikh Pengiktirafan SM<br>31/01/2019<br>Status Rekod | E Tahun<br>1<br>Hapus      |
| I<br>T<br>T<br>Nama<br>AMIN            | AHAP 3: Empail (4) Kildmat Nasihat di Peringkat<br>AHAP 4: Lima (5) Khidmat Nasihat di Peringkat A<br>I Pegawai<br>I Pegawai<br>IAH BINTI AHMAD<br>Nama<br>Public Sector CIO Convex 2019 is an annual c.<br>Public Sector CIO Convex 2019 2 | No. Kad Pengenalan<br>791011036734<br>Jenis Perkhidmatan<br>. Ceramah / Taklimat / Persidangan<br>Projek - Peranan Pegawai | Bidang SME II<br>SAINS DAT<br>Peringkat<br>NEGARA<br>NEGARA | CT<br>A<br>Bidang<br>PENGUJIAN DAN JA<br>PENGUJIAN DAN JA | Tahap<br>TAHAP 2<br>AMINAN KUAL | Gre<br>F4 | ed Tar<br>18<br>Tarikh Akhir<br>13/10/2019<br>13/11/2019 | ikh Pengiktirafan SM<br>31/01/2019<br>Status Rekod | E Tahun<br>1<br>Hapus<br>X |

 b. Semak bilangan rekod 'Penulisan' dalam tab 'Penulisan' dan 'Jumlah Input' bagi 'Penulisan' dalam tab 'Status Pencapaian' supaya keduanya adalah sama.

# 5.5. Kemaskini Kriteria 'Penglibatan Projek'

# 5.5.1. Kunci Masuk Penglibatan Projek

a. Klik pada hyperlink kriteria 'Penglibatan Projek'. Tab 'Penglibatan Projek' akan dipaparkan seperti berikut :

| SME Special Assignment                                                                                                    |                                                                                                    |                                               |                              |                 |                          |       |
|----------------------------------------------------------------------------------------------------|----------------------------------------------------------------------------------------------------|-----------------------------------------------|------------------------------|-----------------|--------------------------|-------|
| Status Pencapaian Penglibatan Projek                                                                                                    |                                                                                                    |                                               |                              |                 |                          |       |
| SSA 4 - Penglibatan Projek           Penglibatan projek berdasarkan bilangan sis           Keperluan Minimum :           TAHAP 1: Satu (1) Projek di Peringkat Agen<br>TAHAP 2: Satu (1) Projek di Peringkat Agen<br>TAHAP 2: Dua (2) Projek di Peringkat Nega<br>TAHAP 4: Dua (2) Projek di Peringkat Nega | stem/projek yang menglibatkan perar<br>si<br>si dan Satu (1) Projek di Peringkat N<br>a/Antarabangsa<br>a/Antarabangsa | acangan, pengurusan dan perlaksanaan<br>egara | projek ICT mengikut          | bidang pengkhu: | susan masing-masing.     |       |
| Nama Pegawai                                                                                                    | No. Kad Pengenalan                                                                                                    | Bidang SME ICT                                | Tahap                        | Gred            | Tarikh Pengiktirafan SME | Tahun |
| AMINAH BINTI AHMAD                                                                                                    | 791011036734                                                                                                    | SAINS DATA                                    | SAINS DATA TAHAP 2 F48 31/01 |                 | 31/01/2019               | 1     |
| Nama Projek                                                                                                    |                                                                                                    | Peringkat                                     | Tarikh Mula                  | Tarikh Akhir    | Status Rekod             | Hapus |
|                                                                                                    |                                                                                                    | Hada Makiumat                                 |                              |                 |                          |       |
| Tambah                                                                                                    |                                                                                                    |                                               |                              |                 |                          |       |

 b. Untuk tambah maklumat Penglibatan Projek, klik pada butang [Tambah]. Tab 'Tambah Projek' dengan status rekod 'Baharu' akan dipaparkan seperti berikut :

| SME Special Assignment           |                        |                       |
|----------------------------------|------------------------|-----------------------|
| Status Pencapaian Penglibatan Pr | ojek Tambah Projek     |                       |
|                                  |                        | Status Rekod : Baharu |
| – Maklumat Projek –              |                        |                       |
| Nama Projek :                    |                        |                       |
| Tarikh Mula :                    | Nov v 13 v 2019 v 📰    |                       |
| Tarikh Akhir :                   | Nov 💙 13 💙 2019 💙 📰    |                       |
| Tempoh Projek :                  | 0 Tahun 0 Bulan 0 Hari |                       |
| Status Projek :                  | ×                      |                       |
| Keterangan Projek :              |                        |                       |
|                                  |                        |                       |
|                                  |                        |                       |
| Jenis Projek -                   |                        |                       |
| oonis i tojok .                  |                        |                       |
| Jenis Impak :                    | ×                      |                       |
| Keterangan Impak :               |                        |                       |
|                                  |                        |                       |

c. Isi maklumat yang berkaitan dan klik butang [Simpan Draf]. Popup 'Berjaya Disimpan' akan dipaparkan :

| SME Special Assignment     |                                        |   |                         |                  |
|----------------------------|----------------------------------------|---|-------------------------|------------------|
| Status Pencapaian Penulisa | an Tambah Penulisan Dokumen Pembuktian |   |                         |                  |
| Nama Dokumen               | Sistem Pengurusan Kerjaya              | × | Tarikh / Masa Muat Naik | Muat Turun Hapus |
|                            | Berjaya disimpan.                      | : |                         |                  |
| Nama Dokumen :             | hoose Files No file chosen             |   |                         |                  |

d. Klik pada tab 'Penglibatan Projek'. Tab 'Penglibatan Projek' dan maklumat Penglibatan Projek berstatus draf akan dipaparkan seperti berikut :

| SME      | Special Assignment                                                                                                    |                                                |                                   |                       |               |                                        |            |
|----------|----------------------------------------------------------------------------------------------------|------------------------------------------------|-----------------------------------|-----------------------|---------------|----------------------------------------|------------|
| Sta      | Assignment<br>Us rencapaian Penglibatan Proje                                                                                                    | ĸ                                              |                                   |                       |               |                                        |            |
|          | SSA 4 - Penglibatan Projek ———<br>Penglibatan projek berdasarkan bilar<br>Keperluan Minimum :<br>TAHAP 1: Satu (1) Projek di Peringkr<br>TAHAP 2: Satu (1) Projek di Peringkr |                                                | angan, pengurusan dan perlaksanaa | n projek ICT mengikut | bidang pengkh | ususan masing-masing.                  |            |
|          | TAHAP 3: Dua (2) Projek di Peringka<br>TAHAP 3: Dua (2) Projek di Peringka<br>TAHAP 4: Dua (2) Projek di Peringka                                                             | t Negara/Antarabangsa<br>t Negara/Antarabangsa | yaia                              | _                     |               |                                        |            |
| Na<br>AN | ma Pegawai<br>MINAH BINTI AHMAD                                                                                                    | No. Kad Pengenalan<br>791011036734             | Bidang SME ICT<br>SAINS DATA      | TAHAP 2               | F48           | Tarikh Pengiktiratan SME<br>31/01/2019 | Tahun<br>1 |
|          |                                                                                                    |                                                |                                   |                       |               |                                        |            |
|          | Nama Projek                                                                                                    |                                                | Peringkat                         | Tarikh Mula           | Tarikh Akhir  | Status Rekod                           | Hapus      |
|          | 1 Sistem eKL                                                                                                    |                                                | NEGARA                            | 13/11/2018            | 13/11/2019    | 0                                      | ×          |
|          |                                                                                                    |                                                |                                   |                       |               |                                        |            |
|          | Tambah                                                                                                    |                                                |                                   |                       |               |                                        |            |

# 5.5.2. Melengkap Penglibatan Projek

Mengemaskini maklumat pencapaian SSA bagi Penglibatan Projek (SSA 4) – muat naik dokumen.

a. Klik pada Kriteria 'Penglibatan Projek'. Tab 'Penglibatan Projek' akan dipaparkan seperti berikut :

| SME Special Assignment                                                                                                    |                                                                                                    |                                |                     |                    |                |                                        |            |  |
|----------------------------------------------------------------------------------------------------|----------------------------------------------------------------------------------------------------|--------------------------------|---------------------|--------------------|----------------|----------------------------------------|------------|--|
| Status Pencapaian Penglibatan Projek                                                                                                    |                                                                                                    |                                |                     |                    |                |                                        |            |  |
| SSA 4 - Penglibatan Projek<br>Penglibatan projek berdasarkan bilangan siste<br>Keperluan Minimum :<br>TAHAP 1: Satu (1) Projek di Peringkat Agensi<br>TAHAP 2: Satu (1) Projek di Peringkat Agensi<br>TAHAP 3: Dua (2) Projek di Peringkat Negara<br>TAHAP 4: Dua (2) Projek di Peringkat Negara | m/projek yang menglibatkan peran<br>dan Satu (1) Projek di Peringkat Ne<br>Antarabangsa<br>Antarabangsa | acangan, pengurusan o<br>egara | lan perlaksanaan pi | rojek ICT mengikut | bidang pengkhu | isusan masing-masing.                  |            |  |
| Nama Pegawai<br>AMINAH BINTI AHMAD                                                                                                    | No. Kad Pengenalan<br>791011036734                                                                      | Bidang SMI<br>SAINS D          | E ICT<br>ATA        | Tahap<br>TAHAP 2   | Gred<br>F48    | Tarikh Pengiktirafan SME<br>31/01/2019 | Tahur<br>1 |  |
| Nama Projek                                                                                                    |                                                                                                    |                                | Peringkat           | Tarikh Mula        | Tarikh Akhir   | Status Rekod                           | Hapus      |  |
|                                                                                                    |                                                                                                    |                                | MEDAIM              | 13/11/2010         | 101112010      | V                                      | <u> </u>   |  |
| Tambah                                                                                                    |                                                                                                    |                                |                     |                    |                |                                        |            |  |

b. Klik 'Penglibatan Projek' yang hendak dikemaskini. Tab 'Kemaskini Projek' akan dipaparkan seperti berikut :

| SME Special Assignment           |                                          |
|----------------------------------|------------------------------------------|
| Status Pencapaian Penglibatan Pr | ojek Kemaskini Projek Dokumen Pembuktian |
|                                  |                                          |
|                                  | Status Rekod : Draf                      |
| Maldumat Draiak                  |                                          |
|                                  |                                          |
| Nama Projek :                    | Sistem eKL                               |
| Tarikh Mula :                    | Nov v 13 v 2018 v 📰                      |
| Tarikh Akhir :                   | Nov v 13 v 2019 v 📰                      |
| Tempoh Projek :                  | 1 Tahun 0 Bulan 0 Hari                   |
| Status Projek :                  | Dalam Tempoh Pelaksanaan 🗸               |
| Keterangan Projek :              | kelerangan                               |
|                                  |                                          |
|                                  |                                          |
| Jenis Projek :                   | JAD                                      |
| Jenis Impak :                    | Agensi                                   |
| Keterangan Impak :               | imak                                     |
|                                  | inipan                                   |
| Simpan Draf Simpa                | in                                       |
| Log : Status Rekod               |                                          |
| Tarikh / Maca                    | Nature Catalan                           |
| 1 13/11/2019 17:24               | raf                                      |
| 1 13/11/201917.24 D              |                                          |
|                                  |                                          |

c. Klik butang [Simpan Draf] atau [Simpan]. Popup 'Berjaya disimpan' akan dipaparkan sekiranya butang [Simpan Draf] dipilih:

| Sistem Pen | gurusan Kerjaya   | $\times$ |
|------------|-------------------|----------|
| i          | Berjaya disimpan. |          |
|            | ОК                |          |

Popup 'Perlu memuat naik sekurang-kurangnya satu dokumen pembuktian' akan dipaparkan sekiranya butang [Simpan] dipilih.

| SME Special Assignment                                                                                                    |                                                                        |
|----------------------------------------------------------------------------------------------------|------------------------------------------------------------------------|
| Status Pencapaian         Penglibatan Projek         Kemaskini Projek         Dokumen Pembulatan           Iarikh Mula Penglibatan :         Nov         13         2018         Image: Comparison of the comparison of the comp | Sistem Pengurusan Kerjaya                                              |
| Pengurus       Keterangan Peranan Pegawai :       Penglibatan Fasa Projek :   Penglibatan Fasa Projek : Perancangan   Pembangunan   Pelaksanaar                                                                                                    | Perlu memuat naik sekurang-kurangnya satu<br>dokumen pembuktian.<br>OK |
| Simpan Draf Simpan                                                                                                    |                                                                        |
|                                                                                                    |                                                                        |
| Iarikh / Masa Status                                                                                                    | Catatan                                                                |
| 2 13/11/2019 17:24 Draf                                                                                                    |                                                                        |

d. Klik pada tab "Dokumen Pembuktian' dan masukkan maklumat berkaitan. Tab 'Dokumen Pembuktian' akan dipaparkan seperti berikut :

| ME Special Assignment<br>SME Special<br>Assignment |                |                  |                    |                |                       |               |          |
|----------------------------------------------------|----------------|------------------|--------------------|----------------|-----------------------|---------------|----------|
| Status r encaparan Peng                            | libatan Projek | Kemaskini Projek | Dokumen Pembuktian |                |                       |               |          |
| Nama Dokumen                                       |                |                  |                    |                | Tarikh / Masa Muat Na | aik Muat Turi | un Hapus |
|                                                    |                |                  |                    | Tiada Maklumat |                       |               |          |
|                                                    |                |                  |                    |                |                       |               |          |
|                                                    |                |                  |                    |                |                       |               |          |
|                                                    |                |                  |                    |                | <br>                  |               |          |
| Muat Naik Dokumen —                                |                |                  |                    |                |                       |               |          |
| Nama Dokumen :                                     | dokumen proj   | ek               |                    |                |                       |               |          |
| Muat Naik Dokumen :                                | Choose Files   | BORANG_PEA       | SIH.pdf 🕕          |                |                       |               |          |
|                                                    |                | _                |                    |                |                       |               |          |
| Simpan                                             |                |                  |                    |                |                       |               |          |

# e. Klik butang [Simpan]. Popup berikut akan dipaparkan :

| SME Special Assignment                                              |                              |                         |            |       |
|---------------------------------------------------------------------|------------------------------|-------------------------|------------|-------|
| Status Pencapaian Penglibatan Projek Kemaskini Projek Dokumen Pembu | uktian                       |                         |            |       |
| Nama Dokumen                                                        |                              | Tarikh / Masa Muat Naik | Muat Turun | Hapus |
| 1 dokumen projek                                                    |                              | 13/11/2019 17:35        | Ø          | ×     |
|                                                                     | Sistem Pengurusan Kerjaya    | $\times$                |            |       |
| Muat Naik Dokumen                                                   | Dokumen berjaya dimuat naik. |                         |            |       |
| Nama Dokumen :                                                      |                              |                         |            |       |
| Simpan                                                              |                              |                         |            |       |

f. Ulangi langkah di para (d) dan (e) untuk memuat naik dua (2)
 Dokumen Pembuktian yang seterusnya. Skrin berikut akan dipaparkan :

Nota : Maksimum 3 dokumen dibenarkan dimuat naik untuk setiap rekod 'Penglibatan Projek'.

| Tarikh / Masa Muat Naik | Muat Turun                                               | Hapus            |
|-------------------------|----------------------------------------------------------|------------------|
| 13/11/2019 17:35        | Ø                                                        | ×                |
| 13/11/2019 17:36        | Ø                                                        | ×                |
| 13/11/2019 17:36        | Ø                                                        | ×                |
|                         |                                                          |                  |
|                         |                                                          |                  |
|                         | 13/11/2019 17:35<br>13/11/2019 17:36<br>13/11/2019 17:36 | 13/11/2019 17:35 |

 g. Klik pada tab "Kemaskini Projek' dan klik butang [Simpan].
 Popup 'Berjaya disimpan' dan 'Status Rekod' bertukar daripada 'Draf' kepada 'Lengkap' :

| tus Pencapaian Penglit | atan Projek Kemaskini Projek Dokumen Pembuktian |                        |
|------------------------|-------------------------------------------------|------------------------|
|                        |                                                 |                        |
|                        |                                                 | Status Rekod : Lengkap |
| Maklumat Projek        |                                                 |                        |
| Maxianat Projek        |                                                 |                        |
| Nama I                 | rojek : Sistem eKL                              |                        |
| Tariki                 | Mula: Nov 🗸 13 🖌 2018 🖌 🖃                       |                        |
| Tariki                 | Akhir : Nov 👻 13 👻 2019 👻 📰                     |                        |
| Tempoh                 | Projek : 1 Tahun 0 Bulan 0 Hari                 |                        |
| Status F               | rojek : Dalam Tempoh Pelaksanaan                |                        |
| Keterangan F           | rojek : keterangan                              |                        |
|                        |                                                 |                        |
|                        |                                                 |                        |
| tente f                |                                                 |                        |
| Jenis i                | rojek : JAD                                     |                        |
| Jenis                  | mpak : Agensi                                   |                        |
|                        |                                                 |                        |
| Simpan Draf            | Simpan                                          |                        |
|                        |                                                 |                        |
| Log : Status Rekod     |                                                 |                        |
|                        |                                                 |                        |
| Tarikh / Masa          | Status Catatan                                  |                        |
| 13/11/2019 17:39       | Lengkap                                         |                        |
| 13/11/2019 17:32       | Draf                                            |                        |
| 3 13/11/2019 17:24     | Draf                                            |                        |

h. Klik pada tab Penglibatan Projek. Skrin berikut akan dipaparkan :

| SME S                                                 | Special Assignment                                                                                                    |                                                                                                    |                                |                 |                    |                |                                                                                                    |       |
|-------------------------------------------------------|----------------------------------------------------------------------------------------------------|----------------------------------------------------------------------------------------------------|--------------------------------|-----------------|--------------------|----------------|----------------------------------------------------------------------------------------------------|-------|
| Statu                                                 | s Pencapaian Penglibatan Projek                                                                                                    |                                                                                                    |                                |                 |                    |                |                                                                                                    |       |
| — <b>S</b><br>Ре<br><b>Ка</b><br>ТА<br>ТА<br>ТА<br>ТА | SA 4 - Penglibatan Projek —<br>englibatan projek berdasarkan bilang<br>epertuan Minimum :<br>HAPA 1: Satu (1) Projek di Peringkat<br>HAPA 2: Satu (1) Projek di Peringkat<br>HAPA 3: Dua (2) Projek di Peringkat<br>HAPA 4: Dua (2) Projek di Peringkat | an sistem/projek yang menglibatkan perano<br>Agensi<br>Agensi dan Satu (1) Projek di Peringkat Ne<br>Negara/Antarabangsa | cangan, pengurusan dan<br>gara | perlaksanaan pr | rojek ICT mengikut | bidang pengkhu | ususan masing-masing.                                                                                                    |       |
| Nam                                                   | a Pegawai                                                                                                    | No. Kad Pengenalan                                                                                                    | Bidang SME IC                  | г               | Tahap              | Gred           | Tarikh Pengiktirafan SME                                                                                                    | Tahun |
| AMI                                                   | NAH BINTI AHMAD                                                                                                    | 791011036734                                                                                                    | SAINS DATA                     |                 | TAHAP 2            | F48            | 31/01/2019                                                                                                    | 1     |
|                                                       | Nama Projek                                                                                                    |                                                                                                    |                                | Peringkat       | Tarikh Mula        | Tarikh Akhir   | Status Rekod                                                                                                    | Hapus |
| 1                                                     | Sistem eKL                                                                                                    |                                                                                                    | ,                              | NEGARA          | 13/11/2018         | 13/11/2019     | <ul> <li>Image: A set of the set of the</li></ul> | ×     |
|                                                       | Tambah                                                                                                    |                                                                                                    |                                |                 |                    |                |                                                                                                    |       |

# 5.5.3. Hapus Penglibatan Projek

Hapus maklumat pencapaian SSA bagi Penglibatan Projek.

a. Klik pada Kriteria 'Penglibatan Projek'. Tab 'Penglibatan Projek' akan dipaparkan seperti berikut :

| SME S                            | pecial Assignment                                                                                                    |                                                                                                    |                              |                     |                    |                |                                                                                                    |       |
|----------------------------------|----------------------------------------------------------------------------------------------------|----------------------------------------------------------------------------------------------------|------------------------------|---------------------|--------------------|----------------|----------------------------------------------------------------------------------------------------|-------|
| Status                           | s Pencapaian Penglibatan Proj                                                                                                    | ek                                                                                                    |                              |                     |                    |                |                                                                                                    |       |
| Pe<br>Ke<br>TA<br>TA<br>TA<br>TA | SA 4 - Penglibatan Projek<br>mglibatan projek berdasarkan bila<br>sperluan Minimum :<br>HAP 1: Satu (1) Projek di Peringk<br>HAP 2: Satu (1) Projek di Peringk<br>HAP 3: Dua (2) Projek di Peringk<br>HAP 4: Dua (2) Projek di Peringk | ngan sistem/projek yang menglibatkan peranc<br>iat Agensi<br>at Agensi dan Satu (1) Projek di Peringkat Ne<br>at Negara/Antarabangsa<br>at Negara/Antarabangsa | cangan, pengurusan i<br>gara | dan perlaksanaan pi | rojek ICT mengikut | bidang pengkhu | ususan masing-masing.                                                                                                    |       |
| Nam                              | a Pegawai                                                                                                    | No. Kad Pengenalan                                                                                                    | Bidang SMI                   | ICT                 | Tahap              | Gred           | Tarikh Pengiktirafan SME                                                                                                    | Tahun |
| AMI                              | NAH BINTI AHMAD                                                                                                    | 791011036734                                                                                                    | SAINS D                      | ATA                 | TAHAP 2            | F48            | 31/01/2019                                                                                                    | 1     |
|                                  | Nama Projek                                                                                                    |                                                                                                    |                              | Peringkat           | Tarikh Mula        | Tarikh Akhir   | Status Rekod                                                                                                    | Hapus |
| 1                                | Sistem eKL                                                                                                    |                                                                                                    |                              | NEGARA              | 13/11/2018         | 13/11/2019     | <ul> <li>Image: A second second s</li></ul> | ×     |
| 2                                | Sistem TPC                                                                                                    |                                                                                                    |                              | NEGARA              | 14/11/2018         | 14/11/2019     | <ul> <li>Image: A set of the set of the</li></ul>  | ×     |
|                                  | Tambah                                                                                                    |                                                                                                    |                              |                     |                    |                |                                                                                                    |       |

b. Klik ikon 🔀 untuk hapus rekod 'Penglibatan Projek' yang dikehendaki. Popup pengesahan 'Hapus Maklumat' akan dipaparkan seperti berikut :

| Sistem Per | ngurusan Kerjaya | $\times$ |
|------------|------------------|----------|
| •          | Hapus maklumat?  |          |
|            | OK Cancel        | e        |

c. Klik [OK]. Popup 'Berjaya dihapus' akan dipaparkan dan maklumat yang dihapus hilang dari senarai.

| SME S                | Special Assignment                                                                                                    |                                                                                                    |                 |                 |                         |                  |              |                        |       |
|----------------------|----------------------------------------------------------------------------------------------------|----------------------------------------------------------------------------------------------------|-----------------|-----------------|-------------------------|------------------|--------------|------------------------|-------|
| Status               | s Pencapaian Penglibatan Pro                                                                                                    | ojek                                                                                                 |                 |                 |                         |                  |              |                        |       |
| Pe                   | SA 4 - Penglibatan Projek                                                                                                    | angan sistem/projek yang mengl                                                                       | ibatkan peranc  | angan, pengurus | an dan perlaksanaan pro | jek ICT mengikut | bidang pengk | hususan masing-masing. |       |
| Ke                   | eperluan Minimum :                                                                                                    |                                                                                                    |                 | Sistem Pengu    | rusan Kerjaya           |                  | ×            |                        |       |
| TA<br>TA<br>TA<br>TA | AHAP 1: Satu (1) Projek di Pering<br>AHAP 2: Satu (1) Projek di Pering<br>AHAP 3: Dua (2) Projek di Pering<br>AHAP 4: Dua (2) Projek di Pering | kat Agensi<br>kat Agensi dan Satu (1) Projek d<br>kat Negara/Antarabangsa<br>kat Negara/Antarabangsa | li Peringkat Ne | i B             | erjaya dihapus.         |                  |              |                        |       |
| Nama                 | Pegawai                                                                                                    | No. Kad Pengenalan                                                                                   |                 |                 | ОК                      |                  |              | ikh Pengiktirafan SME  | Tahun |
| AMIN                 | AH BINTI AHMAD                                                                                                    | 791011036734                                                                                         | PENGUJIA        |                 | ·····                   |                  | Ŭ            | 31/12/2018             | 1     |
|                      | Nama Projek                                                                                                    |                                                                                                    |                 |                 | Peringkat               | Tarikh Mula      | Tarikh Akhi  | ir Status Rekod        | Hapus |
| 1                    | Sistem eKL                                                                                                    |                                                                                                    |                 |                 | NEGARA                  | 13/11/2018       | 13/11/2019   | ) 🗸                    | ×     |
|                      | Tambah                                                                                                    |                                                                                                    |                 |                 |                         |                  |              |                        |       |

# 5.5.4. Hapus Dokumen Penglibatan Projek

a. Klik pada Kriteria 'Penglibatan Projek'. Tab 'Penglibatan Projek' akan dipaparkan seperti berikut :

| SME Special Assignment                                                                                                    |                                                                                                    |                                     |                   |                |                                                                                                    |       |
|----------------------------------------------------------------------------------------------------|----------------------------------------------------------------------------------------------------|-------------------------------------|-------------------|----------------|----------------------------------------------------------------------------------------------------|-------|
| Status Pencapaian Penglibata                                                                                                    | an Projek                                                                                                    |                                     |                   |                |                                                                                                    |       |
| <ul> <li>SSA 4 - Penglibatan Projek -<br/>Penglibatan projek berdasark</li> <li>Keperluan Minimum :</li> <li>TAHAP 1 - Satu (1) Projek di I</li> <li>TAHAP 2 - Satu (1) Projek di I</li> <li>TAHAP 3 - Dua (2) Projek di F</li> <li>TAHAP 4 - Dua (2) Projek di F</li> <li>TAHAP 4 - Dua (2) Projek di F</li> </ul> | an bilangan sistem/projek yang menglibatkan perancanga<br>Peringkat Agensi<br>Peringkat Agensi dan Satu (1) Projek di Peringkat Negara<br>eringkat Negara/Antarabangsa | in, pengurusan dan perlaksanaan pro | ojek ICT mengikut | bidang pengkhi | ususan masing-masing.                                                                                                    |       |
| Nama Pegawai                                                                                                    | No. Kad Pengenalan                                                                                                    | Bidang SME ICT                      | Tahap             | Gred           | Tarikh Pengiktirafan SME                                                                                                    | Tahun |
| AMINAH BINTI AHMAD                                                                                                    | 791011036734                                                                                                    | SAINS DATA                          | TAHAP 2           | F48            | 31/01/2019                                                                                                    | 1     |
| Nama Projek                                                                                                    |                                                                                                    | Peringkat                           | Tarikh Mula       | Tarikh Akhir   | Status Rekod                                                                                                    | Hapus |
| 1 Sistem eKL                                                                                                    |                                                                                                    | NEGARA                              | 13/11/2018        | 13/11/2019     | <ul> <li>Image: A set of the set of the</li></ul> | ×     |
| 2 Sistem TPC                                                                                                    |                                                                                                    | NEGARA                              | 14/11/2018        | 14/11/2019     | <ul> <li>Image: A set of the set of the</li></ul> | ×     |
| Tambah                                                                                                    |                                                                                                    |                                     |                   |                |                                                                                                    |       |

b. Klik rekod pada 'Nama Projek' dan klik pada tab 'Dokumen Pembuktian'. Tab berikut akan dipaparkan :

| SM | IE Special Assignment                                                      |                         |            |       |
|----|----------------------------------------------------------------------------|-------------------------|------------|-------|
| St | atus Pencapaian   Penglibatan Projek   Kemaskini Projek Dokumen Pembuktian |                         |            |       |
|    | Nama Dokumen                                                               | Tarikh / Masa Muat Naik | Muat Turun | Hapus |
|    | 1 dokumen projek                                                           | 13/11/2019 17:35        | Ø          | ×     |
|    | 2 dokumen 2                                                                | 13/11/2019 17:36        | Ø          | ×     |
|    | 3 dokumen 3                                                                | 13/11/2019 17:36        | Ø          | ×     |
|    | - Muat Naik Dokumen                                                        |                         |            |       |

c. Klik ikon <sup>™</sup> untuk hapus rekod 'Dokumen Pembuktian' yang dikehendaki. Popup pengesahan 'Hapus Maklumat' akan dipaparkan seperti berikut :

| Sistem Pen | gurusan Kerjaya | X |
|------------|-----------------|---|
| ?          | Hapus Maklumat? |   |
|            | Yes No          | - |

d. Klik [YES]. Popup 'Berjaya dihapus' akan dipaparkan dan maklumat yang dihapus hilang dari senarai.

| SME Special Assignment                                                |                           |                         |            |       |
|-----------------------------------------------------------------------|---------------------------|-------------------------|------------|-------|
| Status Pencapaian Penglibatan Projek Kemaskini Projek Dokumen Pembukt | iian                      |                         |            |       |
| Nama Dokumen                                                          |                           | Tarikh / Masa Muat Naik | Muat Turun | Hapus |
| 1 dokumen projek                                                      |                           | 13/11/2019 17:35        | Ø          | ×     |
|                                                                       | Sistem Pengurusan Kerjaya | $\mathbf{X}$            |            |       |
|                                                                       | Berjaya dihapus.          |                         |            |       |
| Muat Naik Dokumen                                                     | ОК                        |                         |            |       |
| Muat Naik Dokumen : Choose Files No file chosen                       |                           |                         |            |       |
| Simpan                                                                |                           |                         |            |       |

# 5.5.5. Status Pencapaian Penglibatan Projek

a. Klik pada Kriteria 'Penglibatan Projek'. Tab 'Penglibatan Projek' akan dipaparkan seperti berikut :

| SME S | pecial Assignment                                                                                                    |                                                                                                    |                                                                                         |                                                                     |                                                      |                            |                                                                                                    |       |
|-------|----------------------------------------------------------------------------------------------------|----------------------------------------------------------------------------------------------------|-----------------------------------------------------------------------------------------|---------------------------------------------------------------------|------------------------------------------------------|----------------------------|----------------------------------------------------------------------------------------------------|-------|
| Statu | s Pencapaian Penulisan                                                                                                    |                                                                                                    |                                                                                         |                                                                     |                                                      |                            |                                                                                                    |       |
| Ke    | SA 2 - Penulisan —<br>enyediakan / Membentangkan / Menerbitkan Ar<br>Jang kepakaran .<br>epertuan Minimum :<br>AHAP 1: Satu (1) Penulisan/Penerbitan/Pembe<br>AHAP 2: Dua (2) Penulisan/Penerbitan/Pember<br>AHAP 4: Dua (2) Penulisan/Penerbitan/Pember<br>AHAP 4: Dua (2) Penulisan/Penerbitan/Pember | tikel / Kertas Kerja/ Pen<br>Intangan di Peringkat Ag<br>Intangan di Peringkat Ag<br>Intangan di Peringkat Ne | erbitan Ilmiah/ Ga<br>gensi<br>gensi dan Satu (1)<br>gara/Antarabang<br>gara/Antarabang | ris Panduan/ Dasar/ Prosed<br>Penulisan/Penerbitan/Pemi<br>sa<br>sa | lur/ Tatacara/ Hasil Kajia<br>bentangan di Peringkat | ın Penyelidikan.<br>Negara | / Laporan Teknikal berka                                                                                                    | itan  |
| Nam   | a Pegawai                                                                                                    | No. Kad Pengenalan                                                                                            |                                                                                         | Bidang SME ICT                                                      | Tahap                                                | Gred                       | Tarikh Pengiktirafan SME                                                                                                    | Tahun |
| AMI   | NAH BINTI AHMAD                                                                                                    | 791011036734                                                                                                  |                                                                                         | SAINS DATA                                                          | TAHAP 2                                              | F48                        | 31/01/2019                                                                                                    | 1     |
|       | Nama Penulisan                                                                                                    |                                                                                                    | Peringkat                                                                               | Bidang                                                              |                                                      | Tarikh Pene                | Status Rekod                                                                                                    | Hapus |
| 1     | Hebahan e-Newsletter MyGovernment Bil.9/2                                                                                                    | <u>1019</u>                                                                                                   | AGENSI                                                                                  | PENGUJIAN DAN JAM                                                   | IINAN KUALITI PERI                                   | 13/09/2019                 | <ul> <li>Image: A second second s</li></ul> | ×     |
| 2     | Government Online Services Gateway (GOS                                                                                                    | Gateway)                                                                                                    | NEGARA                                                                                  | PENGURUSAN PENG                                                     | etahuan dan Ma                                       | 13/01/2019                 | <ul> <li>Image: A second second s</li></ul> | ×     |
|       |                                                                                                    |                                                                                                    |                                                                                         |                                                                     |                                                      |                            |                                                                                                    |       |
|       | Tambah                                                                                                    |                                                                                                    |                                                                                         |                                                                     |                                                      |                            |                                                                                                    |       |

b. Semak bilangan rekod 'Penglibatan Projek' dalam tab 'Penglibatan Projek' dan 'Jumlah Input' bagi 'Penglibatan Projek' dalam tab 'Status Pencapaian' supaya keduanya adalah sama.

## 5.6. Kemaskini Kriteria 'Khidmat Perundingan'

## 5.6.1. Kunci Masuk Khidmat Perundingan

a. Klik pada hyperlink kriteria 'Khidmat Perundingan'. Tab 'Khidmat Perundingan' akan dipaparkan seperti berikut:

| SME Special Assignment                                                                                                    |                                  |                                     |             |              |               |                             |       |   |
|----------------------------------------------------------------------------------------------------|----------------------------------|-------------------------------------|-------------|--------------|---------------|-----------------------------|-------|---|
| Status Pencapaian Khidmat Perundingan                                                                                                    |                                  |                                     |             |              |               |                             |       |   |
| SSA 5 - Khidmat Perundingan<br>Menjalankan khidmat runding secara project<br>Keperluan Minimum :<br>TAHAP 1: Tiada Penilaian<br>TAHAP 2: Tiada Penilaian<br>TAHAP 3: Dua (2) Khidmat Perundingan<br>TAHAP 4: Dua (2) Khidmat Perundingan | based dalam skop kepakaran kepad | a pelbagai pihak dalam dan luar org | anisasi sep | anjang tempo | oh projek dar | n sehingga laporan dikeluar | kan.  |   |
| Nama Pegawai                                                                                                    | No. Kad Pengenalan               | Bidang SME ICT                      |             | Tahap        | Gred          | Tarikh Pengiktirafan SME    | Tahu  | m |
| AMINAH BINTI AHMAD                                                                                                    | 791011036734                     | SAINS DATA                          |             | TAHAP 2      | F48           | 31/01/2019                  | 1     | _ |
| Nama Projek                                                                                                    |                                  |                                     | Tarikh      | Mula Penglik | oatan 1       | Farikh Akhir Penglibatan    | Hapus |   |
|                                                                                                    |                                  | Tiada Maklumat                      |             |              |               |                             |       |   |
| Tambah                                                                                                    |                                  |                                     |             |              |               |                             |       |   |

b. Untuk tambah maklumat Khidmat Perundingan, klik pada butang [Tambah]. Tab 'Tambah Khidmat Perundingan' dengan status rekod 'Baharu' akan dipaparkan seperti berikut:

| tatus Pencapaian | Khidmat Peru    | undingan                | Tambah K | hidmat F | Perundir | ngan   |   |         |   |                    |
|------------------|-----------------|-------------------------|----------|----------|----------|--------|---|---------|---|--------------------|
|                  |                 | , and the second second |          |          |          |        |   |         |   |                    |
|                  |                 |                         |          |          |          |        |   |         |   | Status Rekod : Bah |
| – Maklumat Khidm | at Perundingan  |                         |          |          |          |        |   |         |   |                    |
|                  | Nama F          | Projek :                |          |          |          |        |   |         |   |                    |
| Keterangan I     | Khidmat Perun   | dingan :                |          |          |          |        |   |         | - |                    |
|                  |                 |                         |          |          |          |        |   |         |   |                    |
|                  |                 |                         |          |          |          |        |   |         |   |                    |
| Tar              | rikh Mula Pengl | libatan : N             | ov v 1   | 14 ~     | 2019     | ~      |   |         |   |                    |
| Tar              | ikh Akhir Pengl | libatan : N             | ov v     | 14 ~     | 2019     | ~      | - |         |   |                    |
|                  | Tempoh Pengl    | libatan :               |          |          |          |        |   |         |   |                    |
|                  | Peringkat       | Projek :                |          |          |          |        |   |         | ~ |                    |
|                  | Status          | Projek :                |          |          |          |        |   |         | ~ |                    |
|                  | Peranan Pe      | egawai :                |          |          |          |        |   |         | ~ |                    |
| Taribb / Marca   |                 |                         |          |          |          |        |   | Catalan |   |                    |
| Taliki17 Mase    |                 | Ratus                   |          |          |          |        |   | Catatan |   |                    |
|                  |                 |                         |          | т        | iada Ma) | klumat |   |         |   |                    |
|                  |                 |                         |          |          |          |        |   |         |   |                    |
|                  |                 |                         |          |          |          |        |   |         |   |                    |
|                  |                 |                         |          |          |          |        |   |         |   |                    |
|                  |                 |                         |          |          |          |        |   |         |   |                    |

c. Isi maklumat yang berkaitan dan klik butang [Simpan Draf]. Popup 'Berjaya Disimpan' akan dipaparkan :

| SME Special Assignment              |                                                                                                    |                  |                     |       |
|-------------------------------------|----------------------------------------------------------------------------------------------------|------------------|---------------------|-------|
| Statu SME Special idmat Perundingar | Tambah Khidmat Perundingan Dokumen Pembuktian                                                                                                    |                  |                     |       |
| Assignment                          | dan Ahli Isi Rumah (AIR) daripada agensi pemberi bantuan yang diterima oleh retua isi re<br>dan Ahli Isi Rumah (AIR) daripada agensi pemberi bantuan sehinggalah kepada permo<br>bantuan dan pemantauan keberkesanan program/bantuan yang diterima. | honan            |                     |       |
| Tarikh Mula Penglibatan :           | Nov 👻 14 💌 2018 🖤 📰                                                                                                    |                  |                     |       |
| Tarikh Akhir Penglibatan :          | Nov 👻 14 👻 2019 👻 📰                                                                                                    |                  |                     |       |
| Tempoh Penglibatan :                | 1 Tahun 0 Bulan 0 Hari                                                                                                    |                  |                     |       |
| Peringkat Projek :                  | AGENSI                                                                                                    | ~                |                     |       |
| Status Projek :                     | Dalam Tempoh Pelaksanaan                                                                                                    | ~                |                     |       |
| Peranan Pegawai :                   | Ketua Projek                                                                                                    | ~                |                     |       |
| Keterangan Peranan Pegawai :        | peranan                                                                                                    |                  |                     |       |
|                                     |                                                                                                    |                  |                     |       |
|                                     |                                                                                                    |                  |                     |       |
| Penglibatan Bidang Kepakaran :      | PENGUJIAN DAN JAMINAN KUALITI PERISIAN (SQA)                                                                                                    | *                |                     |       |
| Simpan Draf Simpan                  |                                                                                                    |                  |                     |       |
| SME Special Assignment              |                                                                                                    |                  |                     |       |
|                                     |                                                                                                    |                  |                     |       |
| Status Pencapaian Khidmat Perun.    | Tambah Khidmat Perundingan Dokumen Pembuktian                                                                                                    |                  |                     |       |
| Nama Dokumen                        |                                                                                                    | Tarikh / Masa Mu | uat Naik Muat Turun | Hapus |
|                                     | Tiada Maklumat                                                                                                    |                  |                     |       |
|                                     | Sistem Pengurusan Kerjaya                                                                                                    |                  | ×                   |       |
|                                     | Berjaya disimpan.                                                                                                    |                  |                     |       |
| — Muat Naik Dokumen —               | ОК                                                                                                    |                  |                     |       |
| Nama Dokumen :                      |                                                                                                    |                  |                     |       |
| Muat Naik Dokumen : Choose Files    | No file chosen                                                                                                    |                  |                     |       |
| Simpan                              |                                                                                                    |                  |                     |       |

d. Klik pada tab 'Khidmat Perundingan'. Tab 'Khidmat Perundingan' dan maklumat Khidmat Perundingan berstatus draf akan dipaparkan seperti berikut :

| SME Special Assignment                                                                                                    |                            |                                        |                             |                                |         |
|----------------------------------------------------------------------------------------------------|----------------------------|----------------------------------------|-----------------------------|--------------------------------|---------|
| Status Pencapaian Khidmat Perundingan                                                                                                    |                            |                                        |                             |                                |         |
| SSA 5 - Khidmat Perundingan —<br>Menjalankan khidmat runding secara <i>project-based</i><br>Keperluan Minimum :<br>TAHAP 1: Tiada Penilaian<br>TAHAP 2: Tiada Penilaian<br>TAHAP 3: Dua (2) Khidmat Perundingan<br>TAHAP 4: Dua (2) Khidmat Perundingan | dalam skop kepakaran kepad | la pelbagai pihak dalam dan luar organ | sasi sepanjang tempoh proje | k dan sehingga laporan dikelua | rkan.   |
| Nama Pegawai                                                                                                    | No. Kad Pengenalan         | Bidang SME ICT                         | Tahap Gro                   | ed Tarikh Pengiktirafan SM     | E Tahun |
| AMINAH BINTI AHMAD                                                                                                    | 791011036734               | SAINS DATA                             | TAHAP 2 F                   | 18 31/01/2019                  | 1       |
| Nama Projek                                                                                                    |                            |                                        | Tarikh Mula Penglibatan     | Tarikh Akhir Penglibatan       | Hapus   |
| 1 <u>eKASIH</u>                                                                                                    |                            | <i></i>                                | 14/11/2018                  | 14/11/2019                     | ×       |
| Tambah                                                                                                    |                            |                                        |                             |                                |         |

# 5.6.2. Melengkap Khidmat Perundingan

Mengemaskini maklumat pencapaian SSA bagi Khidmat Perundingan (SSA 5)– muat naik dokumen.

a. Klik pada Kriteria 'Khidmat Perundingan'. Tab 'Khidmat Perundingan' akan dipaparkan seperti berikut :

| SME Sp                              | pecial Assignment                                                                                                    |                    |                |                   |       |                          |       |  |  |
|-------------------------------------|----------------------------------------------------------------------------------------------------|--------------------|----------------|-------------------|-------|--------------------------|-------|--|--|
| Status                              | Pencapaian Khidmat Perundingan                                                                                                    |                    |                |                   |       |                          |       |  |  |
| — SS<br>Me<br>Kep<br>T/<br>T/<br>T/ | SSA 5 - Khidmat Perundingan         Menjalankan khidmat runding secara project-based dalam skop kepakaran kepada pelbagai pihak dalam dan luar organisasi sepanjang tempoh projek dan sehingga laporan dikeluarkan.         Keperluan Minimum :         TAHAP 1: Tiada Peniliaian         TAHAP 3: Dua (2) Khidmat Perundingan         TAHAP 4: Dua (2) Khidmat Perundingan         TAHAP 4: Dua (2) Khidmat Perundingan |                    |                |                   |       |                          |       |  |  |
| Nama                                | Pegawai                                                                                                    | No. Kad Pengenalan | Bidang SME ICT | Tahap             | Gred  | Tarikh Pengiktirafan SME | Tahun |  |  |
| AMIN                                | IAH BINTI AHMAD                                                                                                    | 791011036734       | SAINS DATA     | TAHAP 2           | F48   | 31/01/2019               | 1     |  |  |
|                                     | Nama Projek                                                                                                    |                    | Т              | arikh Mula Pengli | batan | Tarikh Akhir Penglibatan | Hapus |  |  |
| 1                                   | eKASIH                                                                                                    |                    |                | 14/11/2018        |       | 14/11/2019               | ×     |  |  |
|                                     | Tambah                                                                                                    |                    |                |                   |       |                          |       |  |  |

 Klik 'Nama Khidmat Perundingan' yang hendak dikemaskini.
 Tab 'Kemaskini Khidmat Perundingan' akan dipaparkan seperti berikut :

| SME Special Assignm | SME Special Assignment  |                                                                                                    |                                                               |                                                                                                    |                                                                                                    |                     |  |  |  |
|---------------------|-------------------------|----------------------------------------------------------------------------------------------------|---------------------------------------------------------------|----------------------------------------------------------------------------------------------------|----------------------------------------------------------------------------------------------------|---------------------|--|--|--|
| Status Pencapaian   | Khidmat Perundingar     | N Kemaskini Khidmat Pe                                                                                 | erundingan                                                    | Dokumen Pembuktian                                                                                            |                                                                                                    |                     |  |  |  |
|                     |                         |                                                                                                    |                                                               |                                                                                                    |                                                                                                    | Status Rekod : Draf |  |  |  |
| Maklumat Khidma     | at Perundingan          |                                                                                                    |                                                               |                                                                                                    |                                                                                                    |                     |  |  |  |
|                     | Nama Projek :           | ekasih                                                                                                 |                                                               |                                                                                                    |                                                                                                    |                     |  |  |  |
| Keterangan I        | Khidmat Perundingan :   | eKasih merupakan Bank<br>kemiskinan bermula dari<br>dan Ahli Isi Rumah (AIR)<br>bantuan dan pemantauan | Data Kemisł<br>profil individu<br>daripada ag<br>n keberkesar | kinan Nasional yang meng<br>u, program/bantuan yang o<br>ensi pemberi bantuan seh<br>nan program/bantuan yang | andungi maklumat mengenai<br>diterima oleh Ketua Isi Rumah (KIR<br>inggalah kepada permohonan<br>ı diterima. | <sup>2</sup> )      |  |  |  |
| Tar                 | ikh Mula Penglibatan :  | Nov 🗸 14 🖌 20                                                                                          | 18 🗸 📰                                                        | ]                                                                                                    |                                                                                                    |                     |  |  |  |
| Tar                 | ikh Akhir Penglibatan : | Nov ¥ 14 ¥ 20                                                                                          | 19 👻 📰                                                        | ]                                                                                                    |                                                                                                    |                     |  |  |  |
|                     | Tempoh Penglibatan :    | 1 Tahun 0 Bulan 0 Hari                                                                                 |                                                               |                                                                                                    |                                                                                                    |                     |  |  |  |
|                     | Peringkat Projek :      | AGENSI                                                                                                 |                                                               |                                                                                                    |                                                                                                    | <b>v</b>            |  |  |  |
|                     | Status Projek :         | Dalam Tempoh Pelaksan                                                                                  | naan                                                          |                                                                                                    |                                                                                                    | <b>v</b>            |  |  |  |
|                     | Peranan Pegawai :       | Ketua Projek                                                                                           |                                                               |                                                                                                    |                                                                                                    | v                   |  |  |  |
| Log : Status Rel    | kod                     |                                                                                                    |                                                               |                                                                                                    |                                                                                                    |                     |  |  |  |
| Tarikh / Masa       | Status                  |                                                                                                    |                                                               | Catatan                                                                                                    |                                                                                                    | 1                   |  |  |  |
| 1 14/11/2019 08     | :57 Draf                |                                                                                                    |                                                               |                                                                                                    |                                                                                                    |                     |  |  |  |
|                     |                         |                                                                                                    |                                                               |                                                                                                    |                                                                                                    |                     |  |  |  |
|                     |                         |                                                                                                    |                                                               |                                                                                                    |                                                                                                    |                     |  |  |  |

c. Klik butang [Simpan Draf] atau [Simpan]. Popup 'Berjaya disimpan' akan dipaparkan sekiranya butang [Simpan Draf] dipilih:

Popup 'Perlu memuat naik sekurang-kurangnya satu dokumen pembuktian' akan dipaparkan sekiranya butang [Simpan] dipilih.

| tatus Pencapaian          | Khidmat Perundingan               | Kemaskini Khidmat Perundingan   | Dokumen Pembuktian                                                     |   |
|---------------------------|-----------------------------------|---------------------------------|------------------------------------------------------------------------|---|
|                           | Status Projek :                   | Dalam Tempoh Pelaksanaan        | ~                                                                      |   |
|                           | Peranan Pegawai :                 | Ketua Projek                    | ~                                                                      | r |
| Keterang                  | an Peranan Pegawai :              | peranan                         | Sistem Pengurusan Kerjaya                                              |   |
| Penglibat:<br>Simpan Draf | an Bidang Kepakaran : [<br>Simpan | PENGUJIAN DAN JAMINAN KUALITI F | Perlu memuat naik sekurang-kurangnya satu<br>dokumen pembuktian.<br>OK | ı |
| Log : Status Re           | kod                               |                                 |                                                                        |   |
| Tarikh / Masa             | a Status                          |                                 | Catatan                                                                |   |
| 1 14/11/2019 0            | 9:05 Draf                         |                                 |                                                                        |   |
| 2 1//11/2010.0            | 8:57 Draf                         |                                 |                                                                        |   |

d. Klik pada tab "Dokumen Pembuktian' dan masukkan maklumat berkaitan. Tab 'Dokumen Pembuktian' akan dipaparkan seperti berikut :

| SME Special Assignm | nent                                                  |                               |                    |  |  |  |  |  |  |
|---------------------|-------------------------------------------------------|-------------------------------|--------------------|--|--|--|--|--|--|
| Status Pencapaian   | Khidmat Perundingan                                   | Kemaskini Khidmat Perundingan | Dokumen Pembuktian |  |  |  |  |  |  |
| Nama Dokur          | Nama Dokumen Tarikh / Masa Muat Naik Muat Turun Hapus |                               |                    |  |  |  |  |  |  |
|                     |                                                       |                               | Tiada Maklumat     |  |  |  |  |  |  |
|                     |                                                       |                               |                    |  |  |  |  |  |  |
|                     |                                                       |                               |                    |  |  |  |  |  |  |
|                     | men                                                   |                               |                    |  |  |  |  |  |  |
| Nama Dol            | umen : Dokumen                                        |                               |                    |  |  |  |  |  |  |
| Muat Naik Do        | choose thes                                           | BORANG_PEASIII.pui            |                    |  |  |  |  |  |  |
| Simpan              | ]                                                     |                               |                    |  |  |  |  |  |  |

# e. Klik butang [Simpan]. Popup berikut akan dipaparkan :

| SME Special Assignm | nent                 |                               |                              |                         |            |       |
|---------------------|----------------------|-------------------------------|------------------------------|-------------------------|------------|-------|
| Status Pencapaian   | Khidmat Perundingan  | Kemaskini Khidmat Perundingan | Dokumen Pembuktian           |                         |            |       |
| Nama Dokun          | nen                  |                               |                              | Tarikh / Masa Muat Naik | Muat Turun | Hapus |
| 1 Dokumen           |                      |                               |                              | 14/11/2019 09:06        | P          | ×     |
|                     |                      |                               | Sistem Pengurusan Kerjaya    | ×                       |            |       |
| - Muat Naik Dokun   | nen                  |                               | Dokumen berjaya dimuat naik. | _                       |            |       |
| Nama Dok            | umen :               |                               |                              |                         |            |       |
| Muat Naik Dok       | cumen : Choose Files | No file chosen 🕕              |                              |                         |            |       |
| Simpan              | ]                    |                               |                              |                         |            |       |

f. Ulangi langkah di para (d) dan (e) untuk memuat naik dua (2)
 Dokumen Pembuktian yang seterusnya. Skrin berikut akan dipaparkan :

Nota : Maksimum 3 dokumen dibenarkan dimuat naik untuk setiap rekod 'Khidmat Perundingan'.

| ME Special Assignment                                                                  |                         |            |       |  |  |  |  |  |
|----------------------------------------------------------------------------------------|-------------------------|------------|-------|--|--|--|--|--|
| Status Pencapaian Khidmat Perundingan Kemaskini Khidmat Perundingan Dokumen Pembuktian |                         |            |       |  |  |  |  |  |
| Nama Dokumen                                                                           | Tarikh / Masa Muat Naik | Muat Turun | Hapus |  |  |  |  |  |
| 1 Dokumen                                                                              | 14/11/2019 09:06        | Ø          | X     |  |  |  |  |  |
| 2 dokumen 2                                                                            | 14/11/2019 09:07        | Ø          | ×     |  |  |  |  |  |
| 3 dokumen 3                                                                            | 14/11/2019 09:07        | Ø          | X     |  |  |  |  |  |
| Muat Naik Dokumen                                                                      |                         |            |       |  |  |  |  |  |

 g. Klik pada tab "Kemaskini Khidmat Perundingan' dan klik butang [Simpan]. Popup 'Berjaya disimpan' dan 'Status Rekod' bertukar daripada 'Fraf' kepada 'Lengkap' :

| SME Special Assignment                |                                                                                                    |                        |
|---------------------------------------|----------------------------------------------------------------------------------------------------|------------------------|
| · · ·                                 |                                                                                                    |                        |
| Status Pencapaian Khidmat Perundingan | Kemaskini Khidmat Perundingan Dokumen Pembuktian                                                                                                    |                        |
|                                       |                                                                                                    |                        |
|                                       |                                                                                                    | Status Rekod : Lengkap |
|                                       |                                                                                                    |                        |
| Maklumat Khidmat Perundingan          |                                                                                                    |                        |
| Nama Projek :                         | eKASIH                                                                                                    |                        |
| Keterangan Khidmat Perundingan :      | oKasib morupakan Bank Data Komiskinan Nacional yang mongandungi maklumat mongonai                                                                                                    |                        |
|                                       | Endammerupakan Daink Data Kemakanan Kesohian yang mengahuding makuhuan mengenai<br>kemiskinan bermula dari profili individu, program/bantuan yang diterima oleh Ketua Isi Rumah (KIR)<br>dan Ahli Isi Rumah (AIR) daripada agensi pemberi bantuan sehinggalah kepada permohonan<br>bantuan dan pemantauan keberkesanan program/bantuan yang diterima. |                        |
| Tarikh Mula Penglibatan :             | Nov 🗸 14 🖌 2018 🖌 🖃                                                                                                    |                        |
| Tarikh Akhir Penglibatan :            | Nov × 14 × 2019 × 🖬                                                                                                    |                        |
| Tompoh Dopplikaton :                  |                                                                                                    |                        |
| rempon Penglibatan .                  |                                                                                                    |                        |
| Peringkat Projek :                    | AGENSI                                                                                                    |                        |
| Status Projek :                       | Dalam Tempoh Pelaksanaan 🗸 🗸                                                                                                    |                        |
| Peranan Pegawai :                     | Ketua Projek 🗸                                                                                                    |                        |
|                                       |                                                                                                    |                        |
| Log : Status Rekod                    |                                                                                                    |                        |
|                                       |                                                                                                    |                        |
| Tarikh / Masa Status                  | Catatan                                                                                                    |                        |
| 1 14/11/2019 09:08 Lengkap            |                                                                                                    |                        |
| 2 14/11/2019 09:05 Draf               |                                                                                                    |                        |
| 3 14/11/2019 08:57 Draf               |                                                                                                    |                        |
|                                       |                                                                                                    |                        |
|                                       |                                                                                                    |                        |
|                                       |                                                                                                    |                        |
|                                       |                                                                                                    |                        |
|                                       |                                                                                                    |                        |

h. Klik pada tab "Khidmat Perundingan'. Skrin berikut akan dipaparkan :

| SME Special Assignment                                                                                                    |                                                                                                    |                                                                           |                                  |                          |             |                         |       |
|----------------------------------------------------------------------------------------------------|----------------------------------------------------------------------------------------------------|---------------------------------------------------------------------------|----------------------------------|--------------------------|-------------|-------------------------|-------|
| Status Pencapaian Penulisan                                                                                                    |                                                                                                    |                                                                           |                                  |                          |             |                         |       |
| SSA 2 - Penulisan                                                                                                    |                                                                                                    |                                                                           |                                  |                          |             |                         |       |
| Menyediakan / Membentangkan / Menerbitkan Artikel / Kertas Kerja/ Penerbitan Ilmiah/ Garis Panduan/ Dasar/ Prosedur/ Tatacara/ Hasil Kajian Penyelidikan/ Laporan Teknikal berkaitan bidang kepakaran . |                                                                                                    |                                                                           |                                  |                          |             |                         |       |
| Keperluan Minimum :                                                                                                    |                                                                                                    |                                                                           |                                  |                          |             |                         |       |
| TAHAP 1: Satu (1) Penulisan/Penerbitan<br>TAHAP 2: Satu (1) Penulisan/Penerbitan<br>TAHAP 3: Dua (2) Penulisan/Penerbitan<br>TAHAP 4: Dua (2) Penulisan/Penerbitan                                      | n/Pembentangan di Peringkat /<br>n/Pembentangan di Peringkat /<br>n/Pembentangan di Peringkat N<br>n/Pembentangan di Peringkat N | Agensi<br>Agensi dan Satu (1)<br>Iegara/Antarabangs<br>Iegara/Antarabangs | Penulisan/Penerbitan/I<br>a<br>a | Pembentangan di Peringka | at Negara   |                         |       |
| Nama Pegawai                                                                                                    | No. Kad Pengenalan                                                                                                    | Bid                                                                       | ang SME ICT                      | Tahap                    | Gred T      | arikh Pengiktirafan SME | Tahun |
| AMINAH BINTI AHMAD                                                                                                    | 791011036734                                                                                                    | S                                                                         | SAINS DATA                       | TAHAP 2                  | F48         | 31/12/2018              | 1     |
| Nama Penulisan                                                                                                    |                                                                                                    | Peringkat                                                                 | Bidang                           |                          | Tarikh Pene | Status Rekod            | Hapus |
| 1 Hebahan e-Newsletter MyGovernme                                                                                                    | nt Bil.9/2019                                                                                                    | AGENSI                                                                    | PENGUJIAN DAN                    | JAMINAN KUALITI PERI.    | 13/09/201   | • 🗸                     | ×     |
|                                                                                                    |                                                                                                    |                                                                           |                                  |                          |             | Leng                    | kap   |
|                                                                                                    |                                                                                                    |                                                                           |                                  |                          |             |                         |       |
| Tambah                                                                                                    |                                                                                                    |                                                                           |                                  |                          |             |                         |       |

# 5.6.3. Hapus Khidmat Perundingan

Hapus maklumat pencapaian SSA bagi Khidmat Perundingan.

a. Klik pada Kriteria 'Khidmat Perundingan'. Tab 'Khidmat Perundingan' akan dipaparkan seperti berikut :

| SME S                   | Special Assignment                                                                                                    |                               |                                         |                        |             |                             |       |     |
|-------------------------|----------------------------------------------------------------------------------------------------|-------------------------------|-----------------------------------------|------------------------|-------------|-----------------------------|-------|-----|
| Statu                   | s Pencapaian Khidmat Perundingan                                                                                                    |                               |                                         |                        |             |                             |       |     |
| Ke<br>Ke<br>T<br>T<br>T | SA 5 - Khidmat Perundingan —<br>enjalankan khidmat runding secara <i>project-bas</i><br>aperluan Minimum :<br>IAHAP 1: Tiada Penilaian<br>IAHAP 2: Tiada Penilaian<br>IAHAP 3: Dua (2) Khidmat Perundingan<br>IAHAP 4: Dua (2) Khidmat Perundingan | ed dalam skop kepakaran kepad | la pelbagai pihak dalam dan luar organi | isasi sepanjang tempol | h projek da | n sehingga laporan dikeluar | kan.  |     |
| Nam                     | na Pegawai                                                                                                    | No. Kad Pengenalan            | Bidang SME ICT                          | Tahap                  | Gred        | Tarikh Pengiktirafan SME    | Tah   | iun |
| AMI                     | INAH BINTI AHMAD                                                                                                    | 791011036734                  | SAINS DATA                              | TAHAP 2                | F48         | 31/01/2019                  | 1     |     |
|                         | Nama Projek                                                                                                    |                               |                                         | Tarikh Mula Penglib    | atan        | Tarikh Akhir Penglibatan    | Hapus | Π   |
| 1                       | eKASIH                                                                                                    |                               |                                         | 14/11/2018             |             | 14/11/2019                  | ×     |     |
| 2                       | eKasih 2                                                                                                    |                               |                                         | 14/11/2018             |             | 14/11/2019                  | ×     |     |
|                         | Tambah                                                                                                    |                               |                                         |                        |             |                             |       |     |

 b. Klik ikon × untuk hapus rekod 'Khidmat Perundingan' yang dikehendaki. Popup pengesahan 'Hapus Maklumat' akan dipaparkan seperti berikut :

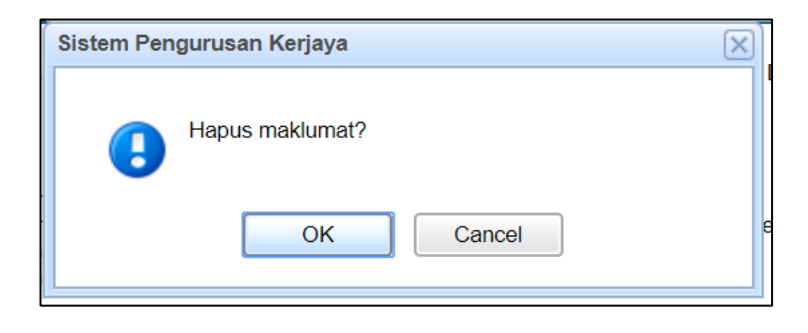

c. Klik [OK]. Popup 'Berjaya dihapus' akan dipaparkan dan maklumat yang dihapus hilang dari senarai.

| SME S                                    | pecial Assignment                                                                                                    |                  |                                    |                        |                          |                  |             |                                        |            |
|------------------------------------------|----------------------------------------------------------------------------------------------------|------------------|------------------------------------|------------------------|--------------------------|------------------|-------------|----------------------------------------|------------|
| Status                                   | Pencapaian Khidmat Pe                                                                                                    | rundingan        |                                    |                        |                          |                  |             |                                        |            |
| — SS<br>Me<br>Ke<br>T.<br>T.<br>T.<br>T. | SA 5 - Khidmat Perundingan<br>enjalankan khidmat runding<br>perluan Minimum :<br>AHAP 1: Tiada Penilaian<br>AHAP 2: Tiada Penilaian<br>AHAP 3: Dua (2) Khidmat F<br>AHAP 4: Dua (2) Khidmat F | Sistem Penguruse | in Kerjaya<br>va dihapus.<br>OK    | ×                      | n dan luar organisasi si | epanjang temp    | oh projek đ | an sehingga laporan dikelua            | rkan.      |
| Nam                                      | a Pegawai<br>NAH BINTI AHMAD                                                                                                    |                  | No. Kad Pengenalan<br>791011036734 | Bidang SME<br>SAINS D/ | ICT<br>NTA               | Tahap<br>TAHAP 2 | Gred<br>F48 | Tarikh Pengiktirafan SME<br>31/01/2019 | Tahun<br>1 |
|                                          | Nama Projek                                                                                                    |                  |                                    |                        | Tari                     | kh Mula Pengli   | ibatan      | Tarikh Akhir Penglibatan               | Hapus      |
| 1                                        | eKASIH                                                                                                    |                  |                                    |                        |                          | 14/11/2018       |             | 14/11/2019                             | ×          |
|                                          | Tambah                                                                                                    |                  |                                    |                        |                          |                  |             |                                        |            |

# 5.6.4. Hapus Dokumen Khidmat Perundingan

a. Klik rekod pada 'Nama Khidmat Perundingan' dan Tab 'Kemaskini Khidmat Perundingan' dan tab 'Dokumen Pembuktian' akan dipaparkan seperti berikut :

| SME Special Assignme | ent                    |                                                                                                    |                        |
|----------------------|------------------------|----------------------------------------------------------------------------------------------------|------------------------|
| Status Pencapaian    | Khidmat Perundingan    | Kemaskini Khidmat Perundingan Dokumen Pembuktian                                                                                                    |                        |
|                      |                        |                                                                                                    | Status Rekod : Lengkap |
| - Maklumat Khidma    | t Perundingan          |                                                                                                    |                        |
|                      | Nama Projek :          | eKASIH                                                                                                    |                        |
| Keterangan K         | hidmat Perundingan :   | eKasih merupakan Bank Data Kemiskinan Nasional yang mengandungi maklumat mengenai<br>kemiskinan bermula dari profil individu, program/bantuan yang diterima oleh Ketua Isi Rumah (KIR)<br>dan Ahli Isi Rumah (AIR) daingada agensi pemberi bantuan sehinggalah kepada permohonan<br>bantuan dan pemantauan keberkesanan program/bantuan yang diterima. |                        |
| Taril                | kh Mula Penglibatan :  | Nov v 14 v 2018 v 🖃                                                                                                    |                        |
| Taril                | kh Akhir Penglibatan : | Nov v 14 v 2019 v                                                                                                    |                        |
|                      | Tempoh Penglibatan :   | 1 Tahun 0 Bulan 0 Hari                                                                                                    |                        |
|                      | Peringkat Projek :     | AGENSI                                                                                                    |                        |
|                      | Status Projek :        | Dalam Tempoh Pelaksanaan                                                                                                    |                        |
|                      | Peranan Pegawai :      | Ketua Projek                                                                                                    |                        |

b. Klik pada tab 'Dokumen Pembuktian' dan tab 'Dokumen Pembuktian' akan dipaparkan seperti berikut :

| s | SME Special Assignment                                                                       |                                                 |                         |            |       |  |  |  |
|---|----------------------------------------------------------------------------------------------|-------------------------------------------------|-------------------------|------------|-------|--|--|--|
| : | Status Pencapaian   Khidmat Perundingan   Kemaskini Khidmat Perundingan   Dokumen Pembuktian |                                                 |                         |            |       |  |  |  |
|   |                                                                                              | Nama Dokumen                                    | Tarikh / Masa Muat Naik | Muat Turun | Hapus |  |  |  |
|   | 1                                                                                            | Dokumen                                         | 14/11/2019 09:06        | Ø          | ×     |  |  |  |
|   | 2                                                                                            | dokumen 2                                       | 14/11/2019 09:07        | Ø          | ×     |  |  |  |
|   | 3                                                                                            | dokumen 3                                       | 14/11/2019 09:07        | Ø          | ×     |  |  |  |
|   |                                                                                              |                                                 |                         |            |       |  |  |  |
|   | — M                                                                                          | uat Naik Dokumen                                |                         |            |       |  |  |  |
|   |                                                                                              | Nama Dokumen :                                  |                         |            |       |  |  |  |
|   | 1                                                                                            | Muat Naik Dokumen : Choose Files No file chosen |                         |            |       |  |  |  |
|   |                                                                                              |                                                 |                         |            |       |  |  |  |
|   |                                                                                              | Simpan                                          |                         |            |       |  |  |  |

 c. Klik ikon x untuk hapus rekod 'Dokumen Pembuktian' yang dikehendaki. Popup pengesahan 'Hapus Maklumat' akan dipaparkan seperti berikut :

| Sistem Pen | gurusan Kerjaya | $\times$ |
|------------|-----------------|----------|
| ?          | Hapus Maklumat? |          |
|            | Yes No          | -        |

d. Klik [YES]. Popup 'Berjaya dihapus' akan dipaparkan dan maklumat yang dihapus hilang dari senarai.

| SME 5 | Special Assignm   | ent       |            |                               |                    |  |                         |            |       |
|-------|-------------------|-----------|------------|-------------------------------|--------------------|--|-------------------------|------------|-------|
| Statu | s Pencapaian      | Khidmat P | erundingan | Kemaskini Khidmat Perundingan | Dokumen Pembuktian |  |                         |            |       |
|       | Nama Dokum        | ien       | Sistem Per | igurusan Kerjaya              |                    |  | Tarikh / Masa Muat Naik | Muat Turun | Hapus |
| 1     | Dokumen           |           |            |                               |                    |  | 14/11/2019 09:06        | Ø          | ×     |
| M     | Muat Naik Dokumen |           |            |                               |                    |  |                         |            |       |
|       | Nama Dokumen :    |           |            |                               |                    |  |                         |            |       |
|       | Simpan            |           |            |                               |                    |  |                         |            |       |

# 5.6.5. Status Pencapaian Khidmat Perundingan

a. Klik pada Kriteria 'Penglibatan Projek'. Tab 'Khidmat Perundingan' akan dipaparkan seperti berikut :

| SME Special Assignment                                                                                                    |                                             |                                               |                              |                          |       |
|----------------------------------------------------------------------------------------------------|---------------------------------------------|-----------------------------------------------|------------------------------|--------------------------|-------|
| Status Pencapaian Khidmat Perundingan                                                                                                    |                                             |                                               |                              |                          |       |
| SSA 5 - Khidmat Perundingan<br>Menjalankan khidmat runding secara proje<br>Keperluan Minimum :<br>TAHAP 1: Tiada Penilaian<br>TAHAP 2: Tiada Penilaian<br>TAHAP 3: Dua (2) Khidmat Perundingan<br>TAHAP 4: Dua (2) Khidmat Perundingan | <i>ct-based</i> dalam skop kepakaran kepada | a pelbagai pihak dalam dan luar organisasi se | epanjang tempoh projek dan s | ehingga laporan dikelua  | rkan. |
| Nama Pegawai                                                                                                    | No. Kad Pengenalan                          | Bidang SME ICT                                | Tahap Gred                   | Tarikh Pengiktirafan SME | Tahun |
| AMINAH BINTI AHMAD                                                                                                    | 791011036734                                | SAINS DATA                                    | TAHAP 2 F48                  | 31/01/2019               | 1     |
| Nama Projek                                                                                                    |                                             | Tarikh Mula Penglibatan                       | Tarikh Akhir Penglibatan     | Status Rekod             | Hapus |
| 1 <u>eKASIH</u>                                                                                                    |                                             | 14/11/2018                                    | 14/11/2019                   |                          | ×     |
| Tambah                                                                                                    |                                             |                                               |                              |                          |       |

b. Semak bilangan rekod 'Penglibatan Projek' dalam tab 'Penglibatan Projek' dan 'Jumlah Input' bagi 'Penglibatan Projek' dalam tab 'Status Pencapaian' supaya keduanya adalah sama.

## 5.7. Kemaskini Kriteria 'Mentoring'

## 5.7.1. Kunci Masuk Menti

SME mengunci masuk maklumat menti bagi Mentoring.

a. Klik pada hyperlink kriteria 'Mentoring'. Tab 'Mentoring' akan dipaparkan seperti berikut:

| ME Special Assignment                                                                                                    |                    |                |         |             |                     |                  |  |  |
|----------------------------------------------------------------------------------------------------|--------------------|----------------|---------|-------------|---------------------|------------------|--|--|
| Status Pencapaian Mentoring                                                                                                    |                    |                |         |             |                     |                  |  |  |
| SSA 6 - Mentoring         Berupaya untuk melahir dan membentuk pelapis yang mempunyai kepakaran yang sama (transfer of knowledge and skills).         Pementoran merupik kepada aktivit perhubungan member binbingan, sokongan dan bantuan secara profesional oleh mentor bagi pembangunan diri menti.         (Crit: perindant nator knowledge kepada pegaval baru).         Keperluan Minimum :         TAHAP I: Satu (1) Menti         TAHAP 2: Satu (2) Menti         TAHAP 2: Satu (2) Menti         TAHAP 1: Satu (2) Menti |                    |                |         |             |                     |                  |  |  |
| Nama Pegawai                                                                                                    | No. Kad Pengenalan | Bidang SME ICT | Tahap   | Gred        | Tarikh Pengiktirafa | in SME Tahun     |  |  |
| AMINAH BINTI AHMAD                                                                                                    | 791011036734       | SAINS DATA     | TAHAP 2 | F48         | 31/01/2019 1        |                  |  |  |
| Nama Menti                                                                                                    | Jawatan            | Kementerian    | Jabatan | Tarikh Mula | Tarikh Tamat Sta    | atus Rekod Hapus |  |  |
|                                                                                                    |                    | Tiada Maklumat |         |             |                     |                  |  |  |
|                                                                                                    |                    |                |         |             | La                  |                  |  |  |
| Tambah                                                                                                    |                    |                |         |             |                     |                  |  |  |

 b. Untuk tambah maklumat Mentoring, klik pada butang [Tambah]. Tab 'Tambah Mentoring' akan dipaparkan seperti berikut :

| SME Special Assignment                                                                                                    |                     |            |       |  |  |
|----------------------------------------------------------------------------------------------------|---------------------|------------|-------|--|--|
| Status Pencapaian Mentoring Tambah Mentoring 🕅                                                                                                    |                     |            |       |  |  |
| Carian Nama Menti - 1. Menti daripada Klasifikasi Perkhidmatan Sistem Maklumat (Skim F) - Sila pastikan kotak pengesahan i's maklumat Menti fudak ditanda (lick) Masukkan nama Menti dan mulakan carian.                      |                     |            |       |  |  |
| <ol> <li>Menti SELAIN daripada Klasifikasi Perkhidmatan Sistem Maklumat (Skim F)         <ul> <li>Tanda (tick) pada kotak pengesahan 'Isi maklumat Menti'.</li> <li>Masukkan maklumat yang diperlukan.</li> </ul> </li> </ol> |                     |            |       |  |  |
| Carian :                                                                                                    | Nama                | Cari Batal |       |  |  |
| Nama Pegawai                                                                                                    | Jawatan Kementerian | Jabatan    | E-Mel |  |  |
|                                                                                                    | No items to show.   |            |       |  |  |
|                                                                                                    |                     |            |       |  |  |
|                                                                                                    |                     |            |       |  |  |
|                                                                                                    |                     |            |       |  |  |
| Isi maklumat Menti.                                                                                                    | G                   |            |       |  |  |

c. Tambah Menti Klasifikasi 'F'. Pilih kriteria Carian berdasarkan 'Nama' atau 'No Kad Pengenalan' dan kunci masuk maklumat berkaitan dan klik butang [Cari]. Skrin akan dipaparkan seperti berikut :

|   | Carian : hanita                    |         |         | Nama               | Cari Batal                 |                                |
|---|------------------------------------|---------|---------|--------------------|----------------------------|--------------------------------|
|   | Nama Pegawai                       | Jawatan | Kemente | erian              | Jabatan                    | E-Mel                          |
| 1 | HANITA BINTI MOHD KASSIM           | 44      | KEMEN   | FERIAN KEWANGAN    | PERBENDAHARAAN (BAHARU)    | hanita.mkassim@treasury.gov.my |
| 2 | NORILYANA HANITA BINTI MD TAJUDDIN | HANITA  | BINTI   | ERIAN DALAM NEGERI | JABATAN PENDAFTARAN NEGARA | norilyana@jpn.gov.my           |
| 1 |                                    | MONDA   | vioolim | ]                  |                            |                                |

d. Pada hasil carian, klik pada baris data yang dikehendaki. Isi maklumat yang berkaitan dan klik butang [Simpan Draf]. Skrin akan dipaparkan seperti berikut :

| us Pencanaian Mentoring | Tambab Mentoring                       |                        |                     |
|-------------------------|----------------------------------------|------------------------|---------------------|
| us Pencapaian Mentoring |                                        |                        |                     |
|                         |                                        |                        | Status Rekod : Baha |
| Maklumat Manti          |                                        |                        |                     |
| wakiumat wenu           |                                        |                        |                     |
| Nama Menti              | : SURYATI BINTI OSMAN @ MANSOR         |                        |                     |
| Jawatan                 | : 41                                   | ~                      |                     |
| Kementerian             | JABATAN PERDANA MENTERI                | ~                      |                     |
| Jabatan                 | UNIT PEMODENAN TADBIRAN DAN PERANCANGA | AN PENGURUSAN MALAYSIA |                     |
| Emel Rasmi Jabatan      | suryati@mampu.gov.my                   |                        |                     |
| No Telefon Pejabat      | 03 88723000                            |                        |                     |
| Tarikh Mula Bimbingan   | Mar v 13 v 2019 v 📰                    |                        |                     |
| Tarikh Akhir Bimbingan  | Nov v 13 v 2019 v 🖘                    |                        |                     |
| Tempoh Bimbingan        | 0 Tahun 8 Bulan 1 Hari                 |                        |                     |
|                         |                                        |                        |                     |
| Simpan Drat Simpai      | n Carian Semula                        |                        |                     |
|                         |                                        |                        |                     |
| Log : Status Rekod      |                                        |                        |                     |
|                         |                                        |                        |                     |
| Tarikh / Masa           | Status                                 | Catatan                |                     |
|                         |                                        |                        |                     |
|                         |                                        |                        |                     |

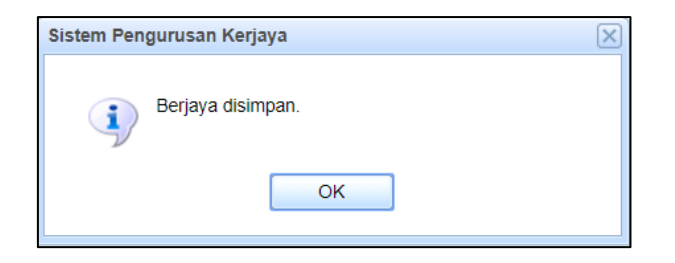

e. Klik pada tab 'Mentoring' dan semak maklumat yang telah dikunci masuk. Senarai maklumat 'Mentoring' yang dikunci masuk akan dipaparkan seperti berikut :

| ME Special Assignment                                                                                                    |                                                                                                    |                                                                                  |                             |             |               |              |       |
|----------------------------------------------------------------------------------------------------|----------------------------------------------------------------------------------------------------|----------------------------------------------------------------------------------|-----------------------------|-------------|---------------|--------------|-------|
| Status Pencapaian Mentoring                                                                                                    |                                                                                                    |                                                                                  |                             |             |               |              |       |
| - SSA 6 - Mentoring                                                                                                    |                                                                                                    |                                                                                  |                             |             |               |              |       |
| Berupaya untuk melahir dan membentuk pelapis yang r<br>Pementoran merujuk kepada aktiviti perhubungan mem<br>(Cth: pemindahan <i>tacit knowledge</i> kepada pegawai bar | mempunyai kepakaran yang sama <i>(transfer</i><br>nberi bimbingan, sokongan dan bantuan ser<br>u). | <sup>,</sup> of knowledge and skills).<br>cara profesional oleh mentor bagi pemi | pangunan diri menti.        |             |               |              |       |
| Keperluan Minimum :<br>TAHAP 1: Satu (1) Menti<br>TAHAP 2: Dua (2) Menti<br>TAHAP 3: Dua (2) Menti<br>TAHAP 4: Dua (2) Menti                                            |                                                                                                    |                                                                                  |                             |             |               |              |       |
| Nama Pegawai                                                                                                    | No. Kad Pengenalan                                                                                 | Bidang SME ICT                                                                   | Tahap                       | Gred        | Tarikh Pengik | tirafan SME  | Tahun |
| AMINAH BINTI AHMAD                                                                                                    | 791011036734                                                                                       | SAINS DATA                                                                       | TAHAP 2                     | F48         | 31/01         | 2019         | 1     |
| Nama Menti                                                                                                    | Jawatan                                                                                            | Kementerian                                                                      | Jabatan                     | Tarikh Mula | Tarikh Tamat  | Status Rekod | Hapus |
| 1 SURYATI BINTI OSMAN @ MANSOR                                                                                                    | F41                                                                                                | JABATAN PERDANA MENTERI                                                          | UNIT PEMODENAN TADBIRAN DAN | 13/03/2019  | 13/11/2019    | θ            | ×     |
|                                                                                                    |                                                                                                    |                                                                                  | 6                           |             |               |              |       |
| Tambah                                                                                                    |                                                                                                    |                                                                                  |                             |             |               |              |       |

f. **Tambah Menti Selain Klasifikasi 'F'.** Pada tab 'Mentoring' Klik pada butang [Tambah].

| SME Special Assignment                                                                                                    |                     |            |  |  |  |
|----------------------------------------------------------------------------------------------------|---------------------|------------|--|--|--|
| Status Pencapaian Mentoring Tambah Mentoring 🕅                                                                                                    |                     |            |  |  |  |
| Carian Nama Menti         1. Menti daripada Klasifikasi Perkhidmatan Sistem Maklumat (Skim F)         - Sila pastikan kotak pengesahan 'Isi maklumat Menti' lidak ditanda (tick).         - Masukkan nama Menti dan mulakan carian.         2. Menti SELAIN daripada Klasifikasi Perkhidmatan Sistem Maklumat (Skim F)         - Tanda (tick) pada kotak pengesahan 'Isi maklumat (Skim F)         - Tanda (tick) pada kotak pengesahan 'Isi maklumat (Menti'.         - Masukkan maklumat yang diperfukan. |                     |            |  |  |  |
| Carian :                                                                                                    | Nama                | Cari Batal |  |  |  |
| Nama Pegawai                                                                                                    | Jawatan Kementerian | Jabatan    |  |  |  |
|                                                                                                    | No items to show.   |            |  |  |  |
|                                                                                                    |                     |            |  |  |  |
|                                                                                                    |                     |            |  |  |  |
|                                                                                                    |                     |            |  |  |  |
| Isi maklumat Menti.                                                                                                    |                     |            |  |  |  |

g. Pada tab 'Tambah Mentoring', tanda *checkbox* 'Isi Maklumat Menti'. Isi maklumat berkaitan dan klik butang [Simpan Draf].

| SME Special Assignment      |                             |                       |
|-----------------------------|-----------------------------|-----------------------|
| Status Pencapaian Mentoring | Tambah Mentoring 🕱          |                       |
| Isi maklumat Menti.         |                             |                       |
|                             |                             | Status Rekod : Baharu |
| - Maklumat Menti            |                             |                       |
| Nama Menti :                | Ahmad Nabil                 |                       |
| Jawatan :                   | 54                          | ~                     |
| Kementerian :               | KEMENTERIAN BELIA DAN SUKAN | *                     |
| Jabatan :                   | INSTITUT SUKAN NEGARA       | ~                     |
| Emel Rasmi Jabatan :        | suryati.osman@gmail.com     | 0                     |
| No Telefon Pejabat :        | 0129071709                  | 0                     |
| Tarikh Mula Bimbingan :     | Apr 🗸 13 🗸 2019 🖌 📰         |                       |
| Tarikh Akhir Bimbingan :    | Nov 🗸 13 🗸 2019 🖌 📰         |                       |
| Tempoh Bimbingan :          | 0 Tahun 7 Bulan 1 Hari      |                       |
| Simpan Draf Simpan          |                             |                       |

# h. Popup 'Berjaya disimpan' akan dipaparkan seperti berikut :

| SME Special Assignme | ent                              |                    |                         |                    |                |    |  |                         |                          |           |       |
|----------------------|----------------------------------|--------------------|-------------------------|--------------------|----------------|----|--|-------------------------|--------------------------|-----------|-------|
| Status Pencapaian    | Mentoring                        | Tambah Mentoring 🕅 | Maklumat Penglibatan    | Dokumen Pembuktian |                |    |  |                         |                          |           |       |
| Penglibatan M        | Penglibatan Menti Bidang SME ICT |                    |                         |                    |                |    |  | Tarikh Mula Penglibatan | Tarikh Akhir Penglibatan | Kemaskini | Hapus |
|                      |                                  |                    |                         |                    | Tiada Maklumat |    |  |                         |                          |           |       |
|                      |                                  | S                  | istem Pengurusan Kerjay | ra                 | ×              |    |  |                         |                          |           |       |
|                      | Berjaya disim                    |                    |                         | an.                |                |    |  |                         |                          |           |       |
| – Maklumat Pengliba  | atan                             |                    | (                       | ОК                 |                | L. |  |                         |                          |           |       |
| Peng                 | libatan Menti :                  | :                  |                         |                    |                |    |  |                         |                          |           |       |
|                      |                                  |                    |                         |                    |                |    |  |                         |                          |           |       |
|                      | Bidang :                         |                    |                         |                    |                | ~  |  |                         |                          |           |       |
| Tarikh Mula          | Penglibatan :                    | Nov v 13 v 2       | )19 🔽 📰                 |                    |                |    |  |                         |                          |           |       |
| Tarikh Akhir         | Penglibatan -                    | Nov y 13 y 2       | 19 🖉 💳                  |                    |                |    |  |                         |                          |           |       |

i. Klik pada tab 'Mentoring' dan semak maklumat yang telah dikunci masuk. Senarai maklumat 'Mentoring' yang dikunci masuk akan dipaparkan seperti berikut :

| ie oposial longitudit                                                                               |                                                   |                                                                              |                                                           |                                          |                                                       |                                      |          |
|----------------------------------------------------------------------------------------------------|---------------------------------------------------|------------------------------------------------------------------------------|-----------------------------------------------------------|------------------------------------------|-------------------------------------------------------|--------------------------------------|----------|
| tatus Pencapaian Mentoring                                                                          |                                                   |                                                                              |                                                           |                                          |                                                       |                                      |          |
| - SSA 6 - Mentoring                                                                                 |                                                   |                                                                              |                                                           |                                          |                                                       |                                      |          |
| Berupaya untuk melahir dan membentuk pelapis ya                                                     | ng mempunyai kepakaran yang sama (trans           | sfer of knowledge and skills).                                               |                                                           |                                          |                                                       |                                      |          |
| Pementoran merujuk kepada aktiviti perhubungan n<br>(Cth: pemindahan tacit knowledge kepada pegawai | nemberi bimbingan, sokongan dan bantuan<br>baru). | secara profesional oleh mentor bagi pemb                                     | angunan diri menti.                                       |                                          |                                                       |                                      |          |
| Keperluan Minimum :                                                                                 |                                                   |                                                                              |                                                           |                                          |                                                       |                                      |          |
| TAHAP 1: Satu (1) Menti<br>TAHAP 2: Dua (2) Menti                                                   |                                                   |                                                                              |                                                           |                                          |                                                       |                                      |          |
| TAHAP 3: Dua (2) Menti<br>TAHAP 4: Dua (2) Menti                                                    |                                                   |                                                                              |                                                           |                                          |                                                       |                                      |          |
| TAHAP 3: Dua (2) Menti<br>TAHAP 4: Dua (2) Menti<br>Nama Pegawai                                    | No. Kad Pengenalan                                | Bidang SME ICT                                                               | Tahap                                                     | Gred                                     | Tarikh Pengik                                         | tirafan SME                          | Tał      |
| TAHAP 3: Dua (2) Menti<br>TAHAP 4: Dua (2) Menti<br>Nama Pegawai<br>AMINAH BINTI AHMAD              | No. Kad Pengenalan<br>791011036734                | Bidang SME ICT<br>SAINS DATA                                                 | Tahap<br>TAHAP 2                                          | Gred<br>F48                              | Tarikh Pengik<br>31/01/                               | tirafan SME<br>'2019                 | Та       |
| TAHAP 3: Dua (2) Menti<br>TAHAP 4: Dua (2) Menti<br>Mama Pegawai<br>MINAH BINTI AHMAD               | No. Kad Pengenalan<br>791011036734<br>Jawat       | Bidang SME ICT<br>SAINS DATA<br>Ian Kementerian                              | Танар<br>ТанаР 2<br>Jabatan                               | Gred<br>F48<br>Tarikh Mula               | Tarikh Pengik<br>31/01/<br>Tarikh Tamat               | tirafan SME<br>2019<br>Status Rekod  | Та       |
| TAHAP 3: Dua (2) Menti<br>TAHAP 4: Dua (2) Menti<br>Nama Pegawai<br>MINAH BINTI AHMAD               | No. Kad Pengenalan<br>791011036734<br>Jawat<br>48 | Bidang SME ICT<br>SAINS DATA<br>Ian Kementerian<br>KEMENTERIAN PEMBANGUNAN W | Tahap<br>TAHAP 2<br>Jabatan<br>JABATAN PEMBANGUNAN LELAKI | Gred<br>F48<br>Tarikh Mula<br>13/11/2019 | Tarikh Pengik<br>31/01/<br>Tarikh Tamat<br>13/11/2019 | ttirafan SME<br>2019<br>Status Rekod | Ta<br>Ha |

# 5.7.2. Kunci Masuk Penglibatan Menti

SME mengunci masuk maklumat penglibatan menti bagi Mentoring

a. Klik pada Kriteria 'Mentoring'. Tab 'Mentoring' akan dipaparkan seperti berikut :

| SME S                      | special Assignment                                                                                                    |                    |         |                             |                                |              |             |                |              |       |  |  |
|----------------------------|----------------------------------------------------------------------------------------------------|--------------------|---------|-----------------------------|--------------------------------|--------------|-------------|----------------|--------------|-------|--|--|
| Statu                      | s Pencapalan Mentoring                                                                                                    |                    |         |                             |                                |              |             |                |              |       |  |  |
| ⊢ S                        | SA 6 - Mentoring                                                                                                    |                    |         |                             |                                |              |             |                |              |       |  |  |
| Be                         | Berupaya untuk melahir dan membentuk pelapis yang mempunyai kepakaran yang sama (transfer of knowledge and skills).                                                                                                  |                    |         |                             |                                |              |             |                |              |       |  |  |
| Pé<br>(C                   | Pernentoran merujuk kepada aktivili perhubungan memberi bimbingan, sokongan dan bantuan secara profesional oleh mentor bagi pembangunan diri menti.<br>(Citr: perindahan <i>taci knowledge</i> kepada pegawai baru). |                    |         |                             |                                |              |             |                |              |       |  |  |
| TA<br>TA<br>TA<br>TA<br>TA | sperluan Minimum :<br>HAP 1: Satu (1) Menti<br>HAP 2: Dua (2) Menti<br>HAP 3: Dua (2) Menti<br>HAP 4: Dua (2) Menti                                                                                                  |                    |         |                             |                                |              |             |                |              |       |  |  |
| Na                         | ma Pegawai                                                                                                    | No. Kad Pengenalan | n       | Bidang SME ICT              |                                | Tahap        | Gred        | Tarikh Pengikt | irafan SME   | Tahun |  |  |
| AN                         | 1INAH BINTI AHMAD                                                                                                    | 791011036734       |         | SAINS DATA                  |                                | TAHAP 2      | F48         | 31/01/2        | 2019         | 1     |  |  |
|                            | Nama Menti                                                                                                    | J                  | Jawatan | Kementerian                 | Jabatan                        |              | Tarikh Mula | Tarikh Tamat   | Status Rekod | Hapus |  |  |
| 1                          | 1 SURYATI BINTI OSMAN @ MANSOR                                                                                                    |                    | F41     | JABATAN PERDANA MENTERI     | UNIT PEMODENAN                 | TADBIRAN DAN | 13/03/2019  | 13/11/2019     | •            | ×     |  |  |
| 2                          | 2 Ahmad Nabil                                                                                                    |                    |         | KEMENTERIAN BELIA DAN SUKAN | INSTITUT SUKAN NEGARA 13/04/20 |              | 13/04/2019  | 13/11/2019     | θ            | ×     |  |  |
|                            |                                                                                                    |                    |         |                             |                                |              |             |                |              |       |  |  |

# b. Klik pada 'Nama Menti' yang dikehendaki. Skrin akan dipaparkan seperti berikut :

| ME Special Assignment       |                                                               |                  |  |  |  |  |  |  |  |
|-----------------------------|---------------------------------------------------------------|------------------|--|--|--|--|--|--|--|
| Status Pencapalan Mentoring | Kemaskini Mentoring 🕱 Maklumat Penglibatan Dokumen Pembuktian |                  |  |  |  |  |  |  |  |
|                             |                                                               |                  |  |  |  |  |  |  |  |
|                             |                                                               | Status Rekod : D |  |  |  |  |  |  |  |
| Maklumat Monti              |                                                               |                  |  |  |  |  |  |  |  |
| Makumat Menu                |                                                               |                  |  |  |  |  |  |  |  |
| Nama Menti :                | SURYATI BINTI OSMAN @ MANSOR                                  |                  |  |  |  |  |  |  |  |
| Jawatan :                   | 41                                                            | ~                |  |  |  |  |  |  |  |
| Kementerian :               | JABATAN PERDANA MENTERI                                       | ×                |  |  |  |  |  |  |  |
| Jabatan :                   | UNIT PEMODENAN TADBIRAN DAN PERANCANGAN PENGURUSAN MALAYSIA   | ~                |  |  |  |  |  |  |  |
| Emel Rasmi Jabatan :        | suryati@mampu.gov.my                                          |                  |  |  |  |  |  |  |  |
| No Telefon Pejabat :        | 03 88723000                                                   |                  |  |  |  |  |  |  |  |
| Tarikh Mula Bimbingan :     | Mar 🗸 13 🖌 2019 🖌 📰                                           |                  |  |  |  |  |  |  |  |
| Tarikh Akhir Bimbingan :    | Nov 🗸 13 🖌 2019 🖌 📰                                           |                  |  |  |  |  |  |  |  |
| Tempoh Bimbingan :          | 0 Tahun 8 Bulan 1 Hari                                        |                  |  |  |  |  |  |  |  |
| Simpan Draf Simpan          |                                                               |                  |  |  |  |  |  |  |  |

c. Klik pada tab 'Maklumat Penglibatan'. Isi maklumat yang berkaitan dan klik butang [Simpan]. Skrin dan popup 'Berjaya disimpan' akan dipaparkan seperti berikut :

| SME Special Assignment                       |                                        |                          |              |  |                         |  |  |
|----------------------------------------------|----------------------------------------|--------------------------|--------------|--|-------------------------|--|--|
| Status Pencapaian Mentoring                  | Kemaskini Mentoring 🔀 Maklumat Penglil | batan Dokumen Pembuktian |              |  |                         |  |  |
| Penglibatan Menti                            |                                        | Bidang SME ICT           |              |  | Tarikh Mula Penglibatan |  |  |
|                                              |                                        | Ti                       | ada Maklumat |  |                         |  |  |
|                                              |                                        |                          |              |  |                         |  |  |
|                                              |                                        |                          |              |  |                         |  |  |
|                                              |                                        |                          |              |  |                         |  |  |
|                                              |                                        |                          |              |  |                         |  |  |
| Maklumat Penglibatan     Penglibatan Menti : |                                        |                          |              |  |                         |  |  |
| - engineering in the second                  | Terribat dengan penulisan              |                          |              |  |                         |  |  |
|                                              |                                        |                          |              |  |                         |  |  |
| Bidang :                                     | SAINS DATA                             |                          | ~            |  |                         |  |  |
| Tarikh Mula Penglibatan :                    | Jul 🗸 7 🗸 2019 🗸 📰                     |                          |              |  |                         |  |  |
| Tarikh Akhir Penglibatan :                   | Nov v 13 v 2019 v 📰                    |                          |              |  |                         |  |  |
| Pencapaian Menu .                            | Telah melaksanakan tugas dengan baik   |                          |              |  |                         |  |  |
|                                              |                                        |                          |              |  |                         |  |  |
|                                              |                                        |                          |              |  |                         |  |  |
| Simpan Batal                                 |                                        |                          |              |  |                         |  |  |

| SME Special Assignment                    |                                                   |                                                                  |
|-------------------------------------------|---------------------------------------------------|------------------------------------------------------------------|
| Status Pencapaian Mentoring Kemaskini Men | ntoring 🕅 Maklumat Penglibatan Dokumen Pembuktian |                                                                  |
| Penglibatan Menti                         | Bidang SME ICT                                    | Tarikh Mula Penglibatan Tarikh Akhir Penglibatan Kemaskini Hapus |
| 1 Terlibat dengan penulisan               | SAINS DATA                                        | 07/07/2019 13/11/2019 🥜 🗶                                        |
| - Maklumat Penglibatan                    | Sistem Pengurusan Kerjaya 🛞 Berjaya disimpan.     |                                                                  |

d. Sekiranya ingin menambah penglibatan menti, ulangi langkah para 'c' di atas untuk isi maklumat 'Penglibatan Menti' bagi menti yang sama ATAU langkah dipara 'a' untuk menti yang berlainan.

| SME Special Assignmen           | t                                       |                       |                     |                       |   |                         |                          |           |       |
|---------------------------------|-----------------------------------------|-----------------------|---------------------|-----------------------|---|-------------------------|--------------------------|-----------|-------|
| Status Pencapaian               | Mentoring                               | Kemaskini Mentoring 🕅 | Maklumat Penglibata | an Dokumen Pembuktian |   |                         |                          |           |       |
| Penglibatan Me                  | nti                                     |                       | Bi                  | idang SME ICT         |   | Tarikh Mula Penglibatan | Tarikh Akhir Penglibatan | Kemaskini | Hapus |
| 1 Terlibat dengan               | penulisan                               |                       | S/                  | AINS DATA             |   | 07/07/2019              | 13/11/2019               | 2         | ×     |
| 2 Penglibatan ked               | ua                                      |                       | SA                  | AINS DATA             |   | 13/11/2019              | 13/11/2019               | 2         | ×     |
| — Makiumat Penglibat<br>Penglii | an ———————————————————————————————————— |                       |                     |                       |   | <br>                    |                          |           |       |
| Tarikh Mula F                   | Bidang :<br>Penglibatan :               | Nov v 13 v 2019       | ×                   |                       | ~ |                         |                          |           |       |
| Tarikh Akhir F                  | Penglibatan :                           | Nov v 13 v 2019       | × 📰                 |                       |   |                         |                          |           |       |
| Penca                           | paian Menti :                           |                       |                     |                       |   |                         |                          |           |       |
|                                 |                                         |                       |                     |                       |   |                         |                          |           |       |
| Simpan                          | Batal                                   |                       |                     |                       |   |                         |                          |           |       |

# 5.7.3. Kemaskini Dan Hapus Maklumat Penglibatan Menti

SME kemaskini / hapus maklumat penglibatan menti bagi Mentoring.

a. Klik pada Kriteria 'Mentoring'. Tab 'Mentoring' akan dipaparkan seperti berikut :

| SME                                           | Special Assignment                                                                                                    |                 |         |                             |                             |         |             |               |              |       |  |
|-----------------------------------------------|----------------------------------------------------------------------------------------------------|-----------------|---------|-----------------------------|-----------------------------|---------|-------------|---------------|--------------|-------|--|
| Statu                                         | Is Pencapalan Mentoring                                                                                                    |                 |         |                             |                             |         |             |               |              |       |  |
| ទ<br>B<br>(((<br><b>K</b><br>ក្រ<br>ក្រ<br>ក្ | SSA 6 - Mentoring         Berupaya untuk melahir dan membentuk pelapis yang mempunyai kepakaran yang sama (transfer of knowledge and skilis).         Pementoran merujuk kepada aktiviti pertubungan memberi bimbingan, sokongan dan bantuan secara profesional oleh mentor bagi pembangunan diri menti.<br>(Ch: perrindanan raoir knowledge kepada pegawai banu).         Kepertuan Minimum :         TAH-4P : Sua (1) Menti         TAH-4P : Sua (2) Menti         TAH-4P 4: Dua (2) Menti         TAH-4P 4: Dua (2) Menti |                 |         |                             |                             |         |             |               |              |       |  |
| Na                                            | ma Pegawai                                                                                                    | No. Kad Pengena | lan     | Bidang SME ICT              |                             | Tahap   | Gred        | Tarikh Pengik | tirafan SME  | Tahun |  |
| AN                                            | IINAH BINTI AHMAD                                                                                                    | 791011036734    |         | SAINS DATA                  |                             | TAHAP 2 | F48         | 31/01/        | 2019         | 1     |  |
|                                               |                                                                                                    |                 |         |                             |                             |         |             |               |              |       |  |
|                                               | Nama Menti                                                                                                    |                 | Jawatan | Kementerian                 | Jabatan                     |         | Tarikh Mula | Tarikh Tamat  | Status Rekod | Hapus |  |
| 1                                             | 1 SURYATI BINTI OSMAN.@.MANSOR                                                                                                    |                 | F41     | JABATAN PERDANA MENTERI     | UNIT PEMODENAN TADBIRAN DAN |         | 13/03/2019  | 13/11/2019    | •            | ×     |  |
| 2                                             | 2 Ahmad Nabil                                                                                                    |                 |         | KEMENTERIAN BELIA DAN SUKAN | INSTITUT SUKAN NEGARA       |         | 13/04/2019  | 13/11/2019    | •            | ×     |  |
|                                               |                                                                                                    |                 |         |                             |                             |         |             |               |              |       |  |

b. Klik pada 'Nama Menti' yang dikehendaki. Skrin akan dipaparkan seperti berikut :

| SME Special Assignme | ent              |                         |                              |                    |      |   |       |                |
|----------------------|------------------|-------------------------|------------------------------|--------------------|------|---|-------|----------------|
| Status Pencapaian    | Mentoring        | Kemaskini Mentoring 🕱   | Maklumat Penglibatan         | Dokumen Pembuktian |      |   |       |                |
|                      |                  |                         |                              |                    |      |   |       |                |
|                      |                  |                         |                              |                    |      |   | Statu | s Rekod : Draf |
| - Maklumat Menti -   |                  |                         |                              |                    |      |   |       |                |
|                      | Managa Mandi J   |                         | MANGOD                       |                    |      |   |       |                |
|                      | Nama menu :      | SURYAIT BIN IT USMAIN @ | SURYATI BINTI OSMAN @ MANSOR |                    |      |   |       |                |
|                      | Jawatan :        | 41                      | 41                           |                    |      |   |       |                |
|                      | Kementerian :    | JABATAN PERDANA MENT    | ERI                          |                    | 2    | ~ |       |                |
|                      | Jabatan :        | UNIT PEMODENAN TADBI    | RAN DAN PERANCANG            | AN PENGURUSAN MALA | YSIA | ~ |       |                |
| Emel F               | Rasmi Jabatan :  | suryati@mampu.gov.my    |                              |                    |      |   |       |                |
| No Tr                | elefon Pejabat : | 03 88723000             |                              |                    |      |   |       |                |
| Tarikh M             | Iula Bimbingan : | Mar v 13 v 2019         | × 📰                          |                    |      |   |       |                |
| Tarikh Ak            | khir Bimbingan : | Nov 👻 13 👻 2019         | ~                            |                    |      |   |       |                |
| Temp                 | poh Bimbingan :  | 0 Tahun 8 Bulan 1 Hari  |                              |                    |      |   |       |                |
| Simpan Draf          | Simpan           |                         |                              |                    |      |   |       |                |

c. Klik pada tab 'Maklumat Penglibatan'. Skrin akan dipaparkan seperti berikut :

| SME Specia | al Assignment                      |                       |                      |                    |   |                         |                          |           |       |
|------------|------------------------------------|-----------------------|----------------------|--------------------|---|-------------------------|--------------------------|-----------|-------|
| Status Pen | ncapaian Mentoring                 | Kemaskini Mentoring 🕅 | Maklumat Penglibatan | Dokumen Pembuktian |   |                         |                          |           |       |
| Per        | nglibatan Menti                    |                       | Bidan                | IG SME ICT         |   | Tarikh Mula Penglibatan | Tarikh Akhir Penglibatan | Kemaskini | Hapus |
| 1 Terli    | libat dengan penulisan             |                       | SAIN                 | S DATA             |   | 07/07/2019              | 13/11/2019               | Ø         | ×     |
| 2 Pen      | nglibatan kedua                    |                       | SAIN                 | S DATA             |   | 13/11/2019              | 13/11/2019               | P         | ×     |
| — Maklum   | nat Penglibatan<br>Penglibatan Men | ti :                  |                      |                    |   | <br>                    |                          |           |       |
|            | Bidan                              | g :                   |                      |                    | ~ |                         |                          |           |       |
| т –        | Tarikh Mula Penglibata             | n: Nov 🗸 13 🗸 2019    | × 📰                  |                    |   |                         |                          |           | B     |
| Та         | arikh Akhir Penglibata             | n: Nov 🗸 13 🖌 2019    | × 📰                  |                    |   |                         |                          |           |       |
|            | Pencapaian Men                     |                       |                      |                    |   |                         |                          |           |       |

d. Klik ikon 🥒 untuk mengemaskini maklumat 'Penglibatan Menti'. Popup 'Berjaya disimpan akan dipaparkan jika maklumat dikemaskini:

| Sistem Pengurusan Kerjaya | X |
|---------------------------|---|
| Berjaya disimpan.         |   |
| ОК                        |   |

e. Klik ikon X untuk hapus maklumat 'Penglibatan Menti'. Popup pengesahan 'Hapus Maklumat' akan dipaparkan :

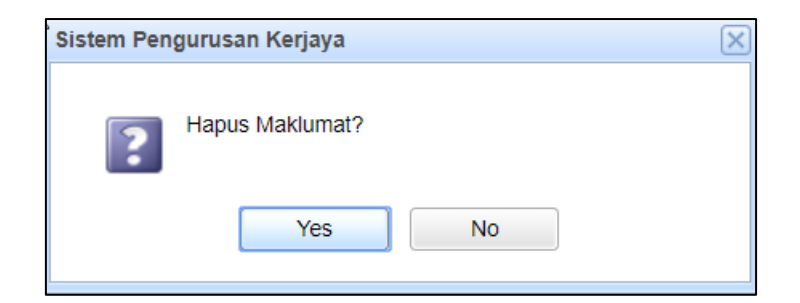

f. Klik butang [Yes]. Popup 'Berjaya Hapus' akan dipaparkan :

| Sistem Pengurusan Kerjaya | $\times$ |
|---------------------------|----------|
| Berjaya dihapus.          |          |
| ОК                        |          |

# 5.7.4. Melengkap Mentoring

Mengemaskini maklumat pencapaian SSA bagi Mentoring – muat naik dokumen.

a. Klik pada Kriteria 'Mentoring'. Tab 'Mentoring' akan dipaparkan seperti berikut :

| ME Special Assignment                                                                                                    |                    |                             |                |                |                |              |              |       |  |  |  |
|----------------------------------------------------------------------------------------------------|--------------------|-----------------------------|----------------|----------------|----------------|--------------|--------------|-------|--|--|--|
| Status Pencapaian Mentoring                                                                                                    |                    |                             |                |                |                |              |              |       |  |  |  |
| SSA 6 - Mentoring                                                                                                    |                    |                             |                |                |                |              |              |       |  |  |  |
| erupaya untuk melahir dan membentuk pelapis yang mempunyai kepakaran yang sama (transfer of knowledge and skills).                                                                                       |                    |                             |                |                |                |              |              |       |  |  |  |
| Pementoran merujuk kepada aktiviti perhubungan memberi bimbingan, sokongan dan bantuan secara profesional oleh mentor bagi pembangunan diri menti. (Chr. pernindahan taot knowledge kepada pegawa banu). |                    |                             |                |                |                |              |              |       |  |  |  |
| Keperluan Minimum :                                                                                                    |                    |                             |                |                |                |              |              |       |  |  |  |
| TAHAP 1: Satu (1) Menti<br>TAHAP 2: Dua (2) Menti<br>TAHAP 3: Dua (2) Menti<br>TAHAP 4: Dua (2) Menti                                                                                                    |                    |                             |                |                |                |              |              |       |  |  |  |
| Nama Pegawai                                                                                                    | No, Kad Pengenalan | Bidang SME ICT              |                | Tahap          | Gred           | Tarikh Pengi | ktirafan SME | Tahun |  |  |  |
| AMINAH BINTI AHMAD                                                                                                    | 791011036734       | SAINS DATA TAHAP 2          |                |                | F48 31/01/2019 |              | 1/2019       | 1     |  |  |  |
|                                                                                                    |                    |                             |                |                |                |              |              |       |  |  |  |
| Nama Menu                                                                                                    | Jawatan            | Kementenan                  | Japatan        |                |                | Tarikh Tamat | Status Rekou | Hapus |  |  |  |
| 1 SURYATI BINTI OSMAN @ MANSOR                                                                                                    | F41                | JABAIAN PERDANA MENTERI     | UNIT PEMODENAI | N TADBIRAN DAN | 13/03/2019     | 13/11/2019   |              | ×     |  |  |  |
| 2 Anmad Nabi                                                                                                    | F54                | KEMENTERIAN BELIA DAN SUKAN | INSTITUT SUKAN | NEGARA         | 13/04/2019     | 13/11/2019   | •            | ×     |  |  |  |
|                                                                                                    |                    |                             |                |                |                |              |              |       |  |  |  |

b. Klik 'Nama Menti' untuk rekod yang hendak dikemaskini. Tab 'Kemaskini Mentoring' akan dipaparkan seperti berikut:

| us Pencapaian Mentoring  | Kemaskini Mentoring 🐷 Maklumat Penglibatan Dokumen Pembuktan  |                  |
|--------------------------|---------------------------------------------------------------|------------------|
| us reneapoidin mentoring |                                                               |                  |
|                          |                                                               | Status Rekod : D |
| Maklumat Menti           |                                                               |                  |
| Nama Men                 | : SURYATI BINTI OSMAN @ MANSOR                                |                  |
| Jawata                   | : 41 🗸                                                        |                  |
| Kementeria               | : JABATAN PERDANA MENTERI                                     |                  |
| Jabata                   | : UNIT PEMODENAN TADBIRAN DAN PERANCANGAN PENGURUSAN MALAYSIA |                  |
| Emel Rasmi Jabata        | : suryati@mampu.gov.my                                        |                  |
| No Telefon Pejaba        | 03 88723000                                                   |                  |
| Tarikh Mula Bimbinga     | : Mar v 13 v 2019 v 💌                                         |                  |
| Tarikh Akhir Bimbinga    | : Nov v 13 v 2019 v 🖃                                         |                  |
| Tempoh Bimbinga          | : 0 Tahun 8 Bulan 1 Hari                                      |                  |
| Simpan Draf Simp         | in                                                            |                  |
|                          |                                                               |                  |
| : Status Rekod           |                                                               | $\triangleright$ |
| Tarikh / Masa Sta        | us Catatan                                                    |                  |
| 12/11/2010 16:26 Dra     |                                                               |                  |

c. Klik butang [Simpan Draf] atau [Simpan]. Popup "Berjaya Disimpan" akan dipaparkan sekiranya butang [Simpan Draf] diklik :

| Sistem Pengurusan Kerjaya | $\left  \times \right $ |
|---------------------------|-------------------------|
| Berjaya disimpan.         |                         |
| OK                        |                         |

d. Popup "Perlu memuat naik sekurang-kurangnya satu dokumen pembuktian " akan dipaparkan sekiranya butang [Simpan] diklik :

| IE Special Assignment       |                        |                           |                             |   |  |  |  |  |
|-----------------------------|------------------------|---------------------------|-----------------------------|---|--|--|--|--|
| Status Pencapaian Mentoring | Kemaskini Mentoring    | Maklumat Penglibatan      | Dokumen Pembuktian          |   |  |  |  |  |
| - Maklumat Menti            |                        |                           |                             |   |  |  |  |  |
| Nama Menti :                | SURYATI BINTI OSMA     | N @ MANSOR                |                             |   |  |  |  |  |
| Jawatan :                   | 41                     |                           |                             | ~ |  |  |  |  |
| Kementerian :               | JABATAN PERDAN         | Sistem Pengurusan Kerjaya |                             | × |  |  |  |  |
| Jabatan :                   | UNIT PEMODENAN         | Perlu memuat na           | ilk sekurang-kurangnya satu | ~ |  |  |  |  |
| Emel Rasmi Jabatan :        | suryati@mampu.gov      | penglibatan ment          | iti dan dokumen pembuktian. |   |  |  |  |  |
| No Telefon Pejabat :        | 03 88723000            | ОК                        |                             |   |  |  |  |  |
| Tarikh Mula Bimbingan :     | Mar 🗸 10 🗸             |                           |                             |   |  |  |  |  |
| Tarikh Akhir Bimbingan :    | Nov 🗸 13 🗸 2           | 2019 🔽 📰                  |                             |   |  |  |  |  |
| Tempoh Bimbingan :          | 0 Tahun 8 Bulan 4 Hari |                           |                             |   |  |  |  |  |
| Simpan Draf Simpan          |                        |                           |                             |   |  |  |  |  |
| Log : Status Rekod          |                        |                           |                             |   |  |  |  |  |
| Tarikh / Masa Sta           | itus                   | Cat                       | tatan                       |   |  |  |  |  |
| 1 13/11/2019 17:13 Dra      | ſ                      |                           |                             |   |  |  |  |  |
| 2 13/11/2019 16:26 Dra      | f                      |                           |                             |   |  |  |  |  |

e. Klik pada tab 'Dokumen Pembuktian' dan masukkan maklumat berkaitan. Tab 'Dokumen Pembuktian' akan dipaparkan seperti berikut:

| SME Special Assignment                                                                    |                         |              |       |
|-------------------------------------------------------------------------------------------|-------------------------|--------------|-------|
| Status Pencapaian Mentoring Kemaskini Mentoring 🕱 Maklumat Penglibatan Dokumen Pembuktian |                         |              |       |
| Nama Dokumen                                                                              | Tarikh / Masa Muat Naik | Muat Turun H | lapus |
| Tiada Maklumat                                                                            |                         |              |       |
|                                                                                           |                         |              |       |
| _ Mirst Nak Dokuman                                                                       |                         |              |       |
|                                                                                           |                         |              |       |
| Muat Naik Dokumen : Choose Files No file chosen                                           |                         |              |       |
|                                                                                           |                         |              |       |
| Simpan                                                                                    |                         |              |       |

f. Klik butang [Simpan]. Popup 'Dokumen Berjaya dimuat naik' akan dipaparkan :

| SME Special Assignment                            |                                                        |                           |       |
|---------------------------------------------------|--------------------------------------------------------|---------------------------|-------|
| Status Pencapaian Mentoring Kemaskini Mentoring 🕅 | Maklumat Penglibatan Dokumen Pembuktian                |                           |       |
| Nama Dokumen                                      | Tarikh / N                                             | Aasa Muat Naik Muat Turun | Hapus |
| 1 Dokumen Mentoring                               | 13/11                                                  | /2019 17:15 🖉             | ×     |
| Muat Naik Dokumen                                 | stem Pengurusan Kerjaya 😿 Dokumen berjaya dimuat naik. |                           |       |
| Simpan                                            | ₽.                                                     |                           |       |

 g. Ulangi langkah di para (e) dan (f) untuk memuat naik dua (2) dokumen pembuktian seterusnya. Skrin berikut akan dipaparkan :

Nota : Maksimum tiga (3) dokumen dibenar dimuat naik untuk setiap rekod Mentoring.

| SM | E Sp   | ecial Assignme | nt         |                         |                      |                    |  |      |                      |      |            |       |
|----|--------|----------------|------------|-------------------------|----------------------|--------------------|--|------|----------------------|------|------------|-------|
| St | atus I | Pencapaian     | Mentoring  | Kemaskini Mentoring 🕅   | Maklumat Penglibatan | Dokumen Pembuktian |  |      |                      |      |            |       |
|    |        | Nama Dokum     | en         |                         |                      |                    |  |      | Tarikh / Masa Muat N | laik | Muat Turun | Hapus |
|    | 1      | Dokumen Men    | toring     |                         |                      |                    |  |      | 13/11/2019 17:15     |      | Ø          | ×     |
|    | 2      | Doc 2          |            |                         |                      |                    |  |      | 13/11/2019 17:17     |      | Ø          | ×     |
|    | 3      | Doc 3          |            |                         |                      |                    |  |      | 13/11/2019 17:17     |      | Ø          | ×     |
|    |        |                |            |                         |                      |                    |  |      |                      |      |            |       |
| Г  | Mua    | at Naik Dokum  | en         |                         |                      |                    |  | <br> |                      |      |            |       |
|    |        | Nama Doku      | men :      |                         |                      |                    |  |      |                      |      |            |       |
|    | м      | uat Naik Doku  | men : Choo | se Files No file chosen |                      |                    |  |      |                      |      |            |       |
|    |        |                |            |                         |                      |                    |  |      |                      |      |            |       |
|    | 1      | Simpan         |            |                         |                      |                    |  |      |                      |      |            |       |

 h. Klik tab 'Kemaskini Mentoring' dan klik butang [Simpan].
 Popup 'Berjaya Disimpan' dan 'Status Rekod' bertukar daripada 'Draf' kepada 'Lengkap':

| SME Special Assignment      |                                              |                   |                        |
|-----------------------------|----------------------------------------------|-------------------|------------------------|
| Status Pencapaian Mentoring | Kemaskini Mentoring 🕱 Maklumat Penglibatan D | okumen Pembuktian |                        |
|                             |                                              |                   | $\frown$               |
|                             |                                              |                   | Status Rekod : Lengkap |
| Maklumat Menti              |                                              |                   |                        |
| Nama Menti :                | SURYATI BINTI OSI                            |                   |                        |
| Jawatan :                   | 41 Berjaya disimpan.                         | ~                 |                        |
| Kementerian :               | JABATAN PERDANA                              | ~                 |                        |
| Jabatan :                   |                                              | ж                 |                        |
| Emel Rasmi Jabatan :        | suryati@mampu.gov.my                         |                   |                        |
| No Telefon Pejabat :        | 03 88723000                                  |                   |                        |
| Tarikh Mula Bimbingan :     | Mar 🗸 10 🗸 2019 🗸 📰                          |                   |                        |
| Tarikh Akhir Bimbingan :    | Nov 👻 13 💌 2019 👻 📰                          |                   |                        |
| Tempoh Bimbingan :          | 0 Tahun 8 Bulan 4 Hari                       |                   |                        |
| Simpan Draf Simpar          |                                              |                   |                        |
| Log : Status Bakad          |                                              |                   |                        |
| LOg . Status Rekou          |                                              |                   |                        |
| Tarikh / Masa               | Status                                       | Catatan           |                        |
| 1 10/11/0010 17:10          | Langkan                                      | outdum            |                        |
| 13/11/2019 17:18            | Lengkap                                      |                   |                        |
| 2 13/11/2019 17:13          | Draf                                         |                   |                        |
| 3 13/11/2019 16:26          | Draf                                         |                   |                        |
|                             |                                              |                   |                        |

# i. Klik tab 'Mentoring'. Skrin berikut akan dipaparkan :

| ME Special Assignment                                                                                                    |                    |       |                             |                       |              |             |              |              |       |  |  |
|----------------------------------------------------------------------------------------------------|--------------------|-------|-----------------------------|-----------------------|--------------|-------------|--------------|--------------|-------|--|--|
| Status Pencapaian Mentoring                                                                                                    |                    |       |                             |                       |              |             |              |              |       |  |  |
| SSA 6 - Mentoring                                                                                                    |                    |       |                             |                       |              |             |              |              |       |  |  |
| Berupaya untuk melahir dan membentuk pelapis yang mempunyai kepakaran yang sama (transfer of knowledge and skills).                                                                                          |                    |       |                             |                       |              |             |              |              |       |  |  |
| Pementoran merujuk kepada aktiviti perhubungan memberi bimbingan, sokongan dan bantuan secara profesional oleh mentor bagi pembangunan diri menti.<br>(Cih: pemindahan tacit knowledge kepada pegavai baru). |                    |       |                             |                       |              |             |              |              |       |  |  |
| Keperluan Minimum :                                                                                                    |                    |       |                             |                       |              |             |              |              |       |  |  |
| TAHAP 1: Satu (1) Menti<br>TAHAP 2: Dua (2) Menti<br>TAHAP 3: Dua (2) Menti<br>TAHAP 4: Dua (2) Menti                                                                                                    |                    |       |                             |                       |              |             |              |              |       |  |  |
| Nama Pegawai                                                                                                    | No. Kad Pengenalan |       | Bidang SME ICT              |                       | Tahap        | Gred        | Tarikh Pengi | tirafan SME  | Tahun |  |  |
| AMINAH BINTI AHMAD                                                                                                    | 791011036734       |       | SAINS DATA                  |                       | TAHAP 2      | F48         | 31/01        | /2019        | 1     |  |  |
| Nama Menti                                                                                                    | Jaw                | watan | Kementerian                 | Jabatan               |              | Tarikh Mula | Tarikh Tamat | Status Rekod | Hapus |  |  |
| 1 Ahmad Nabil                                                                                                    | F                  | 54    | KEMENTERIAN BELIA DAN SUKAN | INSTITUT SUKAN NEGARA |              | 13/04/2019  | 13/11/2019   | θ            | ×     |  |  |
| 2 SURYATI BINTI OSMAN @ MANSOR                                                                                                    |                    | -41   | JABATAN PERDANA MENTERI     | UNIT PEMODENAN        | TADBIRAN DAN | 10/03/2019  | 13/11/2019   | ~            | ~     |  |  |
|                                                                                                    |                    |       |                             |                       |              |             |              | - 40.        | ~     |  |  |

# 5.7.5. Hapus Maklumat Menti

Hapus maklumat Menti dan dokumen sokongan bagi Mentoring.

a. Klik pada Kriteria 'Mentoring'. Tab 'Mentoring' akan dipaparkan seperti berikut :

| ME Special Assignment                                                                                                    |                                       |                    |                             |                |                 |              |                |                                                                                                    |      |  |
|----------------------------------------------------------------------------------------------------|---------------------------------------|--------------------|-----------------------------|----------------|-----------------|--------------|----------------|----------------------------------------------------------------------------------------------------|------|--|
| tatus Pencapalan Mentoring                                                                                                    |                                       |                    |                             |                |                 |              |                |                                                                                                    |      |  |
| - SSA 6 - Mentoring                                                                                                    | npunyai kepakaran yang sama <i>(l</i> | transfer (         | of knowledge and skills).   |                |                 |              |                |                                                                                                    |      |  |
| Pementoran merujuk kepada aktiviti perhubungan memberi bimbingan, sokongan dan bantuan secara profesional oleh mentor bagi pembangunan diri menti.<br>(Chr: pemindahan <i>taor knowledg</i> e kepada pegawai baru). |                                       |                    |                             |                |                 |              |                |                                                                                                    |      |  |
| Keperluan Minimum :<br>TAHAP 1: Satu (1) Menti<br>TAHAP 2: Dua (2) Menti<br>TAHAP 3: Dua (2) Menti<br>TAHAP 4: Dua (2) Menti                                                                                        |                                       |                    |                             |                |                 |              |                |                                                                                                    |      |  |
| Jama Pegawai                                                                                                    | No. Kad Pengenalan                    |                    | Bidang SME ICT              |                | Tahap           | Gred         | Tarikh Pengikt | irafan SME                                                                                                    | Tahe |  |
| MINAH BINTI AHMAD                                                                                                    | 791011036734                          | SAINS DATA TAHAP 2 |                             |                | F48             | 2019         | 1              |                                                                                                    |      |  |
| Nama Menti                                                                                                    | Ja                                    | awatan             | Kementerian                 | Jabatan        |                 | Tarikh Mula  | Tarikh Tamat   | Status Rekod                                                                                                    | Нар  |  |
| 1 Ahmad Nabil                                                                                                    |                                       | F54                | KEMENTERIAN BELIA DAN SUKAN | INSTITUT SUKAN | NEGARA          | 13/04/2019   | 13/11/2019     | θ                                                                                                    | >    |  |
| 2 SURYATI BINTI OSMAN @ MANSOR                                                                                                    |                                       | F41                | JABATAN PERDANA MENTERI     | UNIT PEMODENA  | N TADBIRAN DAN. | . 10/03/2019 | 13/11/2019     | <ul> <li>Image: A second second s</li></ul> | 2    |  |
|                                                                                                    |                                       |                    |                             |                |                 |              |                |                                                                                                    |      |  |
|                                                                                                    |                                       |                    |                             |                |                 |              | ß              |                                                                                                    |      |  |
| Tambah                                                                                                    |                                       |                    |                             |                |                 |              |                |                                                                                                    |      |  |

b. Klik ikon × untuk hapus rekod 'Mentoring' yang dikehendaki.
 Popup pengesahan 'Hapus maklumat' akan dipaparkan seperti berikut :

| Sistem Pen | gurusan Kerjaya |
|------------|-----------------|
| •          | Hapus maklumat? |
|            | OK Cancel       |

c. Klik [OK]. Popup 'Berjaya dihapus' akan dipaparkan dan maklumat yang dihapus hilang dari senarai :

| /E Special Assignment                                                                                 |                                 |             |                                |                         |                  |         |             |              |                                                                                                    |       |
|----------------------------------------------------------------------------------------------------|---------------------------------|-------------|--------------------------------|-------------------------|------------------|---------|-------------|--------------|----------------------------------------------------------------------------------------------------|-------|
| Status Pencapalan Mentoring                                                                           |                                 |             |                                |                         |                  |         |             |              |                                                                                                    |       |
| - SSA 6 - Mentoring                                                                                   |                                 |             |                                |                         |                  |         |             |              |                                                                                                    |       |
| Berupaya untuk melahir dan membentuk pelapis yang m                                                   | empunyai kepakaran yang sama    | (transfer o | of knowledge and skills).      |                         |                  |         |             |              |                                                                                                    |       |
| Pementoran merujuk kepada aktiviti perhubungan memt                                                   | eri bimbingan, sokongan dan bar | ntuan seca  | ara profesional oleh mentor ba | gi pembang              | unan diri menti. |         |             |              |                                                                                                    |       |
| (Cth: pemindahan tacit knowledge kepada pegawai baru                                                  | Sistem Pengurusan Kerjaya       |             | ×                              |                         |                  |         |             |              |                                                                                                    |       |
| Keperluan Minimum :                                                                                   |                                 |             |                                |                         |                  |         |             |              |                                                                                                    |       |
| TAHAP 1: Satu (1) Menti<br>TAHAP 2: Dua (2) Menti<br>TAHAP 3: Dua (2) Menti<br>TAHAP 4: Dua (2) Menti | Berjaya dihapus.                |             |                                |                         |                  |         |             |              |                                                                                                    |       |
|                                                                                                    |                                 | OK          |                                |                         |                  |         |             |              |                                                                                                    |       |
| Nama Pegawai                                                                                          |                                 |             |                                | g SME ICT               |                  | Tahap   | Gred        | Tarikh Pe    | ngiktirafan SME                                                                                                    | Tahun |
| AMINAH BINTI AHMAD                                                                                    | 79101103673                     | 4           | SA                             | INS DATA                |                  | TAHAP 2 | F48         | 31           | (12/2018                                                                                                    | 1     |
| Nama Menti                                                                                            |                                 | Jawatan     | Kementerian                    |                         | Jabatan          |         | Tarikh Mula | Tarikh Tamat | Status Rekod                                                                                                    | Hapus |
| 1 SURYATI BINTI OSMAN @ MANSOR                                                                        |                                 | F41         | JABATAN PERDANA MENTI          | TERI UNIT PEMODENAN TAD |                  | RAN DAN | 10/03/2019  | 13/11/2019   | <ul> <li>Image: A second second s</li></ul> | ×     |
|                                                                                                    |                                 |             |                                |                         |                  |         |             |              |                                                                                                    |       |

d. Hapus Dokumen Sokongan. Klik rekod pada 'Nama Menti'. Skrin akan dipaparkan seperti berikut :

| SME Special Assignment      |                                                               |                        |
|-----------------------------|---------------------------------------------------------------|------------------------|
| Status Pencapaian Mentoring | Kemaskini Mentoring 🕱 Maklumat Penglibatan Dokumen Pembuktian |                        |
|                             |                                                               |                        |
|                             |                                                               | Status Rekod : Lengkap |
| - Maklumat Menti            |                                                               |                        |
| Nama Ment                   | : SURYATI BINTI OSMAN @ MANSOR                                |                        |
| Jawatar                     | : 41 🗸                                                        |                        |
| Kementeriar                 | : JABATAN PERDANA MENTERI                                     |                        |
| Jabatar                     | : UNIT PEMODENAN TADBIRAN DAN PERANCANGAN PENGURUSAN MALAYSIA |                        |
| Emel Rasmi Jabatar          | : suryati@mampu.gov.my                                        |                        |
| No Telefon Pejaba           | :: 03 88723000                                                |                        |
| Tarikh Mula Bimbingar       | : Mar 👻 10 👻 2019 👻 📰                                         |                        |
| Tarikh Akhir Bimbingar      | : Nov 💌 13 💌 2019 💌 📰                                         |                        |
| Tempoh Bimbingar            | : 0 Tahun 8 Bulan 4 Hari                                      |                        |
| Simpan Draf Simp            | an                                                            | ₿.<br>L                |

e. Klik pada tab 'Dokumen Pembuktian'. Tab 'Dokumen Pembuktian' akan dipaparkan seperti berikut :

| ME S   | pecial Assignment                                                                  |                         |            |     |
|--------|------------------------------------------------------------------------------------|-------------------------|------------|-----|
| Status | Pencapalan Mentoring Kemaskini Mentoring 🕅 Maklumat Penglibatan Dokumen Pembuktian |                         |            |     |
|        | Nama Dokumen                                                                       | Tarikh / Masa Muat Naik | Muat Turun | Нар |
| 1      | Dokumen Mentoring                                                                  | 13/11/2019 17:15        | P          | ×   |
| 2      | Doc 2                                                                              | 13/11/2019 17:17        | P          | ×   |
| 3      | Doc 3                                                                              | 13/11/2019 17:17        | 9          | ×   |
| - Mi   | At Naik Dokumen                                                                    |                         |            |     |
|        |                                                                                    |                         |            |     |

 f. Klik ikon × untuk hapus dokumen pembuktian 'Kelayakan Profesional' yang dikehendaki. Popup pengesahan 'Hapus maklumat' akan dipaparkan seperti berikut :

| Sistem Per | gurusan Kerjaya | $\mathbf{X}$ |
|------------|-----------------|--------------|
| ?          | Hapus Maklumat? |              |
|            | Yes No          |              |

g. Klik [Yes]. Popup 'Berjaya dihapus' akan dipaparkan dan maklumat yang dihapus hilang dari senarai :

| SME Special Assignment                       |                                               |                         |            |       |
|----------------------------------------------|-----------------------------------------------|-------------------------|------------|-------|
| Status Pencapaian Mentoring Kemaskini Mentor | ing 🕱 Maklumat Penglibatan Dokumen Pembuktian |                         |            |       |
| Nama Dokumen                                 |                                               | Tarikh / Masa Muat Naik | Muat Turun | Hapus |
| 1 Dokumen Mentoring                          |                                               | 13/11/2019 17:15        | 9          | ×     |
| 2 Doc 2                                      |                                               | 13/11/2019 17:17        | Ø          | ×     |
| Muat Naik Dokumen                            | Berjaya dihapus.                              |                         |            |       |
| Muat Naik Dokumen : Choose Files No file cho | sen v                                         |                         |            |       |

# 5.7.6. Status Pencapaian Mentoring

Semak maklumat pencapaian Menti bagi Mentoring.

a. Klik pada Kriteria 'Mentoring'. Tab 'Mentoring' akan dipaparkan seperti berikut :

| SME Special Assignment                                                                                                |                                                                                                    |                             |                |                |             |               |                                                                                                    |       |  |
|----------------------------------------------------------------------------------------------------|----------------------------------------------------------------------------------------------------|-----------------------------|----------------|----------------|-------------|---------------|----------------------------------------------------------------------------------------------------|-------|--|
| Status Pencapaian Mentoring                                                                                           |                                                                                                    |                             |                |                |             |               |                                                                                                    |       |  |
| - \$8.8. Metricing                                                                                                    |                                                                                                    |                             |                |                |             |               |                                                                                                    |       |  |
| Berupaya untuk melahir dan membentuk pelapis yang mempuny                                                             | yai kepakaran yang sama (transfer                                                                                                    | of knowledge and skills).   |                |                |             |               |                                                                                                    |       |  |
| Pementoran merujuk kepada aktiviti perhubungan memberi bimb<br>(Cth: pemindahan tacit knowledge kepada pegawai baru). | Pementoran merujuk kepada aktivili perhubungan memberi bimbingan, sokongan dan bantuan secara profesional oleh mentor bagi pembangunan diri menti. |                             |                |                |             |               |                                                                                                    |       |  |
| Keperluan Minimum :                                                                                                   |                                                                                                    |                             |                |                |             |               |                                                                                                    |       |  |
| TAHAP 1: Satu (1) Menti<br>TAHAP 2: Dua (2) Menti                                                                     |                                                                                                    |                             |                |                |             |               |                                                                                                    |       |  |
| TAHAP 3: Dua (2) Menti<br>TAHAP 4: Dua (2) Menti                                                                      |                                                                                                    |                             |                |                |             |               |                                                                                                    |       |  |
| Nama Pegawai                                                                                                    | No. Kad Pengenalan                                                                                                    | Bidang SME ICT              |                | Tahap          | Gred        | Tarikh Pengik | tirafan SME                                                                                                    | Tahun |  |
| AMINAH BINTI AHMAD                                                                                                    | 791011036734                                                                                                    | SAINS DATA                  |                | TAHAP 2        | F48         | 31/01         | /2019                                                                                                    | 1     |  |
| Nama Menti                                                                                                    | Jawatan                                                                                                    | Kementerian                 | Jabatan        |                | Tarikh Mula | Tarikh Tamat  | Status Rekod                                                                                                    | Hapus |  |
| 1 Ahmad Nabil                                                                                                    | F54                                                                                                    | KEMENTERIAN BELIA DAN SUKAN | INSTITUT SUKAN | NEGARA         | 13/04/2019  | 13/11/2019    | 0                                                                                                    | ×     |  |
| 2 SURYATI BINTI OSMAN @ MANSOR                                                                                        | F41                                                                                                    | JABATAN PERDANA MENTERI     | UNIT PEMODENA  | N TADBIRAN DAN | 10/03/2019  | 13/11/2019    | <ul> <li>Image: A second second s</li></ul> | ×     |  |
|                                                                                                    |                                                                                                    |                             |                |                |             |               |                                                                                                    |       |  |
|                                                                                                    |                                                                                                    |                             |                |                |             |               |                                                                                                    |       |  |
|                                                                                                    |                                                                                                    |                             |                |                |             |               |                                                                                                    |       |  |
|                                                                                                    |                                                                                                    |                             |                |                |             |               |                                                                                                    |       |  |
|                                                                                                    |                                                                                                    |                             |                |                |             |               |                                                                                                    |       |  |
| Tambah                                                                                                    |                                                                                                    |                             |                |                |             |               |                                                                                                    |       |  |

b. Semak bilangan rekod dalam tab 'Mentoring' dan 'Jumlah Input' bagi 'Mentoring' dalam tab 'Status Pencapaian'.
Bilangan rekod dalam tab 'Mentoring dan 'Jumlah Input' bagi 'Mentoring' dalam tab 'Status Pencapaian' adalah sama.

| St     | atus         | Pencapaian                |                                    |                              |                  |             |          |                                 |            |
|--------|--------------|---------------------------|------------------------------------|------------------------------|------------------|-------------|----------|---------------------------------|------------|
| N<br>F | Jama<br>∖MIN | Pegawai<br>AH BINTI AHMAD | No. Kad Pengenalan<br>791011036734 | Bidang SME ICT<br>SAINS DATA | Tahap<br>TAHAP 2 | Gred<br>F48 | Tarikh I | Pengiktirafan SME<br>31/01/2019 | Tahun<br>1 |
|        |              | Kriteria                  |                                    |                              |                  | Sasa        | aran     | Jumlah Input                    |            |
|        | 1            | Kelayakan Profesional     |                                    |                              |                  | 1           |          | 2                               |            |
|        | 2            | Penulisan                 |                                    |                              |                  | 2           |          | 1                               |            |
|        | 3            | Knigmat Nasinat           |                                    |                              |                  | 4           |          | 1                               |            |
|        | 4            | Khidmat Perundingan       |                                    |                              |                  | 2           |          | 0                               |            |
|        | 6            | Mentoring                 |                                    |                              |                  | 2           |          | 2                               |            |
|        |              |                           |                                    |                              |                  |             |          |                                 |            |

# 6. HANTAR PENCAPAIAN

Sub modul ini menyediakan fungsi penghantaran pencapaian SSA untuk disahkan oleh Penyelia.

# 6.1. Pilih SSA Lengkap

Pencapaian SSA yang lengkap disenaraikan dan boleh dipilih / tidak dipilih sebelum dihantar.

a. Klik pada menu 'Hantar Pencapaian'. Skrin akan dipaparkan seperti di bawah. Skrin 'Hantar Pencapaian' akan memaparkan :

- i. Maklumat Penyelia; dan
- ii. Senarai rekod bagi setiap kriteria SSA yang telah dikunci masuk berstatus 'Lengkap' sahaja.

| SME Special Assignment                               |                    |                 |                    |                   |               |                         |               |
|------------------------------------------------------|--------------------|-----------------|--------------------|-------------------|---------------|-------------------------|---------------|
| Hantar Pencapaian                                    |                    |                 |                    |                   |               |                         |               |
| Nama Pegawai                                         | No. Kad Pengenalan | Bidang SM       | E ICT              | Tahap             | Gred          | Tarikh Pengiktirafan SM | /IE Tahun     |
| AMINAH BINTI AHMAD                                   | 791011036734       | SAINS D         | ATA                | TAHAP 2           | F48           | 31/01/2019              | 1             |
| Nama Penyelia                                        | Jawatan            |                 | Kementerian        |                   | Jabatan       |                         | E-mel         |
| SURYATI BINTI OSMAN @ MANSOR                         | F41                | JABAT/          | AN PERDANA MENTERI | UNIT PEMODENA     | N TADBIRAN DA | N PERANC suryati        | @mampu.gov.my |
|                                                      |                    |                 |                    |                   |               | Hantar Pencapaian       | Tutup Semua   |
| V Kelayakan Profesional                              |                    |                 |                    |                   |               |                         |               |
| Nama Bensiilan                                       |                    | Taban Benejijan | Ridana             |                   | Tarikh Siiil  | Status Dekod            | Dilib         |
| BCS's (The Chartered Institute for IT) Anile Practit | tional Level       | PERTENGAHAN     | SAINS DATA         |                   | 12/08/2019    | Status Rekou            | Phili         |
|                                                      |                    |                 |                    |                   |               | •                       |               |
|                                                      |                    |                 |                    |                   |               |                         |               |
|                                                      |                    |                 |                    |                   |               |                         |               |
|                                                      |                    |                 |                    |                   |               |                         |               |
|                                                      |                    |                 |                    |                   |               |                         |               |
|                                                      |                    |                 |                    |                   |               |                         |               |
|                                                      |                    |                 |                    |                   |               |                         |               |
| ✓ Penulisan                                          |                    |                 |                    |                   |               |                         |               |
| Nama Penulisan                                       |                    | Perinak         | at Bidang          |                   | Tarikh Pene   | Status Rekod            | Pilih         |
| 1 55                                                 |                    | AGENS           | PENGURUSAN PE      | ENGETAHUAN DAN MA | 13/04/2019    |                         |               |
| -                                                    |                    |                 |                    |                   |               |                         | 122           |

b. Klik butang <u>utup Semua</u> untuk menutup 'accordian' atau klik <u>Buka Semua</u> untuk melibat kesemua rekod (*default*). Skrin akan dipaparkan seperti berikut jika butang <u>utup Semua</u> diklik :

| SME Special Assignment                                       |                          |                         |            |              |               |               |            |
|--------------------------------------------------------------|--------------------------|-------------------------|------------|--------------|---------------|---------------|------------|
| Hantar Pencapaian                                            |                          |                         |            |              |               |               |            |
| Nama Pegawai                                                 | No. Kad Pengenalan       | Bidang SME ICT          | Tahap      | Gred         | Tarikh Pengi  | ktirafan SME  | Tahun      |
| AMINAH BINTI AHMAD                                           | 791011036734             | SAINS DATA              | TAHAP 2    | F48          | 31/01         | /2019         | 1          |
| Nama Penyelia                                                | Jawatan                  | Kementerian             |            | Jabatan      |               | E-m           | el         |
| SURYATI BINTI OSMAN @ MANSOR                                 | F41                      | JABATAN PERDANA MENTERI | UNIT PEMOD | ENAN TADBIRA | N DAN PERANC  | suryati@mam   | npu.gov.my |
|                                                              |                          |                         |            |              | 💠 Hantar Penc | apaian 📔 📴 Bi | uka Semua  |
| <ul> <li>Kelayakan Profesional</li> </ul>                    |                          |                         |            |              |               |               |            |
| <ul> <li>Penulisan</li> </ul>                                |                          |                         |            |              |               |               |            |
| <ul> <li>Khidmat Nasihat</li> </ul>                          |                          |                         |            |              |               |               |            |
| <ul> <li>Penglibatan Projek</li> </ul>                       |                          |                         |            |              |               |               |            |
| <ul> <li>Khidmat Perundingan</li> </ul>                      |                          |                         |            |              |               |               |            |
| <ul> <li>Mentoring</li> </ul>                                |                          |                         |            |              |               |               |            |
|                                                              |                          |                         |            |              |               |               |            |
|                                                              |                          |                         |            |              |               |               |            |
|                                                              |                          |                         |            |              |               |               |            |
|                                                              |                          |                         |            |              |               |               |            |
|                                                              |                          |                         |            |              |               |               |            |
|                                                              |                          |                         |            |              |               |               |            |
| Nota: Tempoh penghantaran pencapaian dibuka bermula dan 31/1 | 0/2019 hingga 31/12/2019 |                         |            |              |               |               |            |

 c. Pada bahagian bawah skrin 'Hantar Pencapaian', semak 'Tempoh Penghantaran Pencapaian dibuka bermula A sehingga B dan;
 Pengiraan A = 'Tarikh Pengiktirafan SME' + 10 bulan

Pengiraan **B** = 'Tarikh Tamat'

Skrin 'Hantar Pencapaian' akan memaparkan kenyataan berikut :

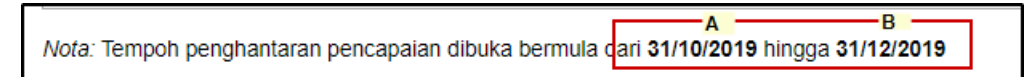

d. Tanda pilih atau nyah pilih *checkbox* pada senarai rekod kriteria SSA yang dikehendaki sebelum hantar pencapaian.

Secara default, rekod telah dipilih.

| Hantar Pencapaian                         |                    |                  |                    |             |                 |                     |            |           |
|-------------------------------------------|--------------------|------------------|--------------------|-------------|-----------------|---------------------|------------|-----------|
| Nama Pegawai                              | No. Kad Pengenalan | Bidang SMI       | E ICT              | Tahap       | Gred            | Tarikh Pengiktirafa | In SME     | Tahun     |
| AMINAH BINTI AHMAD                        | 791011036734       | SAINS D          | ATA                | TAHAP 2     | F48             | 31/01/2019          | •          | 1         |
| Nama Penyelia                             | Jawatan            |                  | Kementerian        |             | Jabatan         |                     | E-m        | el        |
| SURYATI BINTI OSMAN @ MANSOR              | F41                | JABATA           | AN PERDANA MENTERI | UNIT PEMODE | ENAN TADBIRAN D | AN PERANC s         | uryati@mam | 1pu.gov.m |
|                                           |                    |                  |                    |             | 4               | Hantar Pencapaia    | n   📑 Tu   | tup Semu  |
| <ul> <li>Kelayakan Profesional</li> </ul> |                    |                  |                    |             |                 |                     |            |           |
| Nama Pensijilan                           |                    | Tahap Pensijilan | Bidang             |             | Tarikh S        | jil Status Reko     | d F        | Pilih     |
|                                           | inactitional Louis | DEDTENCAHAN      | CAINE DATA         |             | 10/08/00        | 10 4                |            |           |

# 6.2. Hantar SSA < 10 Bulan

SME hantar pencapaian SSA sebelum tempoh SSA mencapai 10 bulan

a. Klik pada menu 'Hantar Pencapaian'. Skrin akan dipaparkan seperti berikut :

Skrin 'Hantar Pencapaian' akan memaparkan :

- i. Maklumat Penyelia; dan
- ii. Senarai rekod bagi setiap kriteria SSA yang telah dikunci masuk berstatus 'Lengkap' sahaja.

| SME Special Assignment                              |                                    |                         |           |              |                     |             |            |
|-----------------------------------------------------|------------------------------------|-------------------------|-----------|--------------|---------------------|-------------|------------|
| Hantar Pencapaian                                   |                                    |                         |           |              |                     |             |            |
| Nama Pegawai                                        | No. Kad Pengenalan                 | Bidang SME ICT          | Tahap     | Gred         | Tarikh Pengiktirafa | an SME      | Tahun      |
| AMINAH BINTI AHMAD                                  | 791011036734                       | SAINS DATA              | TAHAP 2   | F48          | 31/01/2019          | 9           | 1          |
| Nama Penyelia                                       | Jawatan                            | Kementerian             |           | Jabatan      |                     | E-m         | nel        |
| SURYATI BINTI OSMAN @ MANSOR                        | F41                                | JABATAN PERDANA MENTERI | UNIT PEMO | DENAN TADBIR | AN DAN PERANC       | suryati@mar | npu.gov.my |
|                                                     |                                    |                         |           |              | Hantar Pencapai     | an 🕞 B      | uka Semua  |
| <ul> <li>Kelavakan Profesional</li> </ul>           |                                    |                         |           |              |                     |             |            |
| <ul> <li>Penulisan</li> </ul>                       |                                    |                         |           |              |                     |             |            |
| <ul> <li>Khidmat Nasihat</li> </ul>                 |                                    |                         |           |              |                     |             |            |
| <ul> <li>Penglibatan Projek</li> </ul>              |                                    |                         |           |              |                     |             |            |
| <ul> <li>Khidmat Perundingan</li> </ul>             |                                    |                         |           |              |                     |             |            |
| <ul> <li>Mentoring</li> </ul>                       |                                    |                         |           |              |                     |             |            |
|                                                     |                                    |                         |           |              |                     |             |            |
|                                                     |                                    |                         |           |              |                     |             |            |
|                                                     |                                    |                         |           |              |                     |             |            |
|                                                     |                                    |                         |           |              |                     |             |            |
|                                                     |                                    |                         |           |              |                     |             |            |
| Nota: Tempoh penghantaran pencapalan dibuka bermula | adari 01/02/2020 hingga 31/03/2020 |                         |           |              |                     |             |            |

b. Pada bahagian bawah skrin 'Hantar Pencapaian', semak 'Tempoh Penghantaran Pencapaian dibuka bermula **A** sehingga **B**'.

Pengiraan **A** = 'Tarikh Pengiktirafan SME + 10 bulan

Pengiraan **B** = 'Tarikh Tamat'

Skrin 'Hantar Pencapaian' akan memaparkan kenyataan berikut :

|                                                       | A                  | В                     |
|-------------------------------------------------------|--------------------|-----------------------|
| Nota: Tempoh penghantaran pencapaian dibuka bermula d | ari <b>01/02/2</b> | 020 hingga 31/03/2020 |

# c. Klik butang [Hantar Pencapaian]

| Gred Tarikh Pengiktirafan SME Tahu |              |              |           |  |  |  |
|------------------------------------|--------------|--------------|-----------|--|--|--|
| F54                                | 01/0         | 04/2019      | 1         |  |  |  |
| batan E-mel                        |              |              |           |  |  |  |
| DBIRAN DA                          | N PERANC     | suryati@mamp | ou.gov.my |  |  |  |
|                                    | Hantar Penca | apaian 📴 Bul | ka Semua  |  |  |  |

Pencapaian tidak berjaya dihantar.

Popup 'Ralat : Diluar tempoh penghantaran pencapaian. Sila berhubung dengan pentadbir sisten' akan dipaparkan.

| Sistem Pengurusan Kerjaya                                                                 | X |
|-------------------------------------------------------------------------------------------|---|
| Ralat : Diluar tempoh penghantaran pencapaian.<br>Sila berhubung dengan pentadbir sistem. |   |
| ОК                                                                                        |   |

## 6.3. Hantar SSA > 10 Bulan

SME hantar pencapaian SSA selepas tempoh SSA mencapai 10 bulan.

a. Klik pada menu 'Hantar Pencapaian'. Skrin akan dipaparkan seperti berikut :

Skrin 'Hantar Pencapaian' akan memaparkan :

- i. Maklumat Penyelia; dan
- ii. Senarai rekod bagi setiap kriteria SSA yang telah dikunci masuk berstatus 'Lengkap' sahaja.

| ME Special Assignment                            |                    |                         |              |                  |                               |                          |               |
|--------------------------------------------------|--------------------|-------------------------|--------------|------------------|-------------------------------|--------------------------|---------------|
| Hantar Pencapaian                                |                    |                         |              |                  |                               |                          |               |
| Nama Pegawai                                     | No. Kad Pengenalan | Bidang SME ICT          |              | Tahap            | Gred                          | Tarikh Pengiktirafan SME |               |
| VINAH BINTI AHMAD 791011036734                   |                    | SAINS DATA              |              | TAHAP 2          | F48                           | 31/01/2019               | 1             |
| Nama Penyelia                                    | Jawatan            | Kementerian             |              |                  | Jabatan                       |                          | E-mel         |
| SURYATI BINTI OSMAN @ MANSOR                     | F41                | JABATAN PERDANA MENTERI |              | UNIT PEMODEN     | AN TADBIRAN DAN PERANC suryat |                          | @mampu.gov.my |
| <ul> <li>Kelayakan Profesional</li> </ul>        |                    |                         |              |                  | •                             | Hantar Pencapaian        | Tutup Semu    |
| Nama Pensijilan                                  |                    | Tahap Pensijilan        | Bidang       |                  | Tarikh Sij                    | jil Status Rekod         | Pilih         |
| 1 BCS's (The Chartered Institute for IT) Agile F | Practitional Level | PERTENGAHAN             | SAINS DATA   |                  | 12/08/201                     | 19 🖌                     | <b>V</b>      |
|                                                  |                    |                         |              |                  |                               |                          |               |
| V Penulisan                                      |                    |                         |              |                  |                               |                          |               |
| Nama Penulisan                                   |                    | Peringkat               | Bidang       |                  | Tarikh Pene                   | e Status Rekod           | Pilih         |
| 1 ss                                             |                    | AGENSI                  | PENGURUSAN P | ENGETAHUAN DAN N | A. 13/04/201                  | 19 🌙                     |               |

b. Pada bahagian bawah skrin 'Hantar Pencapaian', semak 'Tempoh Penghantaran Pencapaian dibuka bermula **A** sehingga **B**';

Pengiraan **A** = 'Tarikh Mula' + 10 bulan Pengiraan **B** = 'Tarikh Tamat'

Skrin 'Hantar Pencapaian' akan memaparkan kenyataan berikut :

Nota: Tempoh penghantaran pencapaian dibuka bermula cari 31/10/2019 hingga 31/12/2019

c. Klik butang [Hantar Pencapaian].

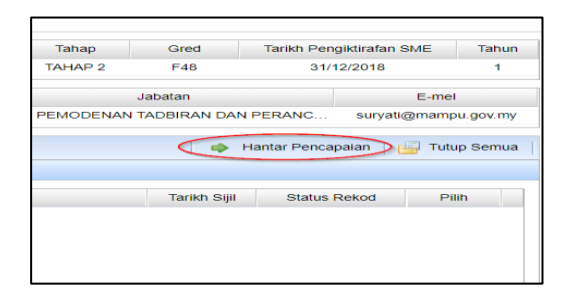

Popup 'Pencapaian berjaya dihantar' dipaparkan dan semua rekod SSA yang dihantar akan hilang dari senarai seperti skrin berikut :
## MANUAL PENGGUNA SPK - MODUL PENUGASAN KHAS SME (SSA)

| Sistem Pengurusan Kerjaya    |  |
|------------------------------|--|
| Pencapaian berjaya dihantar. |  |
| ОК                           |  |

| lantar Pencapaian                                                  |                    |                                    |                    |                                              |         |                |              |           |
|--------------------------------------------------------------------|--------------------|------------------------------------|--------------------|----------------------------------------------|---------|----------------|--------------|-----------|
| Nama Pegawai                                                       | No. Kad Pengenalan | Bidang SM                          | E ICT              | Tahap                                        | Gred    | Tarikh Pengi   | ktirafan SME | Tahu      |
| AMINAH BINTI AHMAD                                                 | 791011036734       | SAINS D                            | ATA                | TAHAP 2                                      | F48     | 31/01          | 1/2019       | 1         |
| Nama Penyelia                                                      | Jawatan            |                                    | Kementerian        |                                              | Jabatan |                | E-m          | el        |
| URYATI BINTI OSMAN @ MANSOR                                        | F41                | JABATA                             | AN PERDANA MENTERI | UNIT PEMODENAN TADBIRAN DAN PERANC suryati@m |         |                | suryati@mam  | 1pu.gov.m |
| <ul> <li>Kelayakan Protesional</li> </ul>                          |                    | Takan Danaiiilan                   | Didana             |                                              | Todd    | Ciiil Ctatua   | Deked 5      | 2006      |
| <ul> <li>Kelayakan Protesional</li> </ul>                          |                    | Takan Danaiiilan                   | Didana             |                                              | Todd    | Ciiil Ctatua   | Deked 5      | 2005      |
| Nama Pensijilan                                                    |                    | Tahap Pensijilan                   | Bidang             |                                              | Tarikt  | n Sijil Status | Rekod F      | Pilih     |
| Nama Pensijilan                                                    |                    | Tahap Pensijilan<br>Tiada Maklumat | Bidang             |                                              | Tariki  | n Sijil Status | Rekod F      | Pilih     |
| <ul> <li>Kelayakan Profesional</li> <li>Nama Pensijilan</li> </ul> |                    | Tahap Pensijilan<br>Tiada Maklumat | Bidang             |                                              | Tariki  | n Sijil Status | Rekod F      | Pilih     |
| Relayakan Profesional                                              |                    | Tahap Pensijilan<br>Tlada Maklumat | Bidang             |                                              | Tariki  | n Sijil Status | Rekod F      | Pilih     |
| <ul> <li>Kelayakan Profesional</li> <li>Nama Pensijilan</li> </ul> |                    | Tahap Pensijilan<br>Tlada Maklumat | Bidang             |                                              | Tarikt  | n Sijil Status | Rekod F      | Pilih     |
| <ul> <li>Kelayakan Profesional</li> <li>Nama Pensijilan</li> </ul> |                    | Tahap Pensijilan<br>Tiada Maklumat | Bidang             |                                              | Tariki  | n Sijil Status | Rekod F      | Pilih     |
| <ul> <li>Kelayakan Profesional</li> <li>Nama Pensijilan</li> </ul> |                    | Tahap Pensijilan<br>Tiada Maklumat | Bidang             |                                              | Tariki  | n Sijil Status | Rekod F      | Pilih     |

d. Klik pada menu 'Pencapaian Semasa'. Skrin akan dipaparkan seperti berikut :

| SME S                              | SME Special Assignment |                    |                |         |              |               |                          |        |
|------------------------------------|------------------------|--------------------|----------------|---------|--------------|---------------|--------------------------|--------|
| Statu                              | is Pencapaian          |                    |                |         |              |               |                          |        |
| Na                                 | ma Penawai             | No. Kad Pengenalan | Bidang SME ICT |         | Taban        | Gred          | Tarikh Penniktirafan SME | Tabun  |
| AMINAH BINTI AHMAD 791011036734 SJ |                        | SAINS DATA         |                | TAHAP 2 | F48          | 31/01/2019    | 1                        |        |
|                                    |                        |                    |                |         |              |               |                          |        |
|                                    | Kriteria               |                    |                | Sasaran | Jumlah Input | Belum Disanka | n Disankan               | Status |
| 1                                  | Kelayakan Profesional  |                    |                | 1       | 1            | 1             | 0                        | *      |
| 2                                  | Penulisan              |                    |                | 2       | 1            | 1             | 0                        | *      |
| 3 Khidmat Nasihat                  |                        |                    | 4              | 1       | 1            | 0             | *                        |        |
| 4                                  | Penglibatan Projek     |                    |                | 2       | 0            | 0             | 0                        | *      |
| 5                                  | Khidmat Perundingan    |                    |                | 0       | 0            | 0             | 0                        | *      |
| 6                                  | Mentoring              |                    |                | 2       | 2            | 1             | 0                        | *      |
|                                    |                        |                    |                |         |              |               |                          |        |

Jumlah bilangan item di kolum 'Belum Disahkan' adalah item yang telah dihantar.

## 6.4. SME Terima Emel Pinda Semula

- a. SME terima emel sekiranya terdapat pengesahan pencapaian SSA oleh penyelia berstatus 'Pinda Semula'.
- b. Pegawai SME akan terima emel daripada 'spk\_admin@mampu.gov.my' yang bertajuk 'Sistem Pengurusan Kerjaya (SPK) – Pinda Semula Pencapaian Penugasan Khas SME (SSA)'. Format emel adalah seperti berikut :

## MANUAL PENGGUNA SPK – MODUL PENUGASAN KHAS SME (SSA)

| File He                     | ome Send / F                          | Receive  | Folder View                                   | ♀ Tell me what                                                                                                    | you want to do                             |                                        |
|-----------------------------|---------------------------------------|----------|-----------------------------------------------|----------------------------------------------------------------------------------------------------|--------------------------------------------|----------------------------------------|
| New New mail Items •        | ि Ignore<br>🍋 Clean Up र<br>रि Junk र | Delete R | Reply Reply Forward                           | Ird 📺 More 🗸                                                                                                    | Move to: ?<br>Team Email<br>Reply & Delete | G To Manager<br>✓ Done<br>⅔ Create New |
| New                         | Delete                                |          | Respon                                        | d                                                                                                    | Qui                                        | ck Steps                               |
| Favorites                   |                                       | ٠ ا      | Search Current Mailbo                         | ox (Ctrl+E)                                                                                                    | Q                                          | Current Mailbox 🔻                      |
| ı suryati@n<br>Inbox 1      | nampu.gov.m                           | у        | All Unread<br>spk_admin@n<br>Sistem Pengurusa | nampu.gov.m<br>n Kerjaya (SPK) –                                                                                                    | By Date<br><b>Y</b><br>Pinda Semula Pen    | e ▼ Newest ↓                           |
| Drafts [2]                  |                                       |          | Assalamualaikum V                             | Varahmatullahi Wal                                                                                                    | barakatuh dan Salam                        |                                        |
| Sent Items<br>Deleted Iter  | ms <b>5</b>                           |          | Neor Marfael<br>Dewonik Ere                   | Mahd Falen                                                                                                    | Contract (10)                              | 300 BM                                 |
| Infected Iter<br>Junk Email | n history<br>ms                       |          | PRO INDAPA<br>Process inter-                  | energia de la composición de la composición de | an were some                               |                                        |
| Outbox [1]                  |                                       |          | API AL LEVEL                                  |                                                                                                    |                                            |                                        |

## c. Buka e-mel tersebut dan semak e-mel yang dinyatakan di dalam kandungan emel.

| 🛱 Reply 🛱 Reply All 🚔 Forward                                                                                                    |
|----------------------------------------------------------------------------------------------------|
| spk_admin@mampu.gov.my Suryati binti Osman @ Mansor 🕖 1 3:4                                                                                                    |
| Sistem Pengurusan Kerjaya (SPK) – Pinda Semula Pencapaian Penugasan Khas SME (SSA)                                                                                                    |
| PindaPencapaian.pdf<br>3 KB                                                                                                    |
| Assalamualaikum Warahmatullahi Wabarakatuh dan Salam Sejahtera.                                                                                                    |
| YBhg. Dato'/Datin/Dr./Tuan/Puan,                                                                                                    |
| Dengan segala hormatnya saya merujuk kepada perkara di atas.                                                                                                    |
| <ol> <li>Sukacita dimaklumkan bahawa penugasan khas SME (SME Special Assignment - SSA) yang telah<br/>dikemukakan oleh YBhg. Dato'/Datin/Dr./Tuan/Puan telah diterima, dan hasil semakan penyelia<br/>mendapati terdapat pindaan yang perlu dilakukan seperti di Lampiran.</li> </ol> |
| 3. Sehubungan itu, kerjasama YBhg. Dato'/Datin/Dr./Tuan/Puan adalah dimohon untuk mengemaskini maklumat SSA tersebut dan mengemukakannya semula melalui sistem.                                                                                                    |
| 4. Kerjasama YBhg. Dato'/Datin/Dr./Tuan/Puan dalam perkara ini amatlah dihargai dan didahului dengan ucapan terima kasih.                                                                                                    |
| Sekian.                                                                                                    |
|                                                                                                    |
|                                                                                                    |
| Pentadbir Sistem Pengurusan Kerjaya                                                                                                    |
| Portal : <u>https://spkict.mampu.gov.my</u><br>E-mel : <u>spk_admin@mampu.gov.my</u>                                                                                                    |
|                                                                                                    |

d. Muat turun lampiran 'PindaPencapaian.pdf' yang terdapat di dalam emel dan semak maklumat pencapaian SSA yang dipinda di dalam fail tersebut. Fail 'PindaPencapaian.pdf' akan dipaparkan seperti berikut:

|      |                                                                 |                                                | LAMPIRAN               |  |  |  |  |
|------|-----------------------------------------------------------------|------------------------------------------------|------------------------|--|--|--|--|
|      | SENARAI PENCAPAIAN MENGIKUT KRITERIA<br>YANG MEMERLUKAN PINDAAN |                                                |                        |  |  |  |  |
| Bil. | SME Special<br>Assignment (SSA)                                 | Perkara                                        | Catatan Penyelia       |  |  |  |  |
| 1.   | SSA 1 - Kelayakan Profesional                                   | Certified Data Centre Risk Professional (CDRP) | mohon pinda semula     |  |  |  |  |
| 2.   | SSA 2 - Penulisan                                               | Penulisan 2                                    | sila pinda semula      |  |  |  |  |
| 3.   | SSA 3 - Khidmat Nasihat                                         | Khidmat Nasihat                                | Pinda semula SSA 3 ini |  |  |  |  |
| 4.   | SSA 4 - Penglibatan Projek                                      | Projek B                                       | Pinda semula data      |  |  |  |  |
| 5.   | SSA 5 - Khidmat Perundingan                                     | Khidmat Perundingan 2                          | pinda semula           |  |  |  |  |
| 6.   | SSA 6 - Mentoring                                               | SITI MUNIRA BINTI JAINI                        | Pinda Semula           |  |  |  |  |